# epati

## Kullanma Kılavuzu Ürün: Antikor v2 - Layer2 Tünelleme

Kılavuzlar

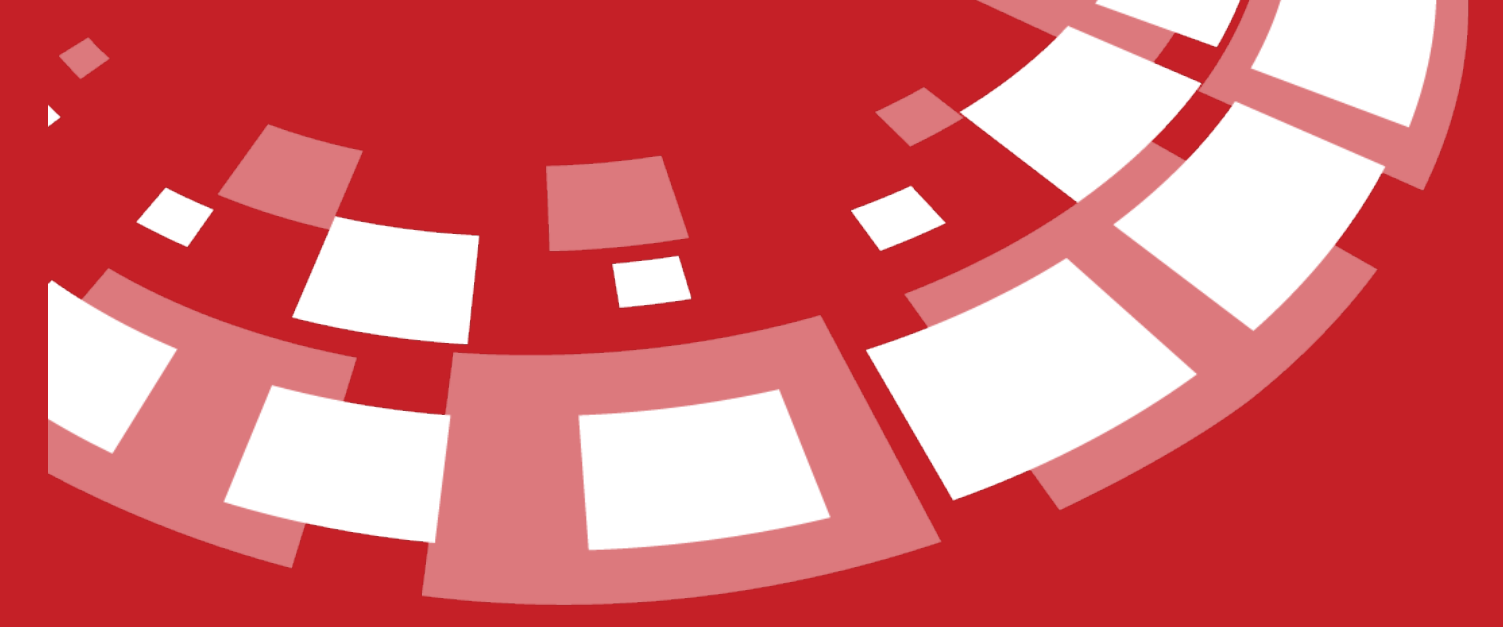

www.epati.com.tr

# epati Gösterge Paneli

Bu bölüm anlık olarak;

- Sistem kullanımını,
- Servis durumları,
- Arayüz durumlarını,
- Ethernet bant genişliğini,
- Bildirim geçmişi
- Network önbellek ve network paket durumunu gösterir.

#### Sistem Kullanımı

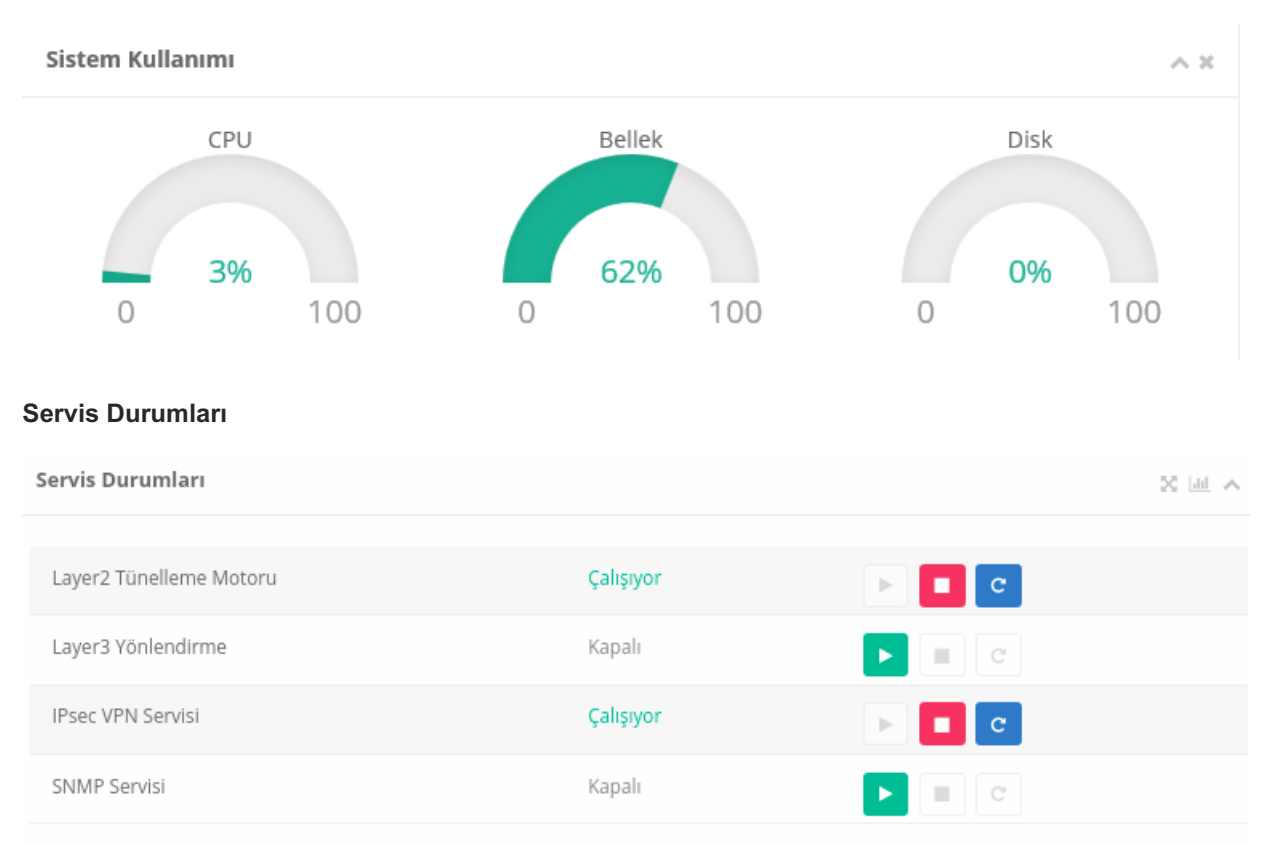

#### Arayüz Durumları

#### Arayüz Durumları

Devrede

1000 Mbps

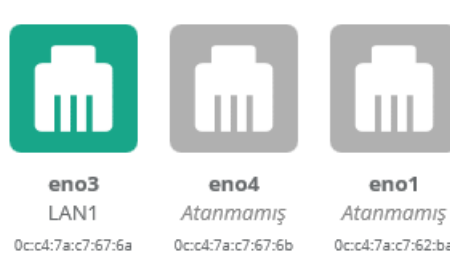

Atanimamiş Atanımamiş Oc:c4:7a:c7:67:6b Oc:c4:7a:c7:62:ba Devredişi Devredişi -1 Mbps -1 Mbps eno2 WAN1 0c:c4:7a:c7:62:bb Devrede

1000 Mbps

 $\sim x$ 

Oſ

#### Ethernet Bant Genişliği Kullanımı

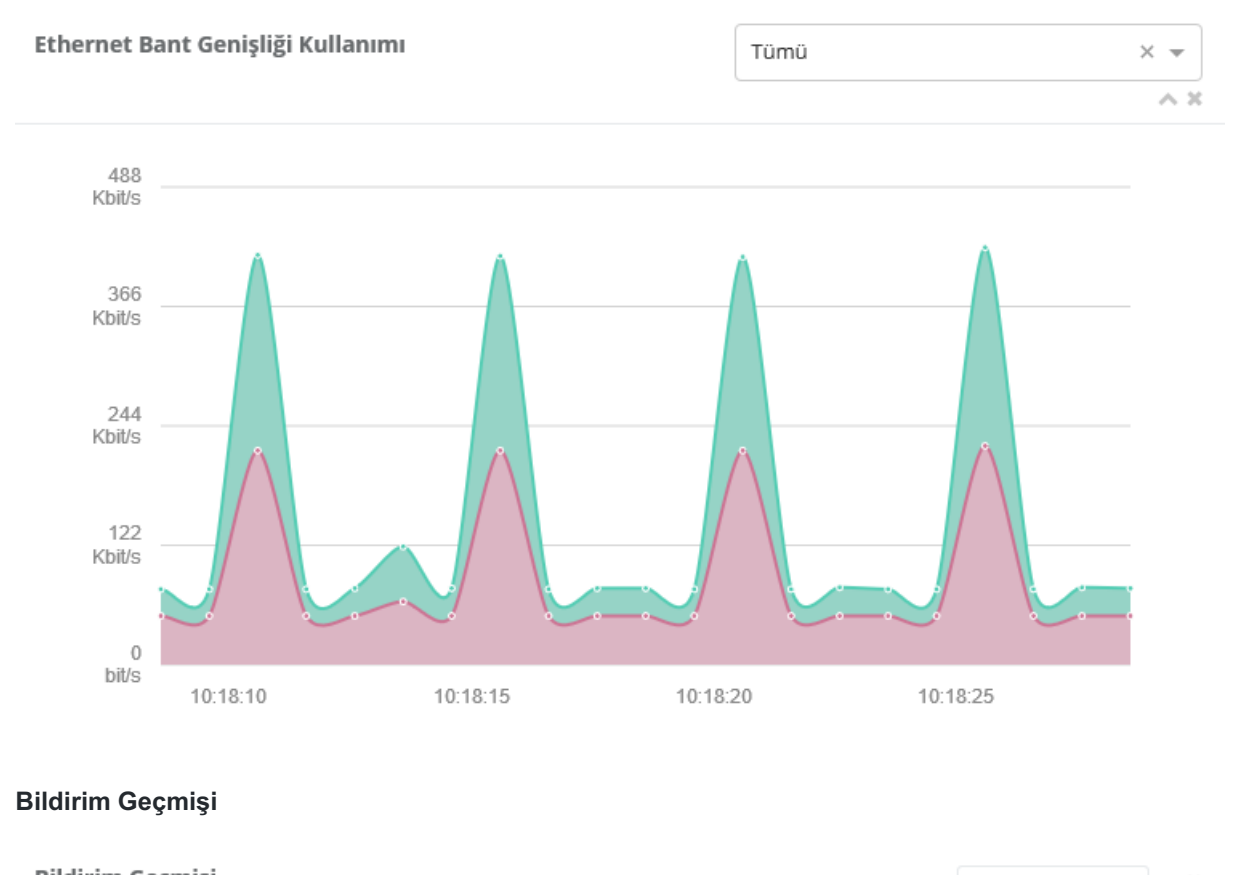

#### Bildirim Geçmişi Tümünü Görüntüle 🔺 🗙 Bildirim Tarih Ethernet Link durumu değişti. Çıkarılan(lar): eno2,eno3 06.12.2019 14:57 1 Ethernet Link durumu değişti. Çıkarılan(lar): eno4 06.12.2019 10:50 1 Ethernet Link durumu değişti. Takılan(lar): eno4 05.12.2019 12:43 Ethernet Link durumu değişti. Çıkarılan(lar): eno4 05.12.2019 12:42 1 Ethernet Link durumu değişti. Takılan(lar): eno4 04.12.2019 14:38 Ethernet Link durumu değişti. Çıkarılan(lar): eno4 04.12.2019 14:31 Ethernet Link durumu değişti. Çıkarılan(lar): eno1 04.12.2019 14:31 Bthernet Link durumu değişti. Çıkarılan(lar): eno4 04.12.2019 05:53 Ethernet Link durumu değişti. Takılan(lar): eno2,eno4 04.12.2019 05:53 Bthernet Link durumu değişti. Çıkarılan(lar): eno4 04.12.2019 05:53

#### Network Önbellek Durumu

#### Network Önbellek Durumu

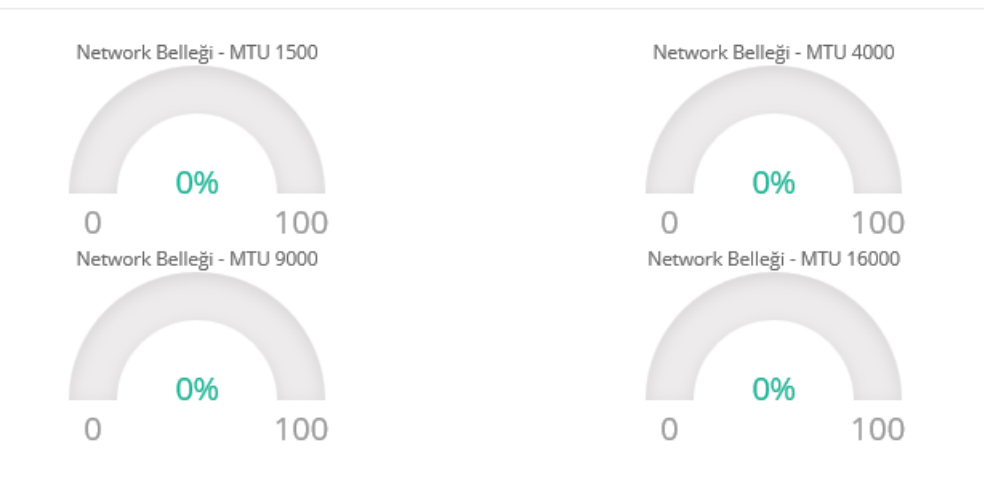

#### **Network Paket Durumu**

Network Paket Durumu

| # | Ethernet Adı | Gelen Paket | Giden Paket | Gelen Hatalı Paket | Giden Hatalı Paket | Paket Kaybı |
|---|--------------|-------------|-------------|--------------------|--------------------|-------------|
| 1 | eno1         | 0           | 0           | 0                  | 0                  | 0           |
| 2 | eno2 (WAN1)  | 101743      | 127683      | 0                  | 0                  | 3           |
| 3 | eno3 (LAN1)  | 0           | 95062       | 0                  | 0                  | 0           |
| 4 | eno4         | 0           | 0           | 0                  | 0                  | 0           |
| 5 | lo1 (WAN2)   | 0           | 95027       | 0                  | 0                  | 0           |
| 6 | lo2 (WAN3)   | 0           | 95026       | 0                  | 0                  | 0           |
| 7 | switch1      | 5279        | 41          | 0                  | 0                  | 0           |
| 8 | switch3      | 0           | 41          | 0                  | 0                  | 0           |

ePati Siber Güvenlik Teknolojileri A.Ş. Mersin Üniversitesi Çiftlikköy Kampüsü Teknopark İdari Binası Kat: 4 No: 411 Posta Kodu: 33343 Yenişehir / MERSİN  $\wedge x$ 

 $\wedge x$ 

# ераті

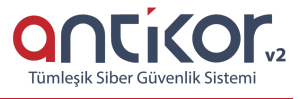

## Antikor v2 Layer2 Tünel İstemci - Kılavuzları

Antikor v2 Layer2 Tünelleme v2.0 Kurulum Kılavuzu

Antikor v2 Layer2 Tünelleme v2.0 Kullanma Kılavuzu

ePati Siber Güvenlik Teknolojileri A.Ş. Mersin Üniversitesi Çiftlikköy Kampüsü Teknopark İdari Binası Kat: 4 No: 411 Posta Kodu: 33343 Yenişehir / MERSİN

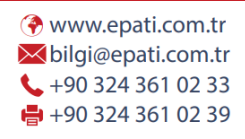

# ераті

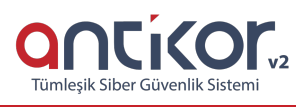

## Antikor v2 Layer2 Tünel Omurga Kullanma Kılavuzu

- Doküman Sürümü: v2.1
- Güncelleme Tarihi: 22.03.2021

Bu doküman, Antikor v2 Layer2 Tünelleme v2.0'ın kullanımına ait bilgileri içermektedir.

## İçindekiler

- 1. Gösterge Paneli
  - 1.1 Gösterge Paneli
- 2. Tanımlamalar
  - 2.1. Kimlik Tanımlamaları
  - 2.2. Ağ Tanımlamaları
  - 2.3. Port Tanımlamaları
- 3. Tünel Yapılandırması
  - 3.1. Tünel Ayarları
- 4. Sistem Ayarları
  - 4.1. DNS Ayarları
  - 4.2. Oturum Ayarları
  - 4.3. SNMP Ayarları
  - 4.4. Cluster Ayarları
  - 4.5. Dil Ayarları
  - 4.6. Syslog Ayarları
  - 4.7. Log Ayarları
  - 4.8. SSL Sertifikası Yönetimi
- 5. Ağ Yapılandırması
  - 5.1. IP Havuzları
  - 5.2. Ethernet Atama
  - 5.3. Sanal Ethernet VLAN Etiketi Tabanlı
  - 5.4. Sanal Ethernet Birleştirme
  - 5.5. Sanal Ethernet Loopback
  - 5.6. Ethernet Durumları
- 6. Raporlar
  - 6.1. Sistem Yönetim Raporları
  - 6.2. Dinamik Raporlar
- 7. Anlık Gözlem
  - 7.1. Network Monitörü
- 8. VPN Yönetimi
  - 8.1. IPsec VPN Ayarları
  - 8.2. IPsec VPN Profilleri
- 9. Yönlendirme Yönetimi
  - 9.1. Statik Yönlendirme
  - 9.2. Yönlendirme Tablosu
- 10. Performans
  - 10.1. Cpu Durumu

- 10.2. Bellek Durumu
- 10.3. Disk Durumu
- 10.4. Ethernet Bant Genişlikleri
- 11. Araçlar
  - 11.1. Yardımcı Araçlar
  - 11.2. Yedekle Geri Yükle
  - 11.3. Tarih/Saat Ayarları
  - 11.4. IP & Network Hesaplama
  - 11.5. Güç Yönetimi
- 12. Kullanıcı Yönetimi
  - 12.1. Kullanıcı Grupları
  - 12.2. Kullanıcı Rolleri
  - 12.3. Yönetim Paneli Kullanıcıları
  - 12.4. Yönetim Paneli Erişim Ayarları
  - 12.5. Yasaklanan Kullanıcılar

ePati Siber Güvenlik Teknolojileri A.Ş. Mersin Üniversitesi Çiftlikköy Kampüsü Teknopark İdari Binası Kat: 4 No: 411 Posta Kodu: 33343 Yenişehir / MERSİN ♦ www.epati.com.tr
 ▶ bilgi@epati.com.tr
 ↓ +90 324 361 02 33
 ➡ +90 324 361 02 39

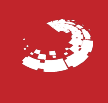

# **EPOTİ** SSH Kullanım Kılavuzu

CONCICCOL V2 Tümleşik Siber Güvenlik Sistemi

Kullanıcı adı ile Antikor'a SSH bağlantısı yapmak için SshClient, Putty vb. programlar kullanılabilmektedir. Kurum içinden bağlanılıyorsa Antikor'un iç IP adresi, kurum dışından bağlanılıyorsa dış IP adresi kullanılır. Port numarası 22022'dir. Kullanıcılar kendi kullanıcı adları ile giriş yapabilirler.

Önemli Not: Yanlışlıkla 22 portuna yapılacak SSH isteklerinde, Balküpü servisi açıksa; balküpü ayarları varsayılanda 22 portundan gelen bir istek olduğunda bunu saldırı olarak görmekte ve kullanıcının belirlediği süre boyunca (varsayılan 30 dakika) o IP adresini engellemektedir.

### SSH Komutları

| C:\Users\test≻ssh epatisiber@10.2.1.146 -p 22022<br>Enter passphrase for key 'C:\Users\test/.ssh/id_rsa': |                                                                                                  |  |  |  |  |
|----------------------------------------------------------------------------------------------------|--------------------------------------------------------------------------------------------------|--|--|--|--|
|                                                                                                    |                                                                                                  |  |  |  |  |
| == A                                                                                                    | Antikor L2 Tunelleme ==                                                                          |  |  |  |  |
|                                                                                                    |                                                                                                  |  |  |  |  |
| Komut l<br>%epatis                                                                                        | listesi icin '?' komutunu kullanabilirsiniz.<br>siber@10.2.1.146 - ePati Siber Guvenlik A.S.:~\$ |  |  |  |  |

#### • adminKonsolu komutu,

Monitör ve klavye aracılığıyla erişilebilen konsol arayüzü, SSH bağlantısı aracılığıyla da erişilebilir.

| Antikor2 - Admin Konsol | u                                                                                                    |  |
|-------------------------|----------------------------------------------------------------------------------------------------|--|
|                         | Ana Menu<br>Network Yapilandirmasi<br>Servis Yonetimi<br>Yonetim Paneli Ayarlari<br>Lisans Bilgileri |  |
|                         | 5 Terminal                                                                                           |  |
|                         |                                                                                                    |  |

#### • arp komutu,

IP adresi bilinen cihazların fiziksel adreslerini öğrenmemizi sağlayan protokoldür. Parametreleri listeleyerek kullanım genişletilebilir.

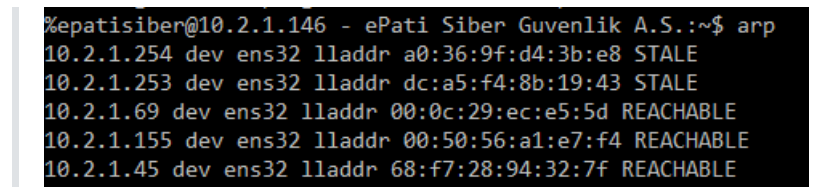

#### • cd komutu,

Dizinler arası geçişi sağlar. Bir adım geriye dönmek için "cd .." komutu kullanılır.

• clear komutu,

SSH bağlantısında ekranda bulunan bilgileri temizler.

#### • cluster-durumu komutu,

Tünel üzerinde (Cluster oluşturulmuş ise) Cluster durumu (state) hakkında bilgi vermektedir.

#### • disk-bilgisi komutu,

Disk tercihi yapılarak, disk performans bilgisini verir. ada0 adlı diskin performans sonuçları;

| yonetici:~\$ disk-bilgisi ada0 |                                                      |  |  |  |  |  |
|--------------------------------|------------------------------------------------------|--|--|--|--|--|
| ada0                           |                                                      |  |  |  |  |  |
| 512                            | # sectorsize                                         |  |  |  |  |  |
| 500107862016                   | # mediasize in bytes (466G)                          |  |  |  |  |  |
| 976773168                      | # mediasize in sectors                               |  |  |  |  |  |
| 4096                           | # stripesize                                         |  |  |  |  |  |
| Θ                              | # stripeoffset                                       |  |  |  |  |  |
| 969021                         | # Cylinders according to firmware.                   |  |  |  |  |  |
| 16                             | # Heads according to firmware.                       |  |  |  |  |  |
| 63                             | # Sectors according to firmware.                     |  |  |  |  |  |
| 846ASZ7HS                      | # Disk ident.                                        |  |  |  |  |  |
|                                |                                                      |  |  |  |  |  |
| Seek times:                    |                                                      |  |  |  |  |  |
| Full stroke:                   | 250 iter in 7.947133 sec = 31.789 msec               |  |  |  |  |  |
| Half stroke:                   | 250 iter in 6.113373 sec = 24.453 msec               |  |  |  |  |  |
| Quarter stroke:                | 500 iter in 9.766473 sec = 19.533 msec               |  |  |  |  |  |
| Short forward:                 | 400 iter in 2.955254 sec = 7.388 msec                |  |  |  |  |  |
| Short backward:                | 400 iter in 3.999140 sec = 9.998 msec                |  |  |  |  |  |
| Sea outer:                     | 2048 iter in 0.182564 sec = 0.089 msec               |  |  |  |  |  |
| Seg inner:                     | 2048 iter in 0.232245 sec = 0.113 msec               |  |  |  |  |  |
| Transfer rates:                |                                                      |  |  |  |  |  |
| outside:                       | 102400 kbytes in 1.285826 sec = 79638 kbytes/sec     |  |  |  |  |  |
| middle:                        | 102400  kbytes in  1.527101  sec = 67055  kbytes/sec |  |  |  |  |  |
| inside                         | 102400  kbytes in  2.459787  sec = 41630  kbytes/sec |  |  |  |  |  |
| inside.                        | 102-100 kbytes in 2:455767 See - 41050 kbytes75ee    |  |  |  |  |  |

• disk-listesi komutu,

Donanımdaki mevcut disklerin bilgisini gösterir. ada0 adlı diskin, açıklaması, boyutu vb. bilgileri içeren çıktı;

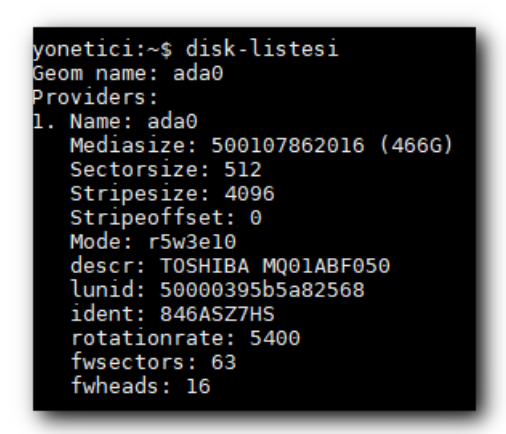

• donanim-bilgisi komutu,

Sunucunun (ram, cpu vb.) donanım özelliklerini gösterir. Enter tuşuna basılarak çıktının devamı görülebilir.

#### • eth-logs

Ethernet durumlarına ait logları görüntüler.

• ethernet komutu,

Ethernet yazıp entere basıldığında bütün Ethernetlerin ve VLAN Ethernetlerinin anlık gönderme/alma trafiği görülür. Burada Rx Download, Tx Uploaddır. h harfine basarak yardımdan kullanılabilecek değerler ve zaman alınır.

- d değerleri Byte/KB/MB/GB otomatik çevirir.
- u değerleri bytes, bits, packets, errors cinsinden gösterir. Her u bastığımızda bir sonrakine geçer. Buradaki packets saniyedeki paket sayısı, errors ise saniyedeki hata sayısı
- t ortalama 30 saniye için başlangıçtan itibaren mevcut ve max oranları görüntülenir.
- a Kullanılmayan ethernetleri de gösterir.
- "+" Normalde 0.500 s dir. Her + bastığımızda 100 ms süreyi artırır.
- "-" Normalde 0.500 s dir. Her bastığımızda 100 ms süreyi azaltır.
- n input değerini değiştirir.
- q Programdan çıkışı sağlar.

Ethernet komutunun çıktısı aşağıdaki ekran görüntüsünde verilmiştir.

| bwm-ng v0.6.3 (probing every 0.500s), press 'h' for help |              |     |           |           |  |  |
|----------------------------------------------------------|--------------|-----|-----------|-----------|--|--|
| - iface                                                  | - <b>7</b> F | Rx  | Tx        | Total     |  |  |
| =======================================                  |              |     |           |           |  |  |
| lo:                                                      | 0.00         | b/s | 0.00 b/s  | 0.00 b/s  |  |  |
| ens32:                                                   | 958.08       | b/s | 2.59 kb/s | 3.54 kb/s |  |  |
| ens33:                                                   | 0.00         | b/s | 0.00 b/s  | 0.00 b/s  |  |  |
|                                                          |              |     |           |           |  |  |
| total:                                                   | 958.08       | b/s | 2.59 kb/s | 3.54 kb/s |  |  |

#### • exit komutu,

Bağlandığınız kullanıcının SSH oturumunu düşürür.

#### • grep komutu,

Girdi olarak verilen dosyalarda belirlenen kelimeyi satır satır arama işlemi yapar.

#### • help komutu,

Yardım menüsünü açar, "?" ile aynı işlevi görmektedir.

| %epatisiber@10.2.1.146 - ePati Siber Guvenlik A.S.:~\$ help |                        |                      |                |  |  |
|-------------------------------------------------------------|------------------------|----------------------|----------------|--|--|
| adminKonsolu                                                | ip                     | poweroff             | sw-stats       |  |  |
| arp                                                         | iperf                  | route                | tcpdump        |  |  |
| cd                                                          | ipsec                  | servis               | telnet         |  |  |
| clear                                                       | <pre>ipsec-debug</pre> | soket-yeniden-baslat | traceroute     |  |  |
| cluster-durumu                                              | kullanici              | ssh                  | tunel-ayarlari |  |  |
| cluster-shell                                               | less                   | sudo                 | tunnel-flows   |  |  |
| disk-bilgisi                                                | lisans                 | sw-list              | tunnel-tcpdump |  |  |
| disk-listesi                                                | lpath                  | sw-mac-table         | uname          |  |  |
| donanim-bilgisi                                             | lsudo                  | sw-mac-table-clear   | uptime         |  |  |
| eth-logs                                                    | mgmt-shell             | sw-mac-table-stats   | uygula         |  |  |
| ethernet                                                    | more                   | sw-port-stats        | webTarayici    |  |  |
| exit                                                        | ndp                    | sw-show-interfaces   | yedek-olustur  |  |  |
| grep                                                        | netstat                | sw-show-lacp         | yenidenBaslat  |  |  |
| help                                                        | nslookup               | sw-show-lacp-stats   |                |  |  |
| history                                                     | paket                  | sw-show-rstp         |                |  |  |
| ifconfig                                                    | ping                   | sw-show-stp          |                |  |  |

• history komutu,

SSH'ta en son kullanılmış komutların çıktısını gösterir.

#### • ifconfig komutu,

Temel amacı gerçek ethernetler ile oluşturduğumuz VLAN ethernetlerine IP vermektir. IP bilgilerini görmek için de "ifconfig" komutu aracılığıyla bilgilere ulaşılabilir. IP vermek için, sudo ifconfig bge0 10.2.2.1/24 up yazılmalıdır.

#### • ip komutu,

IP ile ilgili işlemler yapılır. Link, address ve route gibi.

#### • iperf komutu,

İki istemci arasındaki network hız testi için kullanılır. iperf -s paremetresi, bir istemcinin server olmasını sağlar. iperf -c host parametresi, bir istemcinin client olmasını sağlar.

#### • ipsec komutu,

IPSec ayarlarına müdahele edilmektedir. Ayrıca start, restart, update ve versiyon gibi paremetreler de barındırmaktadır.

| ipsec command [arguments]                                             |
|-----------------------------------------------------------------------|
| Commands:                                                             |
| start restart [arguments]                                             |
| update/reload/stop                                                    |
| up down route unroute <connectionname></connectionname>               |
| down-srcip <start> [<end>]</end></start>                              |
| status statusall [ <connectionname>]</connectionname>                 |
| listalgs listpubkeys listcerts [utc]                                  |
| listcacerts listaacerts listocspcerts [utc]                           |
| listacerts listgroups listcainfos [utc]                               |
| listcrls listocsp listplugins listall [utc]                           |
| listcounters resetcounters [name]                                     |
| <pre>leases [<poolname> [<address>]]</address></poolname></pre>       |
| rereadsecrets rereadcacerts rereadaacerts                             |
| rereadocspcerts rereadacerts rereadcrls rereadall                     |
| purgecerts purgecrls purgeike purgeocsp                               |
| scepclient pki                                                        |
| stroke                                                                |
| version                                                               |
|                                                                       |
| Refer to the ipsec(8) man page for details.                           |
| Some commands have their own man pages, e.g. pki(l) or scepclient(8). |

#### • kullanici komutu,

Etherneti kullanan kullanıcı bilgileri görülür.

- kullanici –i bge0, Yerel Ağımızdaki IP'ler ile internetteki IP adreslerini gösterir.
- kullanici -- i bge1, Dış taraftaki gerçek IP'ler ile internetteki IP adreslerini gösterir.
- kullanici –i bge2, Sunucu bölgesindeki IP'ler ile internetteki IP adreslerini gösterir.

Antikor'un Web arayüzündeki Anlık Web Erişimi sadece Web isteklerini gösterirken burada 65536 portun tamamı görülebilmektedir. Dolayısıyla torrent kullanıcılarına ait trafik belirlenebilir. Ekran görüntüsü aşağıdaki gibidir.

|                        | 12.5Kb  |       |            | 25.0кb           | 37.5Kb |        | 50.0Kb     |          | 62.5K      |
|------------------------|---------|-------|------------|------------------|--------|--------|------------|----------|------------|
| .2.1.141               | -       |       |            | => 192.168.10.11 |        |        | 0.98Kb     | 944b     | 998b       |
|                        |         |       |            |                  |        |        | 1606       | 160b     | 213b       |
| .40.222.57             |         |       |            | => 192.168.10.11 |        |        | 00         | 114b     | 114b       |
| 03 38 335 103          |         |       |            | ~= 102 168 10 11 |        |        | 00         | 1890     | 19.90      |
| 93.20.223.293          |         |       |            | <=               |        |        | 06         | 33b      | sb         |
| 0.2.1.4                |         |       |            | => 192.168.10.11 |        |        | 06         | 326      | 756b       |
|                        |         |       |            |                  |        |        | 06         | 326      | 208b       |
| elay-35df5207.net.anyd | esk.com |       |            | => 192.168.10.11 |        |        | 06         | 32b      | 42b        |
|                        |         |       |            |                  |        |        | 06         | 326      | 40b        |
| 72.217.17.174          |         |       |            | => 192.168.10.11 |        |        | 06         | 00       | 250        |
| 40 222 08              |         |       |            | 102 168 10 11    |        |        | 00         | 00       | 250        |
|                        |         |       |            | -> 192.108.10.11 |        |        | 00         | 05       | 276        |
| 92.168.10.255          |         |       |            | => 192,168,10,11 |        |        | 06         | ob       | Ob         |
|                        |         |       |            | <=               |        |        | 06         | 06       | 47b        |
| 04.79.197.200          |         |       |            | => 192.168.10.11 |        |        | 06         | 06       | 16b        |
|                        |         |       |            |                  |        |        | 06         | 0b       | 16b        |
| 3.184.220.29           |         |       |            | => 192.168.10.11 |        |        | 06         | 06       | 16b        |
|                        |         |       |            |                  |        |        | 06         | 06       | 16b        |
| 12.101.122.34          |         |       |            | => 192.168.10.11 |        |        | 06         | 00       | 80         |
| 12 101 122 140         |         |       |            | <=               |        |        | 00         | 00       | 80         |
| 12.101.122.140         |         |       |            | => 192.108.10.11 |        |        | 00         | 00       | eb.        |
| .40.222.110            |         |       |            | => 192,168,10,11 |        |        | 06         | 0b       | Sh         |
|                        |         |       |            | <=               |        |        | 0b         | 06       | th         |
|                        |         |       |            |                  |        |        |            |          |            |
|                        |         |       |            |                  |        |        |            |          |            |
|                        |         |       |            |                  |        |        |            |          |            |
|                        |         |       |            |                  |        |        |            |          |            |
|                        |         |       |            |                  |        |        |            |          |            |
|                        |         |       |            |                  |        |        |            |          |            |
|                        |         |       |            |                  |        |        |            |          |            |
|                        | 0.0750  | eesk. | as ash     |                  |        |        | a oarth    | 1.13%    | 1.07%      |
| Cum:                   | 9.07KB  | peak: | 4.22Kb     |                  |        | rates: | 160b       | 4.13KD   | 01.4b      |
| OTAL -                 | 11.8KB  |       | 19.4Kb     |                  |        |        | 1.146b     | 1.56Kh   | 2.77%      |
| VINL I                 | 19:000  |       | 1.0 - 40.0 |                  |        |        | A + A HIGH | A - 3000 | 6. F / PAD |

Sadece bir VLAN'daki kullanıcılara bakılması halinde kullanici -- i bge0.166

#### • less komutu,

Ekrana sığmayacak olan uzun çıktılar less komutu ile ekrana sığdırılarak gösterilir.

#### • lisans komutu,

Antikor'un lisans bilgilerini gösterir.

| %epatisiber@10.2.1.146 - ePati Siber Guvenlik A.S.:~\$ lisans |                                     |  |  |  |
|---------------------------------------------------------------|-------------------------------------|--|--|--|
| Lisans Sahibi                                                 | ePati Siber Güvenlik A.Ş Demo       |  |  |  |
| Lisanslı Ürün                                                 | antikor Layer2 TN Staging - STAGING |  |  |  |
| Sözleşme Başlangıç Tarihi                                     | 30.04.2019 12:00:00                 |  |  |  |
| Sözleşme Bitiş Tarihi                                         | 31.12.2021 12:00:00                 |  |  |  |

#### • Ipath komutu,

Yetkili olunan klasörleri listeler.

• Isudo komutu,

Sudo yetkili olan komutları listeler.

#### • mgmt-shell komutu,

Kullanıcı bağımsız yönetim için oluşturulmuş olan ethernet arayüzünde yapılacak işlemler için management shell'e düşer.

• more komutu,

Bir komutun daha fazla bilgi vermesi için kullanılan komuttur.

• ndp komutu,

IPv4 protokolünde kullanılan ARP, ICMP vb. özelliklerin yerini almıştır.

- ndp a, Geçerli tüm ndp girişlerini gösterir.
- ndp –d, Bir süper-user kullanıcısı –d paremetresi ile hostname olarak adlandırılan ana makine için bir girişin silinmesine olanak tanır.
- ndp –i, Bir ndp girişi -s parametresi ile eklendiğinde kullanılacak arabirimin dizinini belirtir.
- ndp –I, ndp için varsayılan Ethernet keşif arayüzünü siler.
- ndp -s, Donanım adresi ile ana makine adı için bir ndp girişi oluşturur. Temp komutta belirtilmedikçe giriş

| yonetici:~\$ ndp -a<br>Neighbor<br>fe80::1%bge1<br>fe80::1%bge0 | Linklayer Address<br>00:e0:66:c4:58:d9<br>00:e0:66:c1:0c:2f | Netif Expire S Flags<br>bgel permanent R<br>bge0 permanent R |
|-----------------------------------------------------------------|-------------------------------------------------------------|--------------------------------------------------------------|
| resort ingeo_                                                   | 00100100101100121                                           | bgeo permanente n                                            |

#### • netstat komutu,

Ağ bağlantıları bilgilerini gösterir. (TCP, UDP, Port Numarası, Durum bilgisi.) Birçok parametresi vardır.

- netstat -m, Network durumu hakkında bilgi verir.
- netstat –n, Sunucu üzerinde kurulmuş bağlantıların listesini verir.

| yonetici:~\$ netstat<br>Active Internet connections |           |                        |                  |             |  |  |  |  |
|-----------------------------------------------------|-----------|------------------------|------------------|-------------|--|--|--|--|
| Proto                                               | Recv-Q Se | nd-Q Local Address     | Foreign Address  | (state)     |  |  |  |  |
| tcp4                                                | Θ         | 0 localhost.6379       | localȟost.22559  | LAST ACK    |  |  |  |  |
| tcp4                                                | Θ         | 0 localhost.6379       | localhost.14552  | LAST_ACK    |  |  |  |  |
| tcp4                                                | Θ         | 0 10.2.1.141.22022     | 10.2.1.141.14535 | ESTABLISHED |  |  |  |  |
| tcp4                                                | Θ         | 0 10.2.1.141.14535     | 10.2.1.141.22022 | ESTABLISHED |  |  |  |  |
| tcp4                                                | Θ         | 0 10.2.1.141.22022     | 10.2.1.141.37400 | ESTABLISHED |  |  |  |  |
| tcp4                                                | Θ         | 0 10.2.1.141.37400     | 10.2.1.141.22022 | ESTABLISHED |  |  |  |  |
| tcp4                                                | Θ         | 0 10.2.1.141.22022     | 10.2.1.12.1423   | ESTABLISHED |  |  |  |  |
| tcp4                                                | Θ         | 0 10.2.1.141.22022     | 10.2.1.12.1422   | ESTABLISHED |  |  |  |  |
| tcp4                                                | Θ         | 0 10.2.1.141.22022     | 10.2.1.12.1415   | ESTABLISHED |  |  |  |  |
| tcp4                                                | Θ         | 0 localhost.postgresql | localhost.59082  | ESTABLISHED |  |  |  |  |

#### • nslookup komutu,

DNS Serverin düzgün çalışıp çalışmadığı kontrol etmek için kullanılır.

#### • paket komutu,

Antikor paketlerinin sürüm ve durum bilgilerini gösterir.

| Paket Sürüm Listesi                                                                                                    |                                                                             |                                                                    |  |  |  |
|----------------------------------------------------------------------------------------------------|-----------------------------------------------------------------------------|--------------------------------------------------------------------|--|--|--|
| Paket                                                                                                    | Sürüm                                                                       | Durum                                                              |  |  |  |
| Yapılandırma Yöneticisi - Staging                                                                                                    | 2.0.59                                                                      | Güncel                                                             |  |  |  |
| Arayüz Modülü - Staging                                                                                                    | 2.0.157                                                                     | Güncel                                                             |  |  |  |
| Araç Kutusu - Staging                                                                                                    | 2.0.5                                                                       | Güncel                                                             |  |  |  |
| Yönetimsel Araçlar                                                                                                    | 2.0.16                                                                      | Güncel                                                             |  |  |  |
| Haberleşme Modülü - Staging                                                                                                    | 2.0.160->2.0.161                                                            | Kurulmaya Hazır                                                    |  |  |  |
| Haberleşme Aracısı                                                                                                    | 2.0.15                                                                      | Güncel                                                             |  |  |  |
| Modül Yöneticisi                                                                                                    | 2.0.15                                                                      | Güncel                                                             |  |  |  |
| Yönetici Konsolu - Staging                                                                                                    | 2.0.17                                                                      | Güncel                                                             |  |  |  |
| Haberleşme Yöneticisi (Router)                                                                                                    | 2.0.5                                                                       | Güncel                                                             |  |  |  |
| Eklenti - Ortam Sağlayıcı                                                                                                    | 2.0.11                                                                      | Güncel                                                             |  |  |  |
| Eklenti - Bildirim İletici                                                                                                    | 2.0.40                                                                      | Güncel                                                             |  |  |  |
| Eklenti - İzleyici                                                                                                    | 2.0.31                                                                      | Güncel                                                             |  |  |  |
| Eklenti - Bildirim Gönderici Modülü                                                                                                    | 2.0.17                                                                      | Güncel                                                             |  |  |  |
| Eklenti - Syslog                                                                                                    | 2.0.22                                                                      | Güncel                                                             |  |  |  |
| Modul Yoneticisi<br>Yönetici Konsolu - Staging<br>Haberleşme Yöneticisi (Router)<br>Eklenti - Ortam Sağlayıcı<br>Eklenti - Bildirim İletici<br>Eklenti - İzleyici<br>Eklenti - Bildirim Gönderici Modülü<br>Eklenti - Syslog | 2.0.15<br>2.0.17<br>2.0.5<br>2.0.11<br>2.0.40<br>2.0.31<br>2.0.17<br>2.0.22 | Güncel<br>Güncel<br>Güncel<br>Güncel<br>Güncel<br>Güncel<br>Güncel |  |  |  |

#### • ping komutu,

Hedef bilgisayar, sunucu gibi cihazların çalışmasını, uzaklığını vb. işlevleri tespit için kullanılır.

Icmp\_seq, Paketin başlık bilgisi, her ping paketinde başlık sırası artacaktır. TTL (time to live), Paketin yaşam süresi. Time, Ping iletişiminin ne kadar zamanda gerçekleştiği bilgisi.

```
%epatisiber@10.2.1.146 - ePati Siber Guvenlik A.S.:~$ ping 10.2.1.253
PING 10.2.1.253 (10.2.1.253) 56(84) bytes of data.
64 bytes from 10.2.1.253: icmp_seq=1 ttl=255 time=0.762 ms
64 bytes from 10.2.1.253: icmp_seq=2 ttl=255 time=0.891 ms
64 bytes from 10.2.1.253: icmp_seq=3 ttl=255 time=0.854 ms
64 bytes from 10.2.1.253: icmp_seq=4 ttl=255 time=0.989 ms
```

poweroff komutu,

Tünel sunucunun kapatılmasını sağlar.

• route komutu,

İşletim sistemine yeni route eklemek veya silmek için kullanılır.

- sudo route delete default, o anki route siler.
- sudo route add default 10.2.1.253

Aşağıdaki görüntüde ilk önce route silinip sonra yeniden eklenmiştir.

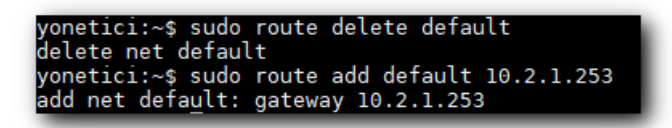

#### • servis komutu,

Antikor servislerinin durumları hakkında bilgi verir. Servisler "Çalışıyor, Kapalı, Bypass ya da Yapılandırılmadı" olarak aşağıda görülmektedir.

| Servis Listes:                                | i                                                                                    |                                                   |
|-----------------------------------------------|--------------------------------------------------------------------------------------|---------------------------------------------------|
| Servis                                        | Açıklama                                                                             | Durum                                             |
| tunel<br>routing<br>vpn-ipsec<br>snmp-servisi | Layer2 Tünelleme Motoru<br>Layer3 Yönlendirme<br>VPN - IPSec Servisi<br>SNMP Servisi | Çalışıyor<br>Kapalı<br>Yapılandırılmadı<br>Kapalı |

#### • soket-yeniden-baslat komutu,

Soketin yeniden başlatılması için kullanılır.

• ssh komutu,

Uzak bağlantı için kullanılan bir protokoldür.

| P 10.2.1.141 - PuTTY                                                                                                    |
|----------------------------------------------------------------------------------------------------|
| login as: yonetici<br>Using keyboard-interactive authentication.<br>Password for yonetici@antiKor2.epati.com.tr:<br>Last login: Tue Feb 27 08:51:43 2018 from 10.2.1.141 |
| == ePati Bilisim Teknolojileri ==<br>== Antikor v2 UTM Firewall ==<br>                                                                                                   |
| Komut listesi icin '?' komutunu kullanabilirsiniz.<br>yonetici:~\$                                                                                                    |

#### sudo komutu,

Sudo, çalıştırma yetkisi olan komutları root yetkili olarak çalıştırılmasını sağlar. Route ekleme ve silme işlemlerinin yapılabilmesi için, sudo yetkilendirmesi gerekmektedir.

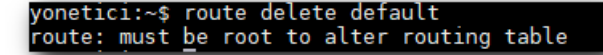

• sw-list komutu,

Switchleri listeler.

| switch_id          | adi    | aciklama |
|--------------------|--------|----------|
| switchl<br>(1 row) | Merkez | Merkez   |

#### • sw-mac-table komutu,

Komut sonuna girilen switch için port,VLAN ve MAC adresi bilgilerini listeler. (Örnek kullanım:sw-mac-table switch1)

| port   | VLAN | MAC               | Age |
|--------|------|-------------------|-----|
| tunel3 | 250  | lc:75:08:33:48:8e | Θ   |
| ens34  | 250  | 00:50:56:a1:d6:54 | Θ   |

#### sw-mac-table-clear komutu,

Komut sonuna girilen switch'in MAC adresi tablosunu temizler. (Örnek kullanım:sw-mac-table-clear switch1)

#### table successfully flushed epati:~\$ [

sw-mac-table-stats komutu,

Komut sonuna girilen switch'in MAC tablosuna ait durumları listeler. (Örnek kullanım:sw-mac-table-stats switch1)

```
Statistics for bridge "switch1":
Current/maximum MAC entries in the table: 2/131072
Current static MAC entries in the table : 0
Total number of learned MAC entries : 9
Total number of expired MAC entries : 3
Total number of evicted MAC entries : 0
Total number of port moved MAC entries : 0
```

• sw-port-stats komutu,

Portlara ait durumlar listelenir.

| PORT    | RX-PKT | RX-BYTE   | TX-PKS | TX-BYTE  |  |
|---------|--------|-----------|--------|----------|--|
| ens34:  | 916072 | 786960358 | 35732  | 3222069  |  |
| tunel3: | 16183  | 1339194   | 14852  | 30851284 |  |
| tunel4: | Θ      | Θ         | 914    | 77053    |  |
|         |        |           |        |          |  |
|         |        |           |        |          |  |
|         |        |           |        |          |  |

#### sw-show-interfaces komutu,

Komut sonuna girilen switch'e üye arayüzleri listeler. (Örnek kullanım: sw-show-interfaces switch1)

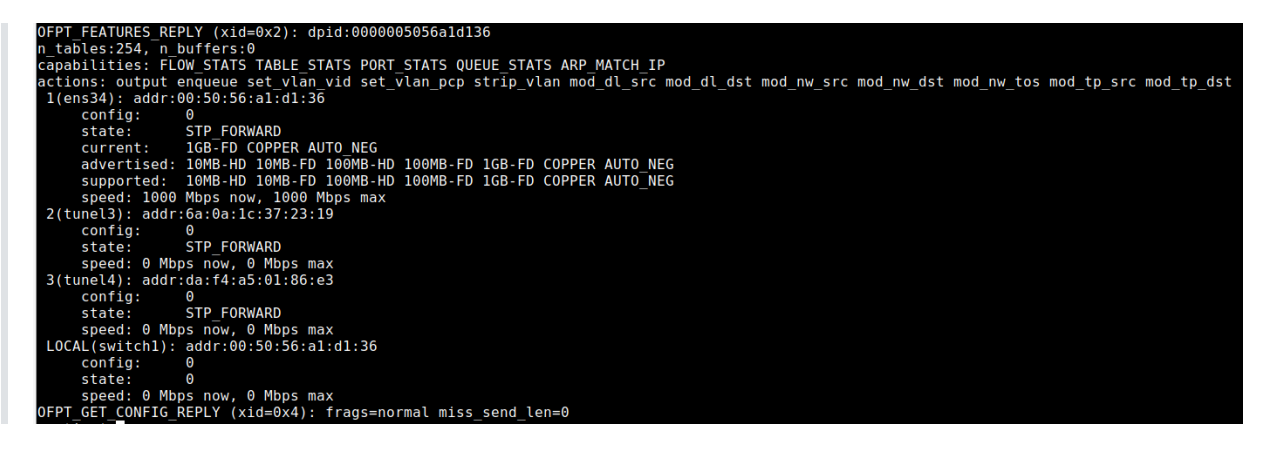

• sw-show-lacp komutu,

Komut sonuna girilen switch için lacp arayüzleri listeler. (Örnek kullanım:sw-show-lacp switch1)

--- lacp2 ---status: active
sys\_id: 00:50:56:a1:16:09 sys\_priority: 65534 aggregation key: 1 lacp time: slow member: ens34: current detached port\_id: 1 port\_priority: 65535 may\_enable: false actor sys\_id: 00:50:56:a1:16:09 actor sys priority: 65534 actor port\_id: 1 actor port\_priority: 65535
actor key: 1 actor state: activity aggregation collecting distributing partner sys\_id: 00:50:56:a1:16:09 partner sys\_priority: 65534 partner port\_id: 2 partner port\_priority: 65535 partner key: 1 partner state: activity aggregation collecting distributing member: ens35: current detached port\_id: 2 port\_priority: 65535 may enable: false actor sys\_id: 00:50:56:a1:16:09 actor sys priority: 65534 actor port id: 2 actor port\_priority: 65535 actor key: 1 actor state: activity aggregation collecting distributing

#### • sw-show-lacp-stats komutu,

Komut sonuna girilen switch için lacp arayüzlerine ait durumları listeler. (Örnek kullanım:sw-show-lacp-stats switch1)

```
---- lacp2 statistics ----
member: ens34:
  TX PDUs: 32
  RX PDUs: 32
  RX Bad PDUs: 0
  RX Marker Request PDUs: 0
  Link Expired: 0
  Link Defaulted: 0
  Carrier Status Changed: 0
member: ens35:
  TX PDUs: 32
RX PDUs: 32
  RX Bad PDUs: 0
  RX Marker Request PDUs: 0
  Link Expired: 0
  Link Defaulted: 0
  Carrier_Status Changed: 0
```

• sw-show-rstp komutu,

Switch'te rstp devredeyse; komut sonuna girilen switch'e ait rstp bilgilerini listeler. (Örnek kullanım:sw-

```
show-rstp switch1)
```

```
No such RSTP object
ovs-appctl: ovs-vswitchd: server returned an error
epati:~$ sw-show-rstp switch1
---- switch1 ----
Root ID:
  stp-priority
                   32768
  stp-system-id
                  00:50:56:a1:1e:f0
  stp-hello-time
                  2s
                   20s
  stp-max-age
  stp-fwd-delay
                   15s
  This bridge is the root
Bridge ID:
                   32768
  stp-priority
  stp-system-id
                  00:50:56:a1:1e:f0
                   2s
  stp-hello-time
                   20s
  stp-max-age
  stp-fwd-delay
                   15s
  Interface Role
                         State
                                    Cost
                                              Pri.Nbr
             Designated Forwarding 200000
  tunel4
                                              128.1
                                              128.2
  lagg1
             Designated Forwarding 20000
```

• sw-show-stp komutu,

Switch'te stp devredeyse; komut sonuna girilen switch'e ait stp bilgilerini listeler. (Örnek kullanım:sw-show-stp switch1)

```
--- switch1 ----
Root ID:
  stp-priority
                32768
                  4a:a6:e4:b3:6a:4d
  stp-system-id
  stp-hello-time 2s
                  20s
  stp-max-age
                  15s
  stp-fwd-delay
  This bridge is the root
Bridge ID:
  stp-priority
                32768
                  4a:a6:e4:b3:6a:4d
  stp-system-id
  stp-hello-time
                  2s
  stp-max-age
                  20s
  stp-fwd-delay
                  15s
  Interface Role
                        State
                                    Cost
                                          Pri.Nbr
             designated listening
                                    19
                                          128.1
  tunel4
```

• sw-stats komutu,

Komut sonuna girilen switch'e ait istatistiksel verileri listeler.

| Event coverage, avg rate        | over last: | 5 seconds, last | minute, last hour | r, hash=d7d9e943: |
|---------------------------------|------------|-----------------|-------------------|-------------------|
| <pre>rev_mac_learning</pre>     | 0.0/sec    | 0.033/sec       | 0.0056/sec        | total: 45         |
| <pre>mac_learning_learned</pre> | 0.0/sec    | 0.033/sec       | 0.0053/sec        | total: 23         |
| <pre>mac_learning_expired</pre> | 0.0/sec    | 0.000/sec       | 0.0008/sec        | total: 7          |
| mac_learning_moved<br>epati:~\$ | 0.0/sec    | 0.000/sec       | 0.0000/sec        | total: 38         |

S

#### • tcpdump komutu,

Ağ dinlemek için kullanılan tcpdump komutunun, birçok parametresi vardır.

- tcpdump D, Ağ üzerinde dinlenebilecek bütün arayüzleri listeler.
- tcpdump -i bge0, bge0 arayüzünün dinlenmesini sağlar.
- tcpdump -n src net 10.2.1.141 Belirtilen ağ adresinden gelen paketleri listeler.
- tcpdump -ni bge, Yerel ağın trafiğini izler. bge ethernet arayüzüne bağlı VLAN'ları da gösterir.
- tcpdump -ni bge0.166 host 10.2.2.2, 166 vlanındaki sadece bu IP'nin trafiğini gösterir.
- tcpdump ether host 11:22:33:44:55:66, bu mac adresli bilgisayarın trafiğini gösterir.
- tcpdump -i bge0.166 host 10.2.2.2 or 10.2.2.10, Bu 2 IP'nin trafiğini gösterir.
- tcpdump udp and (src port 161 or 162 or 514), UDP ile kaynak portu 161,162 ve 514 olanları göster.
   Örnekleri çoğaltmak mümkün.

| yonetici:~\$ tcpdump -ni bgel                                                                              |
|----------------------------------------------------------------------------------------------------|
| tcpdump: verbose output suppressed, use -v or -vv for full protocol decode                                 |
| listening on bgel, link-type EN10MB (Ethernet), capture size 65535 bytes                                   |
| 09:14:45.424123 IP 10.2.1.141.22022 > 10.2.1.12.1415: Flags [P.], seq 1477914982:1477915018, ack 155735475 |
| 5, win 128, length 36                                                                                      |
| 09:14:45.424447 IP 10.2.1.12.1415 > 10.2.1.141.22022: Flags [.], ack 36, win 2048, length 0                |
| 09:14:46.086969 ARP, Request who-has 10.2.1.190 tell 10.2.1.254, length 46                                 |
| 09:14:46.439086 IP 10.2.1.141.22022 > 10.2.1.12.1415: Flags [P.], seq 36:240, ack 1, win 128, length 204   |
| 09:14:46.479312 IP 10.2.1.12.1415 > 10.2.1.141.22022: Flags [.], ack 240, win 2053, length 0               |

#### • telnet komutu,

Uzaktan bir bilgisayara ya da servera bağlanmak için kullanılan komuttur. SSH'a göre daha az güvenlidir. Aşağıdaki görüntü gibi bağlantı sağlayabilirsiniz, telnet için ayarlarınız yapılı ise bağlantı oturumu kurulacaktır.

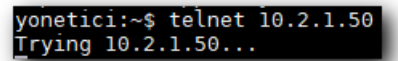

#### • traceroute komutu,

IP paketinin hedefe giderken, hangi routerlar üzerinden geçtiğinin bilgisini vermektedir.

#### • tunel-ayarlari komutu,

Tünel network ayarlarını görüntüler.

#### • tunnel-flows komutu,

Bir porttan geçen anlık sessionları görüntüler.

#### • tunnel-tcpdump komutu,

Tünele ait trafiğin dinlenmesi için kullanılır.

#### • uname komutu,

İşletim sistemini çıktı olarak verir. (-a parametresi ile birlikte kullanıldığında işletim sistemine ait tüm detayları çıktı olarak verir.)

```
%epatisiber@10.2.1.146 - ePati Siber Guvenlik A.S.:~$ uname -a
Linux Antikor-v2.epati.com.tr 5.10.79-1-lts #1 SMP Fri, 12 Nov 2021 19:04:00 +0000
x86_64 GNU/Linux
%epatisiber@10.2.1.146 - ePati Siber Guvenlik A.S.:~$ uname
Linux
%epatisiber@10.2.1.146 - ePati Siber Guvenlik A.S.:~$
```

#### • uptime komutu,

Cihazın ne kadar süredir açık olduğu bilgisini verir.

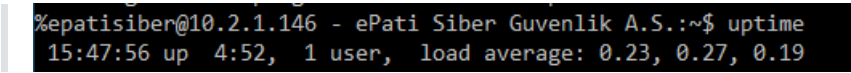

• uygula komutu,

Arayüzde "Tanımları Uygula" butonu ile aynı işlevi görmektedir.

- uygula –a Uygulanması beklenen tanımları uygular.
- uygula --cf istenilen kuralın uygulanmasını sağlar.

Mesela aşağıdaki görüntüde DNS ayarları tekrardan uygulanmıştır.

yonetici:~\$ uygula -cf dns-ayarlari

- uygula –fa, Antikordaki bütün kuralları tekrardan uygular.
- uygula -la, Servislerin durumlarına dair bilgiler verir.

| Uygulama Listesi                   |                                                       |        |
|------------------------------------|-------------------------------------------------------|--------|
| Uygulama                           | Açıklama                                              | Durum  |
| ag-tanim-yenile                    | Ağ Tanımları Yenileme                                 | Güncel |
| ag-yapilandirmasi                  | Ağ Yapılandırması                                     | Güncel |
| giris-banner                       | Giriş Banner Yapılandırıcı                            | Güncel |
| ssh-kullanici                      | Ssh Kullanıcıları                                     | Güncel |
| ssh-yetki                          | Ssh Yetkileri                                         | Güncel |
| cluster-senkronizasyonu-full       | Cluster Senkronizasyonu (Full)                        | Güncel |
| dns-ayarlari                       | DNS Yapılandırması                                    | Güncel |
| ethernet-atama                     | Ethernet Atama                                        | Güncel |
| panel-erisim                       | Web Paneli Erişim Yapılandırması                      | Güncel |
| sanal-ethernet-lagg                | Sanal Ethernet - Birleştirme                          | Güncel |
| sanal-ethernet-loopback            | Sanal Ethernet - Loopback                             | Güncel |
| sanal-ethernet-vlan                | Sanal Ethernet - VLAN Etiketi Tabanlı                 | Güncel |
| snmp                               | Snmp                                                  | Güncel |
| statik-yonlendirme                 | Statik Yönlendirme                                    | Güncel |
| syslog                             | Syslog Ayarları                                       | Güncel |
| tunnel                             | Tünel Yapılandırması                                  | Güncel |
| vpn-ipsec                          | IPsec VPN Yapılandırması                              | Güncel |
| yonetim-paneli                     | Yönetim Paneli Ayarları                               | Güncel |
| cluster                            | Cluster Ayarları                                      | Güncel |
| ethernet-web-arayuzu-erisimi       | Ethernet Web Arayüzü Erişimi                          | Güncel |
| cluster-guncelleme-senkronizasyonu | Cluster Güncelleme Senkronizasyonu                    | Güncel |
| cluster-senkronizasyonu            | Cluster Senkronizasyonu                               | Güncel |
| yeniden-uygulama-buffer            | [Gizli] Yeniden Uygulama Buffer (Cluster Pasif Cihaz) | Güncel |
| cluster-servis-senkronizasyonu     | Cluster Servis Senkronizasyonu                        | Güncel |

#### • yedek-olustur komutu,

Cihazın yedek dosyası oluşturulur.

#### • webTarayici komutu,

Konsol üzerinde web siteleri açmak için kullanılan komuttur.

| #<br>#ePatig 🛿 beslemesi ePatig 🗑 yorum beslemesi alternate alternate alternate alternate alternate                                                                            | ileri |
|----------------------------------------------------------------------------------------------------|-------|
| <pre>(epati-TR.svg) * UTM FIREMALL * L2 TIMPL * LOGLAMA * REFERANSLARIMIZ + MISTERI PANELI + HISTERI PANELI + EIXTL INLERIMIZ + BIZE ULAISIN + GIZEULAISIN + GIZEULAISIN</pre> |       |
| (BUTTON) URINALERINIZ                                                                                                    |       |
| TENNIK DESTEK                                                                                                    |       |
| [USEMAP:ortas.png]                                                                                                    |       |
| * Turkish (tr) Turkish<br>* English (en) English<br>* arleer-tby+tm (ar) arleer+b+y+tm                                                                                         |       |
| × Yasal Bilgiler<br>İletisim<br>İK<br>* D∭K∭manlar                                                                                                    |       |
| Logo Header Menu                                                                                                    |       |
| * ANASAYFA<br>* UTN FERMALL<br>* TINELLEME<br>* LOGLAN PANELT<br>* REFERANCE<br>* REFERANCE LIME<br>* BIZE ULASIN<br>* ETKINLIKLERIMIZ<br>* REFERANSLARIMIZ                    |       |
|                                                                                                    |       |
|                                                                                                    |       |

• yenidenBaslat komutu,

Sunucuyu yeniden başlatmak için kullanılır.

• ? komutu,

Yardım menüsünü açar, "help" ile aynı işlevi görmekte.

ePati Siber Güvenlik Teknolojileri A.Ş. Mersin Üniversitesi Çiftlikköy Kampüsü Teknopark İdari Binası Kat: 4 No: 411 Posta Kodu: 33343 Yenişehir / MERSİN ♦ www.epati.com.tr
 ▶ bilgi@epati.com.tr
 ↓ +90 324 361 02 33
 ➡ +90 324 361 02 39

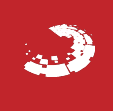

# ераті

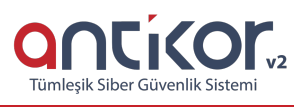

## Antikor v2 Layer2 Tünelleme Kurulum Kılavuzu

- Doküman Sürüm: v1.2
- Güncelleme Tarihi: 10.02.2023

#### **Online İnceleme**

Antikor v2 Layer2 Tünelleme'yi online incelemek için tıklayınız.

Kullanıcı adı: demo

Parola: demo

#### Kurulum Öncesi

- ÖNEMLİ NOT: Kurulumdan önce sanal makineye ihtiyaç duyulabilecek tüm NIC leri atayınız. Kurulumdan sonra yapılacak NIC ekleme ve çıkarma işlemleri, lisansın düşmesine sebebiyet verecektir.
- Fiziksel Sunucu ortamı sağlandıktan sonra en az 8Gb USB Ventoy (https://www.ventoy.net/en/download.html) programı ile formatlanarak aşağıdaki linkleri verilen ISO bu USB ye atılır. Sonrasında Fiziksel/Sanal sunucular boot açılışı USB olacak şekilde başlatılır ve ürün kurulumu yapılır.
- Sanal sunucu için, ISO gereken klasöre yüklenmelidir.
- Kurulum esnasında internet erişimi gerekmektedir. Lisans doğrulaması için DNS sorgularına cevap alınabilmesi ve 95.173.165.10 ip adresinin 7001, 7002 ve 22022 portlarına erişim izni gerekmektedir.
- Kurulumdan sonra internet erişimi zorunlu değildir.

ISO dosyasını edinmek için tıklayınız.

Kuruluma başlamadan önce, kurulum CD'sinin veya ISO dosyasının Epati Siber Güvenlik tarafından sağlandığından emin olunuz. CD zarfının üzerindeki güvenlik mührünün zarar görmemiş olmadığından emin olunuz.

Not: Bu kontroller sırasında herhangi bir şüphe olması durumunda kuruluma devam etmeyiniz.

Tünelleme yazılımı fiziksel olarak korumalı bir ortamda kullanılmak üzere hazırlanmıştır. Kurulumdan önce donanıma sadece yetkili kişilerin eriştiğinden emin olun.

Kurulacak makinenin minimum 64 GB SSD diske ve 2 GB belleğe sahip olduğuna emin olun.

Kurulum sırasında herhangi bir adımda <a>[ctrl]</a> tuşuna basıldığı vakit kurulum başa dönecektir.

#### Kurulum

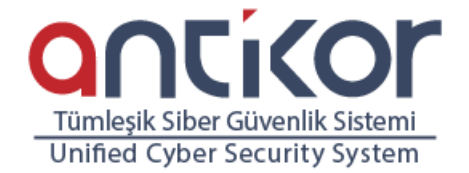

#### mtikor ∨2 Installe

Boot Antikor v2 Installer (x86\_64) Boot existing OS Run Memtest86+ (RAM test) Hardware Information (HDT) Reboot Power Off

> Press [Tab] to edit options www.epati.com.tr

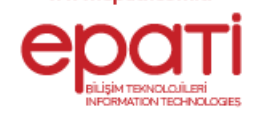

Yukarıdaki ekranda;

- Boot Antikor v2 Installer (x86 64) Yeni Antikor L2 Tünelleme kurulumu içindir.
- Boot existing OS Antikor L2 Tünelleme kurulum ekranından çıkar.
- Run Memtest86+ (Ram test) Ram testi yapılmak istenirse bu seçenek seçilmelidir.
- Hardware Information (HDT) Donanım bilgilerinin görüntülenmesi istenilirse bu seçenek seçilmelidir.
- Reboot Yeniden başlatmak istenilirse bu seçenek seçilmelidir.
- Power Off Antikor L2 Tünelleme cihazı kapatılmak istenirse bu seçenek seçilmelidir.

#### Dil Seçimi

Tünelleme yazılımı için kullanılacak olan dil seçimi belirtilir.

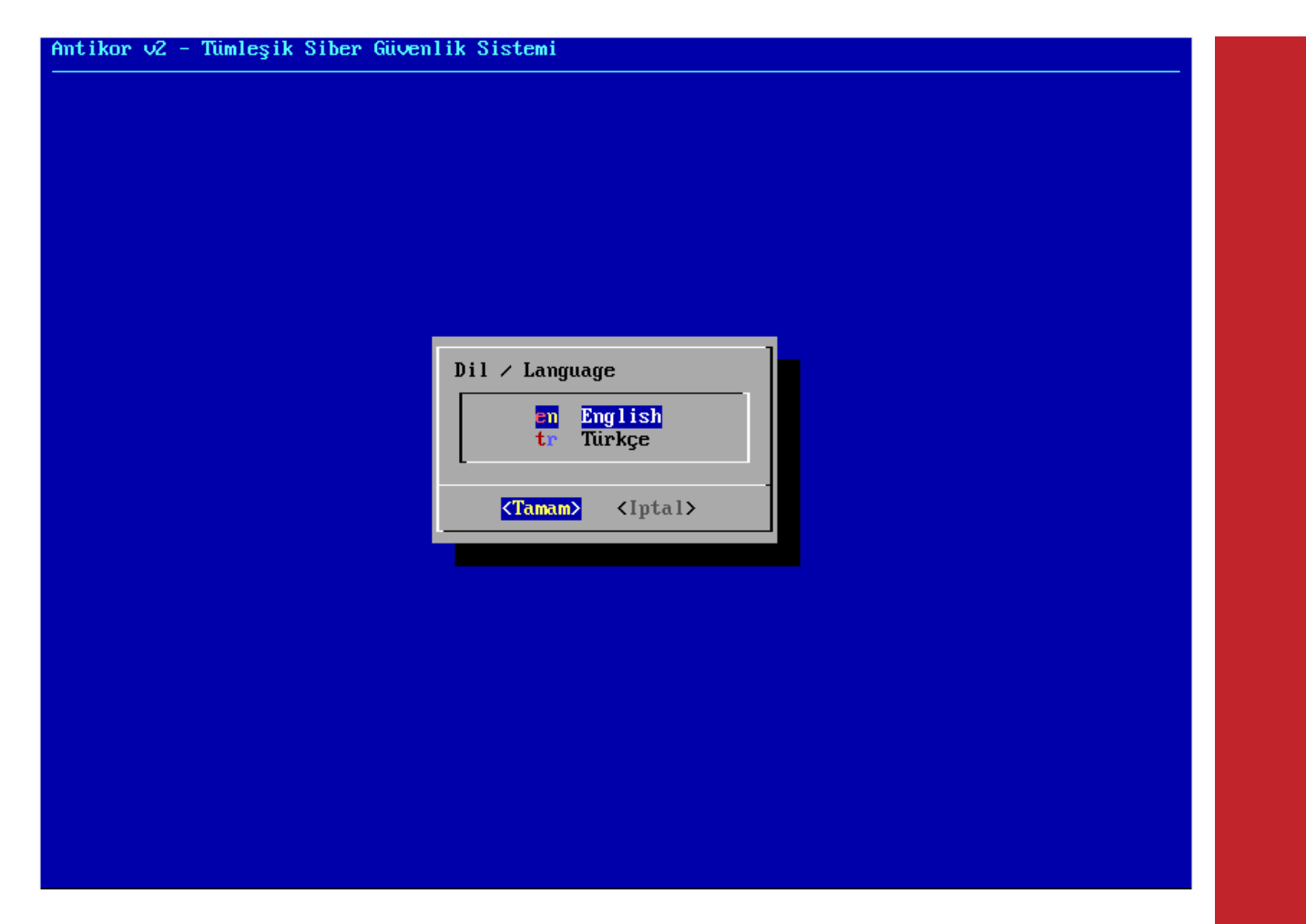

#### Ağ Yapılandırması

Bu ekranda 2 adet Ethernet görülmektedir. Kurulum hangi Ethernet üzerinden yapılacaksa o Ethernet seçilip kuruluma devam edilir.

**Not:** Ethernet kartları gösterilmemesi durumunda, bağlantıları kontrol edin ve "Yenile - Durumu Yeniden Kontrol Et" seçeneğini seçin.

| tikor v2 - Tümleşik Siber Güvenlik Sistemi                                                                                                    |
|----------------------------------------------------------------------------------------------------|
|                                                                                                    |
|                                                                                                    |
|                                                                                                    |
|                                                                                                    |
|                                                                                                    |
| Ağ Yapılandırması                                                                                                    |
| enp0s8[Kablo Takılı] 82540EM Gigabit Ethernet Controller<br>[Kablo Takılı] 82540EM Gigabit Ethernet Controller<br>YenileYenileDurumu Yeniden Kontrol Et |
| <tamam> <iptal></iptal></tamam>                                                                                                    |
|                                                                                                    |
|                                                                                                    |
|                                                                                                    |
|                                                                                                    |
|                                                                                                    |
|                                                                                                    |

#### DHCP - Manuel Seçimi

Seçilen ethernetten internete el ile IP vererek veya DHCP seçilerek otomatik IP alınması gerekir. DHCP için hâlihazırda IP dağıtan bir sisteminizin olduğu varsayılır.

| Antikor v2 - Tümleşik Siber Güve | enlik Sistemi                                                                                                    |  |
|----------------------------------|----------------------------------------------------------------------------------------------------|--|
|                                  |                                                                                                    |  |
|                                  |                                                                                                    |  |
| enp0s8                           | Ağ Yapılandırması<br>- Yapılandırma Türünü Seçiniz<br>MCP Otomatik Yapılandırma<br>Manual El ile Yapılandırma<br> |  |
|                                  |                                                                                                    |  |

| Arayüz: enp0s8<br>broadcast_address=1<br>dhcp_lease_time=864<br>dhcp_message_type=5<br>dhcp_server_identif<br>domain_name_servers<br>filename=test.pxe<br>ip_address=10.0.3.1<br>network_number=10.0<br>couters=10.0.3.2<br>subnet_cidr=24<br>subnet_mask=255.255<br>Yukarıdaki Yapıland | 0.0.3.255<br>00<br>ier=10.0.3.2<br>='193.255.128.2 1.1.1<br>5<br>1.3.0<br>i.255.0<br>lirmayi Onayliyor musur | .1 8.8.8.8'<br>nuz?     |   |
|----------------------------------------------------------------------------------------------------|----------------------------------------------------------------------------------------------------|-------------------------|---|
|                                                                                                    | <evet></evet>                                                                                                | <b>⟨H</b> ayir <b>⟩</b> | _ |

Eğer IP dağıtan sisteminiz yoksa el ile IP verilerek devam edilir. Bu verdiğiniz IP'nin dışarıya erişirken WEB(80 portu), Ping (ICMP) ve SSL (443 portu) bağlantısının açık olduğunu kontrol ediniz. Bunlar kapalı ise kurulumunuz tamamlanmayacaktır.

Aşağıda manuel IP verilerek kuruluma devam edilmiştir.

| Antikor v2 - Tümleşik Si | ber Güvenlik Sistemi                                                                              |                                                   |  |
|--------------------------|---------------------------------------------------------------------------------------------------|---------------------------------------------------|--|
|                          |                                                                                                   |                                                   |  |
|                          | Ağ Yapılandırması<br>IP Adresi<br>Alt Ağ Maskesi<br>Ag Geçidi<br>DMS Sunucusu<br>⟨ <u>T</u> amam⟩ | 10.0.3.15<br>255.255.255.0<br>10.0.3.2<br>8.8.8.8 |  |
|                          |                                                                                                   |                                                   |  |

IP Adresi, Alt Ağ Maskesi, Ağ Geçidi Veya DNS Sunucusu alanları zorunlu olup herhangi birinin girilmemesi durumunda hata mesajı gösterilip kuruluma devam edilemeyecektir. Benzer şekilde bu alanlara IP adresi formatı dışında farklı bir formatta girdi yapılırsa "Geçersiz IP adresi" hatası alınacaktır.

| tikor v2 - Tümleşik Siber Güvenlik Sistemi                                                                                                 |
|----------------------------------------------------------------------------------------------------|
|                                                                                                    |
|                                                                                                    |
|                                                                                                    |
|                                                                                                    |
|                                                                                                    |
| Ag Yapilandirmasi<br>3: enn0s8: <broadcast.multicast.up.lower up=""> mtu 1500 gdisc fg codel state UP group</broadcast.multicast.up.lower> |
| default glen 1000                                                                                                    |
| link/ether 08:00:27:ba:30:bb brd ff:ff:ff:ff:ff                                                                                            |
| inet 10.0.3.15/24 scope global enp0s8<br>ualid lft forever preferred lft forever                                                           |
|                                                                                                    |
| default via 10.0.3.2 dev enp0s8                                                                                                    |
| 10.0.3.0/24 dev enposo proto kernel scope link src 10.0.3.15                                                                               |
| Yukarıdaki Yapılandırmayı Onaylıyor musunuz?                                                                                               |
|                                                                                                    |
|                                                                                                    |
|                                                                                                    |
|                                                                                                    |
|                                                                                                    |
| <mark>⟨Evet⟩</mark> ⟨Hayir>                                                                                                    |
|                                                                                                    |
|                                                                                                    |
|                                                                                                    |
|                                                                                                    |
|                                                                                                    |
|                                                                                                    |

IP adresi, manuel olarak yapılandırıldıktan sonra IP ve ağ geçidi yukarıdaki gibi gösterilmektedir. Eğer onaylıyorsanız Evet seçilerek kuruluma devam edebilir veya Hayır seçilerek kurulumun başına dönebilirsiniz.

10.0.3.2 - Ağ Geçidine Ping Atılıyor... Ağ Geçidine Ulaşılabiliyor Sunucuya Erişim Kontrol Ediliyor... İnternete Ulaşılabiliyor Zaman Damgası Alınıyor...

#### Lisans

Epati Siber Güvenlik tarafından verilmiş olan lisans bilgileri girilir.

| Antikor v2 - | Tümleşik Siber Güvenlik Sistemi            |
|--------------|--------------------------------------------|
|              |                                            |
|              |                                            |
|              |                                            |
|              |                                            |
|              |                                            |
|              |                                            |
|              |                                            |
|              | Lisans-Kontrolii                           |
|              | Lisans Anahtarını Giriniz                  |
|              |                                            |
|              |                                            |
|              | <pre><tamam> <iptal></iptal></tamam></pre> |
|              |                                            |
|              |                                            |
|              |                                            |
|              |                                            |

#### Disk Bölümleme

Sunucu üzerinde 2-3 farklı disk var ise, Antikor Tünelleme yazılımı ve logları 2 farklı diske kurulabilir. Tek disk var ise seçilen diske kurulum yapılacaktır.

| Antikor V2 - | Tümleşik Siber (   | Güvenlik Sistemi                                                  |
|--------------|--------------------|-------------------------------------------------------------------|
|              |                    | Antikor OS Diskini Seçiniz                                        |
|              |                    | <pre>/dev/sda 16 GiB /Tamam&gt; <iptal></iptal></pre>             |
| Antikor 12   | - Timlesik Sihen ( | Giuenlik Sistemi                                                  |
|              |                    |                                                                   |
|              |                    | Log Diskini Seçiniz<br>/dev/sda 16 GiB<br>(Tamam) <iptal></iptal> |

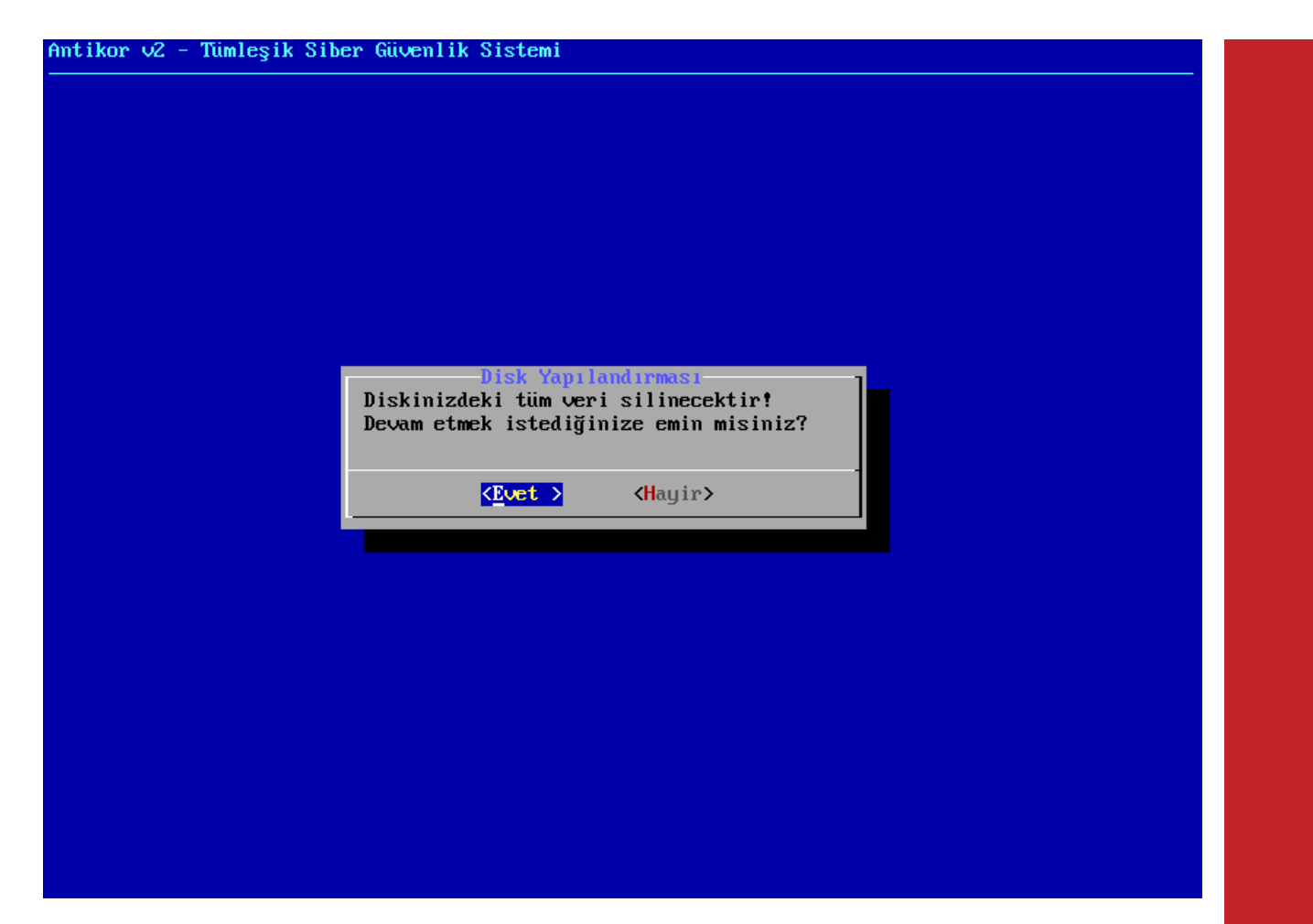

 $Kurulum \ için \ diskin \ biçimlendirilmesi \ gerekmektedir. \ {\tt Evet} \ seçerek \ devam \ edilir.$ 

Antikor v2 - Tümleşik Siber Güvenlik Sistemi Disk Yapılandırması Antikor OS Disk Bölümlendirmesi Yapılıyor... Log Disk Bölümlendirmesi Yapılıyor... Bölümleme Tablosu Yeniden Okunuyor... #1 Bölüm Biçimlendiriliyor... #2 Bölüm Biçimlendiriliyor...

| Ant | ; il | (or | ν2 |  | Tüml | leşi | $\mathbf{k}_{-}$ | Si | ber | Güven. | lik | S | ist | temi | l |
|-----|------|-----|----|--|------|------|------------------|----|-----|--------|-----|---|-----|------|---|
|-----|------|-----|----|--|------|------|------------------|----|-----|--------|-----|---|-----|------|---|

Antikor v2 - Tümleşik Siber Güvenlik Sistemi Yükleniyor-Lütfen Bekleyiniz...

80%

#### ant i Kor 2

| PAKETLER | KURULUYOR |
|----------|-----------|

| Yapilandirma Yoneticisi - Staging<br>Arayuz Modulu - Staging | 2.0.72<br>2.0.218 | Kurulmaya Hazir<br><mark>Indir</mark> iliyor |
|--------------------------------------------------------------|-------------------|----------------------------------------------|
| Arac Kutusu - Staging                                        | 2.0.7             | Kurulmaya Hazir                              |
| Yonetimsel Araclar                                           | 2.0.20            | Kurulmaya Hazir                              |
| Haberlesme Modulu - Staging                                  | 2.0.205           | Guncel                                       |
| Haberlesme Aracisi                                           | 2.0.17            | Sirada (Indirme)                             |
| Yonetici Konsolu - Staging                                   | 2.0.23            | Sirada (Indirme)                             |
| Haberlesme Yoneticisi (Router) -                             | 2.0.5             | Sirada (Indirme)                             |
| Eklenti - Ortam Saglayici - Staging                          | 2.0.8             | Kurulmaya Hazir                              |
| Eklenti - Bildirim Iletici - Staging                         | 2.0.5             | Kurulmaya Hazir                              |
| Eklenti - Izleyici - Staging                                 | 2.0.11            | Kurulmaya Hazir                              |
| Eklenti - Bildirim Gonderici Modulu -                        | 2.0.7             | Kurulmaya Hazir                              |
| Eklenti - Syslog - Staging                                   | 2.0.9             | Kurulmaya Hazir                              |
| Eklenti - Cluster Yonetimi - Staging                         | 2.0.27            | Kurulmaya Hazir                              |
| Modul Yoneticisi - Staging                                   | 2.0.3             | Guncel                                       |
| Web SSH Modulu - Staging                                     | 2.0.4             | Kurulmaya Hazir                              |
|                                                              |                   |                                              |

Toplam Ilerleme %44

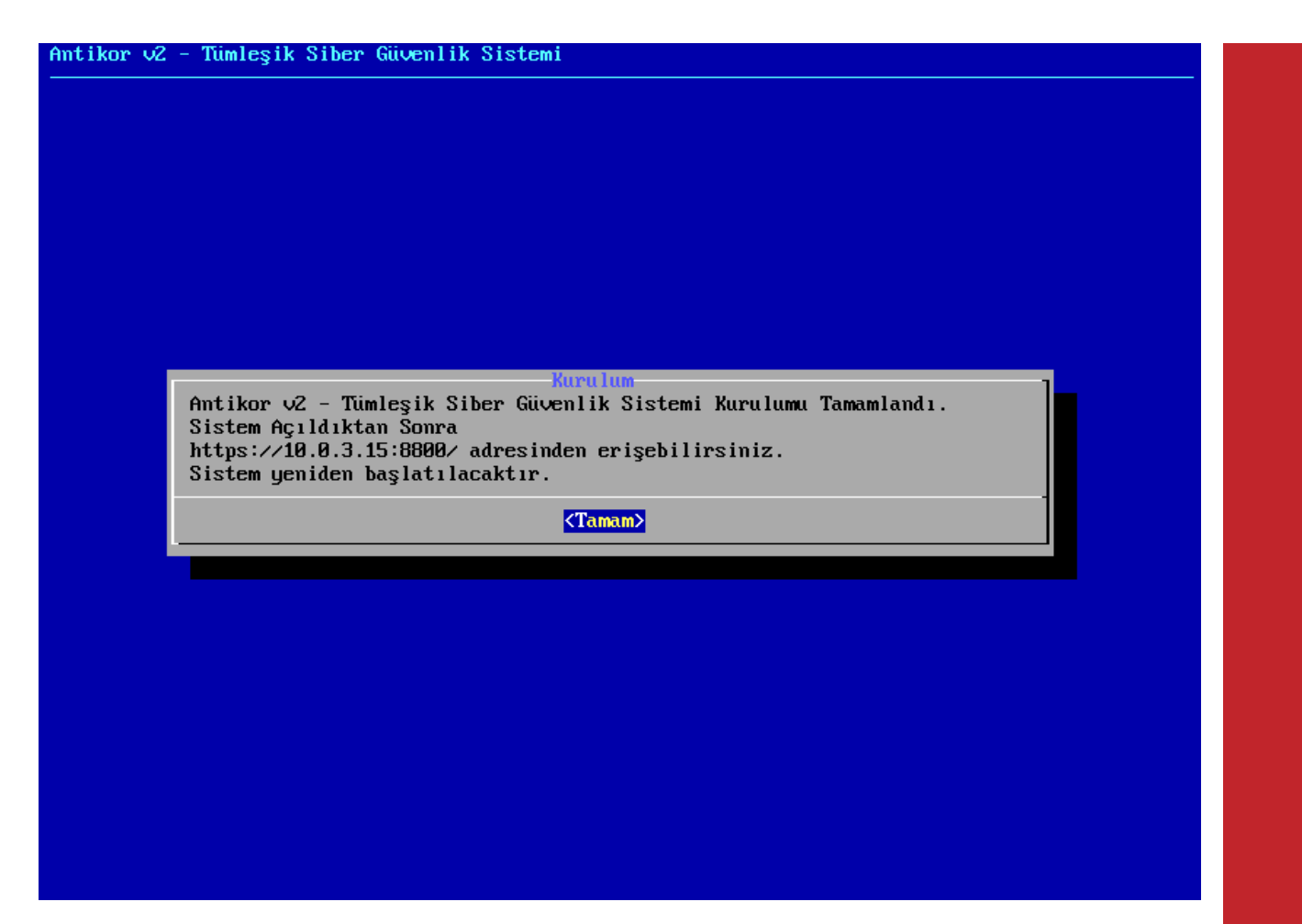

Bu aşamadan sonra kurulum tamamlanmıştır. Sunucu yeniden başlatılır. İlk başlatmadan sonra, ayarlar tamamlanır ve "login" ekranı gelir.

| /                                                                                                    |  |
|----------------------------------------------------------------------------------------------------|--|
| Welcome to AntiKor 2     AntiKor 2     AntiKor 2'ye Hosgeldiniz                                                           |  |
| l ePati Information Technologies  <br>  ePati Bilisim Teknolojileri  <br>                                                 |  |
| http://www.epati.com.tr/  <br>  http://www.antikor.com.tr/  <br>  Tel. : +90 324 361 02 33  <br>  Fax : +90 324 361 02 39 |  |
| **<br>Arayuz URL: https://10.0.3.15:8800<br>Antikor-v2 login: _                                                           |  |
|                                                                                                    |  |

#### Antikor L2 Tünelleme Sunucusunun WEB ara yüzüne nasıl girilir?

Bilgisayarda bulunan herhangi bir web tarayıcısı ile cihaza erişip gerekli ayarlar yapılabilmektedir. (Internet Explorer, Chrome, Firefox, vs.) Yazılım ayarlarını yapmadan önce yukarıdaki gibi Tünelleme kurulum IP adresinin doğruluğunu ve kabloların takılı olduğundan emin olunuz.

• Tarayıcının adres kısmına sunucuya verilmiş olan IP adresi https://10.0.3.15:8800 girilir. Port 8800 olduğu için "https://" nin yazılması unutulmamalıdır.

| C   |                                      |  |
|-----|--------------------------------------|--|
|     | antikor v2 Tünelleme                 |  |
|     | Giriş yapmak için bilgileri giriniz. |  |
| kul | llanıcı Adı                          |  |
| Par | rola                                 |  |
|     | Giriş                                |  |
|     | ePati Bilişim Teknolojileri © 2016   |  |
|     | Dil Seçiniz : tr en ar               |  |
|     |                                      |  |
|     |                                      |  |
|     |                                      |  |
|     |                                      |  |

• Açılan sayfada, kullanıcı adı "admin" ve parolayı "antikor" yazarakGiriş butonuna tıklanır.

| epati                         |                                           | antikor Layer2 TN - EPA-TN-K4-TR Sayfa ismi girmeye başlayın | 🔾 🕞 Çıkış Yap 🚍 |
|-------------------------------|-------------------------------------------|--------------------------------------------------------------|-----------------|
|                               | Gösterge Paneli                           |                                                              |                 |
| admin<br>Antikor Admin 👻      | Sistem Kullanımı                          | Servis Durumları                                             | X 🖻 🔺           |
| 🏂 Gösterge Paneli             | CPU Bellek Disk                           | Layer2 Tünelleme Motoru Çalışıyor                            | C               |
| 🗞 Tanımlamalar 🗸 <            | 2% 11% 6%                                 | Layer3 Yönlendirme Kapalı                                    |                 |
| 🚍 Tünel Yapılandırması 🛛 🔇    | 0 100 0 100 0 100                         | IPsec VPN Servisi Çalışıyor                                  | > 🚺 😋           |
| <b>0</b> ° Sistem Ayarları 🤇  | Ethernet Bant Genielläi Kullanum          | SNMP Servisi Çalışıyor                                       | ▶ <b>□ ○</b>    |
| 🖗 Ağ Yapılandırması 🛛 🔇       | Tümü X •                                  |                                                              |                 |
| 🖩 Raporlar 🗸 🤇                | 4                                         | Network Önbellek Durumu                                      | ~ ×             |
| 👁 Anlık Gözlem <              | CUUM                                      | Network Belleği - MTU 1500 Network Belleği - M               | MTU 4000        |
| VPN Yönetimi <                | MDDS .                                    |                                                              |                 |
| 🛠 Yönlendirme Yönetimi 🧹 🤇    | 2                                         | 0% 0%                                                        | 100             |
| 📥 Performans 🧹                | Mbi/s                                     | Network Belleği - MTU 9000 Network Belleği - N               | NTU 16000       |
| ۶ Araçlar <                   | 1<br>MDI/S                                |                                                              |                 |
| 🌲 Bildirim Yönetimi 🤇         |                                           | <b>0% 0% 0%</b>                                              | 100             |
| 🖀 Yönetim Paneli Ayarları 🛛 🔇 | bil/s 12:49:45 12:49:55 12:50:00 12:50:05 |                                                              |                 |
|                               |                                           | Arayūz Durumları                                             | ^ ×             |
|                               | Network Paket Durumu                      | Gruplanmamis                                                 |                 |

Arayüze giriş yapıldıktan sonra ilk adım olarak güvenlik amacı ile Parolanın değiştirilmesi gerekmektedir. Kullanıcı Yönetimi menüsü altında bulunan **Yönetim Paneli Kullanıcıları** sekmesine tıklanır.

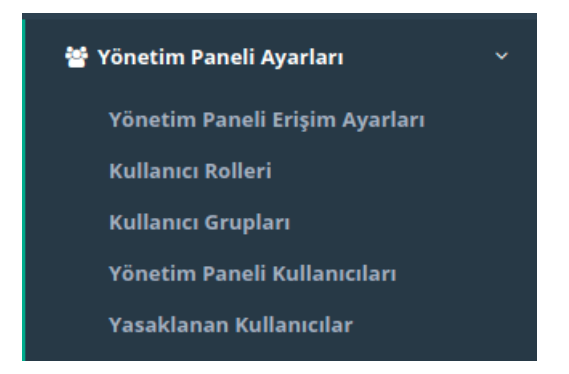

#### Ardından "Detaylar" butonuna tıklanır.

| Yöne | tim Paneli Kul | llanıcıları |           |                 |           |              |                |                      |                |                        |       |                   | 2 Yenile + Ekle    |
|------|----------------|-------------|-----------|-----------------|-----------|--------------|----------------|----------------------|----------------|------------------------|-------|-------------------|--------------------|
| XLS  | CSV PDF        |             |           |                 |           |              |                | 🎟 Göster/Gizle 🗸     | Sayfa Başı Kay | ıt Sayısı              | Tamam | <b>T</b> Filtrele | 🖌 Filtreyi Temizle |
| #    | Durum          | 🖺 Adı       | ↓î Soyadı | 👫 Kullanıcı Adı | İşlemler  |              |                |                      |                |                        |       |                   |                    |
| 1    | Aktif          | Antikor     | Admin     | admin           | 🕼 Düzenle | 💼 Sil 🛛 😁 Gi | rup Üyelikleri | → Yetkiler ve Roller | * Detaylar     | 🗢 Sertifika Yönetimi 🔫 |       |                   |                    |
|      |                |             |           |                 | α         | < 1 > x      |                |                      |                |                        |       |                   | Git                |

#### Açılan sayfada "Düzenle" butonuna tıklanır.

Yönetim Paneli Kullanıcıları

|                                                | a Kul | ullanıcı De |
|------------------------------------------------|-------|-------------|
| kor Admin                                      |       |             |
|                                                |       |             |
|                                                |       |             |
| anıcı Adı : admin                              |       |             |
| cı Bilgileri                                   |       |             |
| r Soyadi : Antikor Admin                       |       |             |
| anici Adi : admin                              |       |             |
| osta : bilgi@epati.com.tr                      |       |             |
| uşturma Tarihi :                               |       |             |
| iş Yapılan iP Adresi : 10.2.1.157              |       |             |
| riş Yapılan Tarih : 2021-03-22 12:49:46+03     |       |             |
| riş Yapılan Son IP Adresi : 10.2.1.157         |       |             |
| riş Yapılan Son Tarih : 2021-03-19 17:28:03+03 |       |             |
| riş Sayısı : 6                                 |       |             |
| n Tarafından Olucturuldu                       |       |             |

Kullanıcı bilgileri bölümünde yeni Parola belirlenerek "Kaydet" butonuna tıklanır.

| Profil Fotoğrafı Yükle     |
|----------------------------|
| Profil Fotoğrafi : 🕹 Yükle |
|                            |

| Kimlik Bilgileri |                    |
|------------------|--------------------|
| Adı              | Antikor            |
| Soyadı           | Admin              |
| ePosta           | bilgi@epati.com.tr |
|                  |                    |

| Kullanıcı Bilgileri |                                |
|---------------------|--------------------------------|
| Kullanıcı Adı       | admin                          |
|                     | Kullanıcı Parolasını Değiştir. |
|                     |                                |

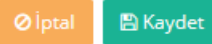

|             | Parolanızı Güncelleyin |  |
|-------------|------------------------|--|
| Eski Parola | I.                     |  |
| Yeni Parola | ₹)                     |  |
| Yeni Tekrar | ₹)                     |  |
|             | 🖺 Kaydet               |  |
|             |                        |  |

#### Kurumsal Güvenlik Politikası

Yönetim Paneli Ayarları menüsünün altında bulunan Yönetim Paneli Erişim Ayarları sayfasına gidilir.

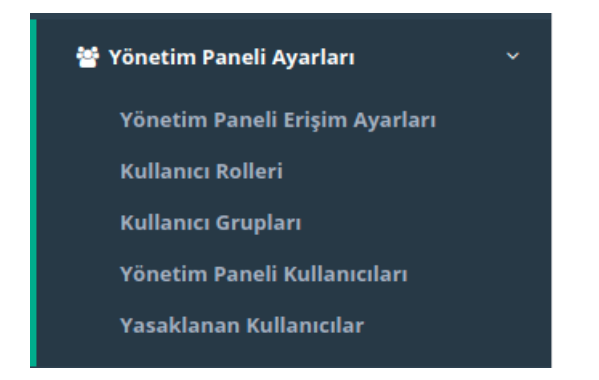

WEB yönetim arayüzüne hangi IP adres(ler)inden giriş yapılacağını gösterir. Kısıtlı erişim seçilirse erişilmesi istenen IP adres(ler)inin veya Network adres(ler)inin belirtilmesi gerekir.

| Yönetim Paneli Erişim Ayarları |     |                                                                                            |                                                              |                                                         |       |  | 🗘 Yenile 🕇 Ekle |
|--------------------------------|-----|--------------------------------------------------------------------------------------------|--------------------------------------------------------------|---------------------------------------------------------|-------|--|-----------------|
|                                |     |                                                                                            | Yönetim Pan                                                  | eli Erişim Ayarları                                     |       |  |                 |
|                                |     | Çalışma Modu<br>Trafiği Logla<br>Sertifika Bazlı Ki<br>Harici Kaynaklar<br>Web Arayüzü Eri | mlik Doğrulama<br>dan Kimlik Doğrulama<br>şim Protokolü<br>😫 | Her Yerden Erişim<br>Kapatî<br>Kapatî<br>O http 💿 https | ~     |  |                 |
|                                | XLS | CSV PDF                                                                                    |                                                              |                                                         |       |  |                 |
|                                | #   | IP Adresi                                                                                  | 👫 Açıklama                                                   | 1 işlemler                                              |       |  |                 |
|                                | 1   | 0.0.0/0                                                                                    |                                                              | 🕼 Düzenle                                               | 🛍 Sil |  |                 |
|                                | 2   | 10.0.0/8                                                                                   |                                                              | 🕼 Düzenle                                               | 🛍 Sil |  |                 |
|                                | з   | 172.16.0.0/12                                                                              |                                                              | 🕼 Düzenle                                               | 🛍 sil |  |                 |
|                                | 4   | 192.168.0.0/16                                                                             |                                                              | 🕼 Düzenle                                               | 🛍 Sil |  |                 |
|                                |     |                                                                                            | α c 1 → 3                                                    | 9                                                       | Git   |  |                 |

| ALAN                                          | AÇIKLAMA                                                                                                    |
|-----------------------------------------------|----------------------------------------------------------------------------------------------------|
| Her Yerden<br>Erişim                          | IP adres kısıtlaması olmadan herhangi IP adresinden AntiKor2 arayüzüne erişilebilir<br>durumdadır.                                                                                                    |
| Kısıtlı Erişim                                | Sadece belirlenen IP adres(ler)i veya network adres(ler)inden erişilebilir durumdadır.                                                                                                    |
| Trafiği Logla                                 | Buton aktif edilerek yönetim paneli erişim logları Syslog sunucuya gönderilmesi sağlanabilir.                                                                                                    |
| Sertifika<br>Bazlı Kimlik<br>Doğrulama        | Yönetim Paneli Kullanıcılarında oluşturulan sertifika ile giriş yapılacak ise Açık olmalıdır. Açık olduğu takdirde sertifika bulunan yönetim paneli kullanıcıları haricinde kimse arayüze giriş yapamaz. |
| Harici<br>Kaynaklardan<br>Kimlik<br>Doğrulama | Harici kaynaklardan doğrulamayı aktif eder.                                                                                                    |
| Web Arayüzü<br>Erişim<br>Protokolü            | Arayüze yapılacak olan bağlantı türü seçilir.                                                                                                    |

ePati Siber Güvenlik Teknolojileri A.Ş. Mersin Üniversitesi Çiftlikköy Kampüsü Teknopark İdari Binası Kat: 4 No: 411 Posta Kodu: 33343 Yenişehir / MERSİN 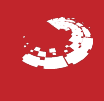
## **Ethernet Atama**

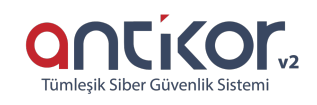

Antikor L2 Tünel üzerinde bulunan ethernetlerin ayarlarının yapıldığı bölümdür. Yerel Ağ (LAN), İnternete Çıkış (WAN), Sunucu Bölgesi (DMZ) ve PPPoE ayarları bu bölümden yapılır. Lisans içeriğine göre birden çok LAN, WAN ve DMZ arayüzü eklenebilir.

| Ethern                                        | t Atan | าล    |               |                       |                    |            |                   |                               |           |               |             | C Yenile     | WAN Ekie LA | N Ekie DMZ Ekie PPPoE Ekie |
|-----------------------------------------------|--------|-------|---------------|-----------------------|--------------------|------------|-------------------|-------------------------------|-----------|---------------|-------------|--------------|-------------|----------------------------|
| XLS     CSV     FDF   Sayfa Başı Kayıt Sayısı |        |       |               |                       |                    |            | Tamam             | ▼ Filtrele 🖌 Filtreyi Temizle |           |               |             |              |             |                            |
| # D                                           | urum   | lt cl | uster Üyeliği | 🕴 Web Arayüzü Erişimi | 🎼 Güvenlik Bölgesi | 👫 Arayüz 👫 | Ethernet Adı 🛛 🕸  | Seçili Hız                    | LT MTU LI | IPv4 Adresi   | IPv6 Adresi | 1 Seçenekler | 🕴 Açıklama  | 11 İşlemler                |
| 1 A                                           | ctif   | Ak    | tif           | Aktif                 | wan-zone           | WAN1       | enp3s0 - Fiziksel | autoselect                    | 1500      | 10.2.1.178/24 |             |              |             | 🕼 Düzenle 🛛 🛅 Sil          |
|                                               |        |       |               |                       |                    |            | « < 1 > »         |                               |           |               |             |              |             | Git                        |

WAN Ekle Yeni Kayıt

| Durum                                                                                                    | Aktif                                                                                                    |
|----------------------------------------------------------------------------------------------------|----------------------------------------------------------------------------------------------------|
| Güvenlik Bölgesi                                                                                          | wan-zone                                                                                                    |
| Arayüz                                                                                                    | WAN2                                                                                                    |
| Ethernet Adı                                                                                              | enp4s0                                                                                                    |
| Hız                                                                                                    | autoselect                                                                                                    |
| MTU                                                                                                    | 1500                                                                                                    |
| Web Arayüzü<br>Erişimi                                                                                    | Aktif                                                                                                    |
| Cluster Üyeliği                                                                                           | Pasif                                                                                                    |
|                                                                                                    |                                                                                                    |
| Açıklama<br>Avarları                                                                                      |                                                                                                    |
| Açıklama<br>Ayarları                                                                                      |                                                                                                    |
| Açıklama<br>Ayarları<br>Otomatik IPv4 Al<br>IPv4 Adresi                                                   | IPv4 10.10.10/24                                                                                               |
| Açıklama<br>Ayarları<br>Otomatik IPv4 Al<br>IPv4 Ağ Geçidi                                                | IPv4 10.10.10/24<br>IPv4 10.10.10.1                                                                            |
| Açıklama<br>Ayarları<br>Otomatik IPv4 Al<br>IPv4 Ağ Geçidi<br>IPv4 Ağ Geçidi                              | IPv4 10.10.10/24<br>IPv4 10.10.10.1                                                                            |
| Açıklama<br>Ayarları<br>Otomatik IPv4 Al<br>IPv4 Ağ Geçidi<br>IPv4 Ağ Geçidi<br>Otomatik IPv6 Al<br>EUI64 | IPv4       10.10.10.10/24         IPv4       10.10.10.1                                                        |
| Açıklama<br>Ayarları<br>Otomatik IPv4 AI<br>IPv4 Ağ Geçidi<br>IPv4 Ağ Geçidi<br>Otomatik IPv6 AI<br>EUI64 | IPv4       10.10.10.10/24         IPv4       10.10.10.1         Pnoff       IPv6         IPv6       ffff::10/8 |

Not: Ethernet atama bölümünden veya konsol ekranından WAN IP'si değiştirilirse; LAN yapılandırılmasında bulunan IPv4 ayarlarındaki Global NAT'ın bu IP'ye göre değiştirilmesi gerekmektedir.(LAN yapılandırılması seçenekler bölümünde NAT seçili ise değiştirilir.)

🖉 İptal 🛛 🖹 Kaydet

#### Ethernet Durumları

| ALAN             | AÇIKLAMA                                                  |
|------------------|-----------------------------------------------------------|
| Durum            | Aktif ya da pasif olma durumu seçilir.                    |
| Güvenlik Bölgesi | Arayüzün bulunacağı güvenlik bölgesi seçilir.             |
| Arayüz           | Hangi arayüzün (WAN1, WAN2, …) kullanılacağı seçilir.     |
| Ethernet Adı     | Hangi fiziksel ethernet arayüzünün kullanılacağı seçilir. |
| Ніг              | Hız belirlenir.                                           |
| MTU              | MTU değeri girilir                                        |

#### IP Ayarları

| ALAN                       | AÇIKLAMA                                                                                                    |
|----------------------------|----------------------------------------------------------------------------------------------------|
| Otoma<br>tik<br>IPv4<br>al | IPv4 adresinin otomatik olarak alınıp alınmayacağı seçilir.                                                                                                    |
| IPv4<br>Adres<br>i         | Otomatik IPv4 Al seçilmez ise IPv4 adresi girilir.                                                                                                    |
| Ağ<br>Geçid<br>i           | Ağ geçidi yazılır.                                                                                                    |
| Otoma<br>tik<br>IPv6<br>al | IPv6 adresinin otomatik olarak alınıp alınmayacağı seçilir.                                                                                                    |
| EUI64                      | Aktive edildiği takdirde; Genişletilmiş Benzersiz Tanımlayıcı (Extended Unique Identifier),<br>istemcinin 48 bitlik Ethernet MAC adresini kullanarak 64 bitlik Arayüz Kimliği oluşturmak için bu 48<br>bitlik adresin ortasına 16 bit yerleştirir. |
| IPv6<br>Adres<br>i         | Otomatik IPv6 Al seçilmez ise IPv6 adresi girilir.                                                                                                    |
| IPv6<br>Ağ<br>Geçid<br>i   | Otomatik IPv6 Al seçilmez ise IPv6 ağ geçidi girilir.                                                                                                    |

### LAN Ekle Yeni Kayıt

| lan-zone<br>LAN1<br>enp4s0 | IPv4 Adres     DHCPv     Havuzu Modu     DHCPv                                                                                                    | 4 Tüm İstemcilere IP Dağıt ×                                          |
|----------------------------|----------------------------------------------------------------------------------------------------|-----------------------------------------------------------------------|
| LAN1<br>enp4s0             | DHCPv4 Havuzu Mode                                                                                                    | 4 Tüm İstemcilere IP Dağıt 🛛 🗙                                        |
| enp4s0                     |                                                                                                    |                                                                       |
| autoselect                 | Baslangi                                                                                                    | 4 IPv4                                                                |
| uutoserett                 | ✓ DHCPv4 Biti                                                                                                    | s<br>IPv4                                                             |
| 1500                       |                                                                                                    |                                                                       |
| Akiif                      | DHCPv4 Ag<br>Geçid                                                                                                    | ĝ IPv4                                                                |
| Pasif                      | DHCPv4 Relay<br>Adres                                                                                                    | y IPv4                                                                |
|                            |                                                                                                    |                                                                       |
|                            | Seçenekler<br>MAC Eşleme                                                                                                    |                                                                       |
| Otomatik IPv6 Al           | Carl Charles Control Control C | Anons Yap                                                             |
| Pasif                      | DHCPv6 Rel<br>Managed Ba                                                                                                    | ay DHCPv4 Relay                                                       |
| IPv6 ffff::1/8             |                                                                                                    |                                                                       |
| IPv6                       |                                                                                                    |                                                                       |
| IPv6                       |                                                                                                    |                                                                       |
| IPv6                       |                                                                                                    |                                                                       |
|                            | Axttr         Pasif         Otomatik IPv6 AI         Pasif         IPv6         IPv6         IPv6         IPv6         IPv6                                                                                                    | Attif   Pasif   Pasif   Otomatik IPv6 AI   Pasif   IPv6   IPv6   IPv6 |

Not: Yeni kayıt(LAN Ekle ve DMZ Ekle için) oluştururken seçenekler bölümünde seçilmiş olan servis/servisler; gösterge panelindeki servis durumlarından ilgili servis/servisler başlatılmalıdır.

#### Ethernet Durumları

| ALAN             | AÇIKLAMA                                                  |
|------------------|-----------------------------------------------------------|
| Durum            | Aktif ya da pasif olma durumu seçilir.                    |
| Güvenlik Bölgesi | Arayüzün bulunacağı güvenlik bölgesi seçilir.             |
| Arayüz           | Hangi Arayüzün (LAN1, LAN2,) kullanılacağı seçilir.       |
| Ethernet Adı     | Hangi fiziksel ethernet arayüzünün kullanılacağı seçilir. |
| Hız              | Hız belirlenir.                                           |
| MTU              | MTU değeri girilir                                        |

×

| ALAN                       | AÇIKLAMA                                                                                                    |
|----------------------------|----------------------------------------------------------------------------------------------------|
| Otoma<br>tik<br>IPv4<br>al | IPv4 adresinin otomatik olarak alınıp alınmayacağı seçilir.                                                                                                    |
| IPv4<br>Adres<br>i         | Otomatik IPv4 AI seçilmez ise IPv4 adresi girilir.                                                                                                    |
| Ağ<br>Geçid<br>i           | Ağ geçidi yazılır.                                                                                                    |
| Otoma<br>tik<br>IPv6<br>al | IPv6 adresinin otomatik olarak alınıp alınmayacağı seçilir.                                                                                                    |
| EUI64                      | Aktive edildiği takdirde; Genişletilmiş Benzersiz Tanımlayıcı (Extended Unique Identifier),<br>istemcinin 48 bitlik Ethernet MAC adresini kullanarak 64 bitlik Arayüz Kimliği oluşturmak için bu 48<br>bitlik adresin ortasına 16 bit yerleştirir. |
| IPv6<br>Adres<br>i         | Otomatik IPv6 Al seçilmez ise IPv6 adresi girilir.                                                                                                    |

#### DHCP Ayarları

| ALAN                | AÇIKLAMA                                                                 |
|---------------------|--------------------------------------------------------------------------|
| DHCPv4 Başlangıç IP | LAN'da dağıtılacak olan IPv4 adreslerinin başlangıç IPv4 adresi girilir. |
| DHCPv4 Bitiş IP     | LAN'da dağıtılacak olan IPv4 adreslerinin son IPv4 adresi girilir.       |
| DHCPv4 Ağ Geçidi    | Ağ geçidi girilir.                                                       |
| DHCPv6 Başlangıç IP | LAN'da dağıtılacak olan IPv6 adreslerinin başlangıç IPv6 adresi girilir. |
| DHCPv6 Bitiş IP     | LAN'da dağıtılacak olan IPv6 adreslerinin son IPv6 adresi girilir.       |

#### Seçenekler

| ALAN         | AÇIKLAMA                                                                  |
|--------------|---------------------------------------------------------------------------|
| DHCPv4       | DHCPv4 kullanılıp kullanılmayacağı seçilir.                               |
| DHCPv6       | DHCPv6 kullanılıp kullanılmayacağı seçilir.                               |
| Kayıt Al     | Kayıt al sisteminin aktif olması istenir ise seçilir.                     |
| Anons Yap    | Eklenen IP adresi için anons işlemi (BGP kullanılır) yapılacaksa seçilir. |
| MAC Eşleme   | IP adreslerinin MAC adresleri ile eşleşip eşleşmeyeği seçilir.            |
| DHCPv4 Relay | Gelen DHCP mesajlarını belirli bir DHCPv4 sunucusuna iletir.              |
| DHCPv6 Relay | Gelen DHCP mesajlarını belirli bir DHCPv6 sunucusuna iletir.              |

Not: DHCP sunucuları (DHCPv4/v6) ile DHCP Relay (DHCPv4/v6) aynı anda çalışmamaktadır.

#### PPPoE Ekle Yeni Kayıt

İnternet bağlantısı servis sağlayıcı tarafından sağlanıyor ise servis sağlayıcıya ait ayarların tanımlandığı bölümdür.

 $\times$ 

| Eth | Ethernet Atama - PPPoE - Yeni Kayıt 🛛 🗙 🗙 |             |   |  |  |
|-----|-------------------------------------------|-------------|---|--|--|
|     | Ethorpot Durumlari                        |             |   |  |  |
|     | Ethernet Durumlari                        |             |   |  |  |
|     | Durum                                     | AkBf        |   |  |  |
|     | Güvenlik<br>Bölgesi                       | wan-zone    | ~ |  |  |
|     | Arayüz                                    | WAN2        | ~ |  |  |
|     | Ethernet Adı                              | enp4s0      | ~ |  |  |
|     | Hız                                       | autoselect  | * |  |  |
|     | MTU                                       | 1500        |   |  |  |
|     | Açıklama                                  |             |   |  |  |
|     |                                           |             |   |  |  |
|     | Kullanıcı Bilgileri                       |             |   |  |  |
|     | Kullanıcı Adı                             | epati@ttnet |   |  |  |
|     | Parola                                    | 123456      |   |  |  |
|     |                                           |             |   |  |  |
|     | Seçenekler                                |             |   |  |  |
|     | Yedek H                                   | lat         |   |  |  |
|     |                                           |             |   |  |  |

🥥 İptal 🛛 🖺 Kaydet

#### Ethernet Durumları

| ALAN             | AÇIKLAMA                                                  |
|------------------|-----------------------------------------------------------|
| Durum            | Aktif ya da pasif olma durumu seçilir.                    |
| Güvenlik Bölgesi | Arayüzün bulunacağı güvenlik bölgesi seçilir.             |
| Arayüz           | Hangi arayüzün kullanılacağı seçilir.                     |
| Ethernet Adı     | Hangi fiziksel ethernet arayüzünün kullanılacağı seçilir. |
| Ніг              | Hız belirlenir.                                           |
| MTU              | MTU değeri girilir.                                       |

#### Kullanıcı Bilgileri

| ALAN             | AÇIKLAMA                                                   |
|------------------|------------------------------------------------------------|
| Kullanıcı<br>Adı | Abone olunan servis sağlayıcıya ait kullanıcı adı girilir. |
| Parola           | Kullanıcı adına ait parola girilir.                        |

#### Seçenekler

| ALAN         | AÇIKLAMA                                              |
|--------------|-------------------------------------------------------|
| Yedek<br>Hat | Yedek hat olarak kullanılıp kullanılmayacağı seçilir. |

ePati Siber Güvenlik Teknolojileri A.Ş. Mersin Üniversitesi Çiftlikköy Kampüsü Teknopark İdari Binası Kat: 4 No: 411 Posta Kodu: 33343 Yenişehir / MERSİN

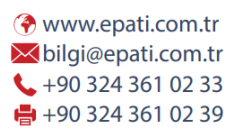

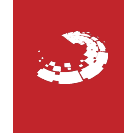

# **Ethernet Durumları**

Fiziksel ethernet arayüzlerine ait durumları gösterir.

#### Ethernet Durumları

| # | Yönetsel Durumu | Ağ Kablosu Durumu | Ethernet Adı | Adı       | Medya Tipi | MAC Adresi        | MTU  | Bildirim Ledi         |
|---|-----------------|-------------------|--------------|-----------|------------|-------------------|------|-----------------------|
| 1 | Devrede         | Kablo Takılı      | em0          | WAN1      | 1000baseT  | 00:0c:29:27:73:a9 | 1500 | Donanım desteklemiyor |
| 2 | Devrede         | Kablo Takılı      | em1          | Atanmamış | 1000baseT  | 00:0c:29:27:73:b3 | 1500 | Donanım desteklemiyor |

| ALAN                 | AÇIKLAMA                                        |
|----------------------|-------------------------------------------------|
| Yönetsel Durumu      | Ethernet arayüzünün durumunu gösterir.          |
| Ağ Kablosu<br>Durumu | Ethernet arayüzünün bağlantı durumunu gösterir. |
| Ethernet Adı         | Sistem ethernet arayüz adını gösterir.          |
| Adı                  | Antikor ethernet arayüz adını gösterir.         |
| Medya Tipi           | Bağlantı hızını gösterir.                       |
| MAC Adresi           | Ethernet arayüzününün MAC adresini gösterir.    |
| MTU                  | Paket boutunu gösterir.                         |
| Bildirim Ledi        | Donanım destekliyor ise LED açılabilir.         |

ePati Siber Güvenlik Teknolojileri A.Ş. Mersin Üniversitesi Çiftlikköy Kampüsü Teknopark İdari Binası Kat: 4 No: 411 Posta Kodu: 33343 Yenişehir / MERSİN

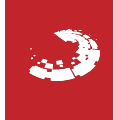

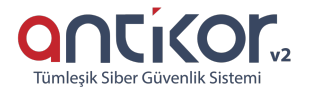

### epati IP Havuzları

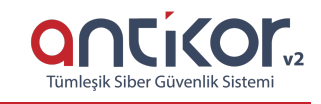

Yönetilecek olan ağ(lar)ın IP adres aralıkları bu menüde tanımlanır. Bu aralıklar, Antikor L2 Tünel'in denetleme mekanizmalarında kullanılacaktır.

IP adres havuzlarına kullanılmak istenen IP adresleri önceden eklenmelidir. Bazı işlemler (WAN Ekle) IP havuzlarına IP adreslerini eklemeden yapılamamaktadır.

| IP Havuzları        |                                       |                         |                  | 🕻 Yenile 🕇 Ekle    |
|---------------------|---------------------------------------|-------------------------|------------------|--------------------|
| XLS CSV PDF         | 🖽 Göster/Gizle 🗸                      | Sayfa Başı Kayıt Sayısı | Tamam Taltrele   | 🖌 Filtreyi Temizle |
| # Ethernet          | ↓ IP Bloğu                            | 🕸 Açıklama              | 1 işlemler       |                    |
| 1 WAN1              | 192.168.168.0/24                      | WAN1                    | 🕼 Düzenle 👔 Sil  |                    |
|                     | « c 1                                 | I > »                   |                  | Git                |
| IP Havuzları Ye     | ni Kayıt                              |                         |                  |                    |
| IP Havuzları - Yeni | Kayıt                                 |                         | ×                |                    |
| Ethernet            | Seçiniz                               |                         | v                |                    |
| Adres Ailesi        | 🔵 IPv4 🔵 IPv6                         |                         |                  |                    |
| IP Bloğu            | IPv4                                  |                         |                  |                    |
| Açıklama            |                                       |                         |                  |                    |
|                     |                                       |                         |                  |                    |
|                     |                                       | Ø İptal                 | 🖺 Kaydet         |                    |
| ALAN                | AÇIKLAMA                              |                         |                  |                    |
| Ethernet            | Tanımlanacak olan IP adre<br>seçilir. | eslerinin kullanacağı e | ethernet arayüzü |                    |
| Adres Ailesi        | Tanımlanacak olan IP adre             | es ailesi seçilir.      |                  |                    |
| IP Adres Bloğu      | Tanımlanacak olan IP adre             | es bloğu girilir.       |                  |                    |
| Açıklama            | Açıklama girilir.                     |                         |                  |                    |

ePati Siber Güvenlik Teknolojileri A.Ş. Mersin Üniversitesi Çiftlikköy Kampüsü Teknopark İdari Binası Kat: 4 No: 411 Posta Kodu: 33343 Yenişehir / MERSİN ♦ www.epati.com.tr
 ▶ bilgi@epati.com.tr
 ↓ +90 324 361 02 33
 ➡ +90 324 361 02 39

### epati IP Atama

Sistemde farklı veya aynı ethernet arayüzlerine birden fazla IP adres(ler)i verilmesi gerekirse bu bölümden istenilen IP adres(ler)i verilebilir.

| P Atama                |            |                     |                        |                  |                  | ØYenile +E                                         |
|------------------------|------------|---------------------|------------------------|------------------|------------------|----------------------------------------------------|
| XLS CSV PDF<br># Durum | ţi I       | Vetwork             | IT IP Adresi           | 17 Açıklama      | 🖩 Göster/Gizle 🗸 | Sayfa Baqi Kayit Sayisi Tanam Tribele Fridey Tende |
| 1 Aktif                | 1          | WAN1                | 20.0.0.5               | test             |                  | CZ Düzenle CS                                      |
|                        |            |                     | 4                      |                  |                  |                                                    |
| P Atama Yeni           | Kayıt      |                     |                        |                  |                  |                                                    |
| IP Atama - Yen         | i Kayıt    |                     |                        |                  | ×                |                                                    |
| Du                     | rum        | Aktif               |                        |                  |                  |                                                    |
| Netv                   | vork       | Seçiniz.            |                        |                  | •                |                                                    |
| Adres A                | ilesi      | IPv4                | ) IPv6                 |                  |                  |                                                    |
| IP Ac                  | lresi      | IPv4                | Ör : 10.10.10.10/24    |                  |                  |                                                    |
| Açıkl                  | ama        |                     |                        |                  |                  |                                                    |
|                        |            |                     |                        |                  |                  |                                                    |
|                        |            |                     |                        |                  |                  |                                                    |
|                        |            |                     |                        | Ø İptal 🖺        | Kaydet           |                                                    |
| ALAN                   | AÇ         | IKLAMA              |                        |                  |                  |                                                    |
| Network                | Eth<br>seç | ernet Atan<br>ilir. | na bölümünde tanım     | ılı olan network |                  |                                                    |
| Adres<br>Ailesi        | Tar        | umlanacal           | colan IP adres ailes   | i seçilir.       |                  |                                                    |
| IP Adresi              | Tar        | umlanacal           | colan IP adresi girili | r.               |                  |                                                    |
| Açıklama               | Açı        | klama giril         | ir.                    |                  |                  |                                                    |
|                        | <u> </u>   | 111                 |                        |                  |                  | 0                                                  |

ePati Siber Güvenlik Teknolojileri A.Ş. Mersin Üniversitesi Çiftlikköy Kampüsü Teknopark İdari Binası Kat: 4 No: 411 Posta Kodu: 33343 Yenişehir / MERSİN

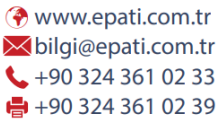

CONCICOURS Tümlesik Siber Güvenlik Sistemi

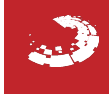

### **EPOTİ** Sanal Ethernet Birleştirme

Bileştirme (Köprüleme - LACP): Bu bölümde Antikor L2 Tünel'in üstünden geçen hızı arttırmak veya**Cluster** olarak Antikor L2 Tünel çalıştırmak için kullanılmaktadır.

| Sanal Ethernet - Link Birleştirme                                                            |                                                                        |              | 🔁 Yenile 🛛 🕇 Ekle |
|----------------------------------------------------------------------------------------------|------------------------------------------------------------------------|--------------|-------------------|
| XLS CSV PDF                                                                                  | I Göster/Gizle 	 Sayfa Başı Kayıt Sayısı                               | Tamam        | ▼ Filtrele        |
| # Adı 🎼 Sanal Ethern                                                                         | et Türü 🕴 Üye Ethernetler                                              | ่ំា Açıklama | Jî İşlemler       |
|                                                                                              | « c > »                                                                |              | Git               |
| Sanal Ethernet Birleştirme<br>Birleştirme türü olarak 7 seç<br>Sanal Ethernet - Link Birleşt | e <b>Yeni Kayıt</b><br>enek mevcuttur.<br>irme - Yeni Kayıt            | ×            |                   |
| Adı                                                                                          | Otomatik üretilecektir                                                 |              |                   |
| Üye Ethernetler                                                                              |                                                                        |              |                   |
| Sanal Ethernet Türü                                                                          | Köprüleme                                                              | ~            |                   |
| Açıklama                                                                                     | Köprüleme<br>Köprüleme - Rapid STP<br>Failover<br>Load Balance<br>LACP |              |                   |
|                                                                                              | Round Robin<br>ByPass                                                  | det          |                   |

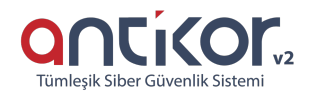

| ALAN                               | AÇIKLAMA                                                                                                    |
|------------------------------------|----------------------------------------------------------------------------------------------------|
| Adı                                | Sanal Ethernet Adı otomatik üretilir.                                                                                                    |
| Üye<br>Ether<br>netle<br>r         | Fiziksel Ethernet seçilir.                                                                                                    |
| Sanal<br>Ether<br>net<br>Türü      |                                                                                                    |
| Köprü<br>leme                      | İki TCP/IP ağını birbirine bağlayan bir donanımdır. İki veya daha fazla aynı protokolü kullanan<br>ağları bağlamak için kullanılan bir cihazdır. Bağlama işlemi, iki ağdaki her mesajı birbirine<br>tekrarlanarak sağlanır.                                                                                                    |
| Köprü<br>leme<br>-<br>Rapid<br>STP | Spanning-tree protokolü, döngüleri (loop) engellemek için geliştirilmiş bir protokoldür.                                                                                                    |
| Failo<br>ver                       | Yapı içerisinde bulunan cluster üyesi sunucuların ve bu sunucular üzerinde çalışan rol ve servislerin kapalı olduklarında veya çevresel etkenlerden etkilenerek down duruma geldiklerinde ( donanımsal arızalar gibi ) cluster üyesi olan bir sunucudan diğer sunucuya aktarılmasına denilmektedir.                                                                                                    |
| Load<br>Balan<br>ce (<br>FEC )     | Load Balance kelime anlamı olarak yük paylaşımı anlamına gelmektedir. İki adet farklı internet bağlantısını aynı anda kullanarak bant genişliği artar ve hız artırımı yapılmış olur.                                                                                                    |
| LACP                               | Link Aggregation Control Protocol (LACP) mevcut bağlantıları kurmak için kümelenmiş<br>bağlantıların iki ucunda kullanılan Layer-2 anlaşma protokolüdür. LACP içindeki bağlantılardan<br>birinde sorun oluşması halinde iletim diğer bağlantılardan yapılmaya devam edecektir. Bağlantı<br>tekrar aktif olduğunda yük tekrar dağıtılıp yük dengeleme sağlanacaktır. Bununla birlikte, iletimi<br>sağlayan bağlantılar arasında yük dengelemesi yaparak, bant genişliği de yükselecektir. |
| Round<br>Robin                     | Tek bir kaynak ve birden fazla kullanıcı olması durumunda kaynağı kullanıcılar arasında eşit<br>zaman aralıkları ile paylaştırmaya yönelik algoritmaya verilen isimdir. Örneğin 3 adet DNS<br>sunucusu varsa, ilk istek yapan kullanıcı birinciye, ikinci istek yapanı ikinci sunucuya, üçüncü istek<br>yapan kullanıcıyı da üçüncü sunucuya yönlendirir.                                                                                                    |
| ByPas<br>s                         | -                                                                                                    |
| Açıkl<br>ama                       | Açıklama isteğe göre yazılır.                                                                                                    |
|                                    |                                                                                                    |

ePati Siber Güvenlik Teknolojileri A.Ş. Mersin Üniversitesi Çiftlikköy Kampüsü Teknopark İdari Binası Kat: 4 No: 411 Posta Kodu: 33343 Yenişehir / MERSİN

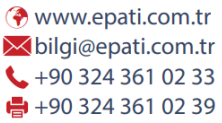

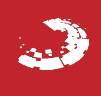

### **EPOTÍ** Sanal Ethernet Loopback

Antikor L2 Tünel'de kendi içinde yerel bir Ethernet oluşturmak için kullanılır.

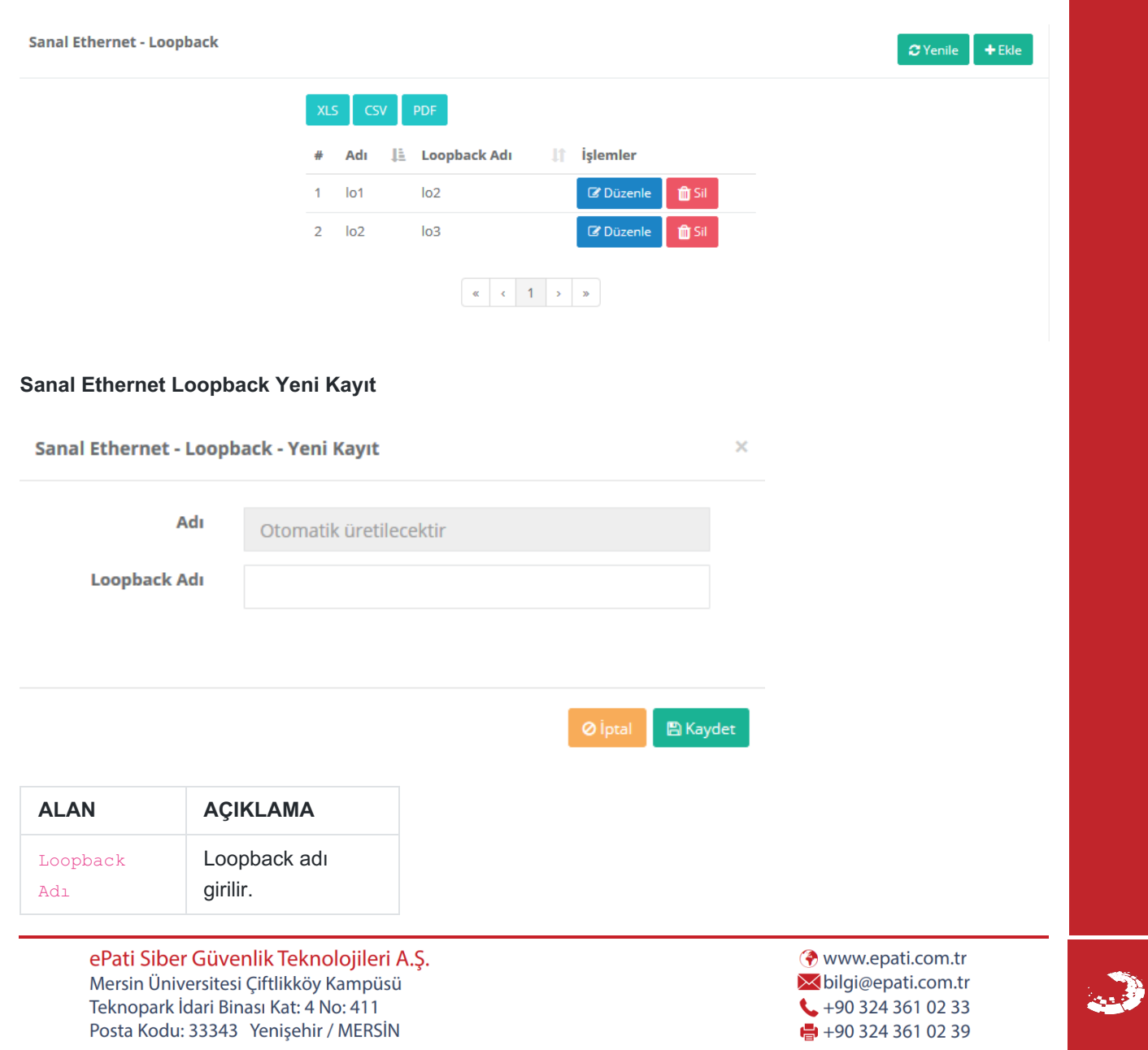

### epati Sanal Ethernet VLAN Etiketi Tabanlı

Belirli VLAN'lar ethernetlere dahil edilmek istendiğinde bu bölümdenSanal Ethernet oluşturulabilir. Bir ethernete istenildiği kadar VLAN atanabilir.

Sanal Ethernet - VLAN Etiketi Tabanlı Sayfa Başı Kayıt Sayısı 🥜 Filtreyi Temizle 👃 Ethernet Adı 1 VLAN ID 1 Açıklama 1 İşlemler Adı « < > »

Ekle butonuna tıklanır.

#### Sanal Ethernet - VLAN Etiketi Tabanlı Ağ Arayüzü Yeni Kayıt

Sanal Ethernet - VLAN Etiketi Tabanlı - Yeni Kayıt × Adı Otomatik üretilecektir Ethernet Adı ens35 VLAN ID Ör : 100 Açıklama

> Ø İptal 🖹 Kaydet

| ALAN            | AÇIKLAMA                                         |
|-----------------|--------------------------------------------------|
| Adı             | Sanal Ethernet Adı otomatik üretilir.            |
| Ethernet<br>Adı | Ethernet arayüzü seçilir.                        |
| VLAN ID         | Ethernet arayüzüne dahil olacak VLAN ID yazılır. |
| Açıklama        | Açıklama isteğe göre yazılır.                    |

ePati Siber Güvenlik Teknolojileri A.Ş. Mersin Üniversitesi Çiftlikköy Kampüsü Teknopark İdari Binası Kat: 4 No: 411 Posta Kodu: 33343 Yenişehir / MERSİN

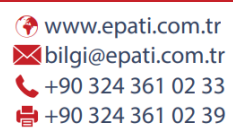

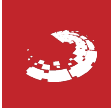

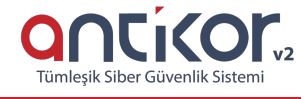

| 1/1 0.5 | I Etikoti | Tabaali | Vani | Varut |  |
|---------|-----------|---------|------|-------|--|
|         |           |         |      |       |  |
|         |           |         |      |       |  |
|         |           |         |      |       |  |

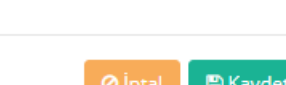

### epati Network Monitörü

Anlık tüm trafiğin tcpdump parametreleri, belli filtreler ve/veya Layer bazında görüntülenebildiği sayfadır.

Tek seferde en fazla 25 satır gösterebilmektedir.

| ametreler           |          |                    |                   |            |      |
|---------------------|----------|--------------------|-------------------|------------|------|
| Çıktı               | Sekran ( | PCAP Olarak Kaydet | Hazır Filtreler   | Filtre Yok | ~    |
| Dns Çözümlemesi     | Yapsın   | Yapmasın           | Protokol          | Tûmû       |      |
| Ethernet Başlıkları | Göster ( | Gösterme           |                   | Tuniu      |      |
| Detaylı Sonuç       | Göster ( | Gösterme           | Ek Parametreler   |            |      |
| Network             | Network  |                    | ▼ Snapshot Boyutu | 262144     | Byte |
|                     |          |                    |                   |            |      |
|                     | _        |                    |                   |            |      |
|                     |          |                    |                   |            |      |
|                     |          |                    |                   |            |      |

Teknopark İdari Binası Kat: 4 No: 411 Posta Kodu: 33343 Yenişehir / MERSİN **\$** +90 324 361 02 33 🖶 +90 324 361 02 39

Tümlesik Siber Güvenlik Sistemi

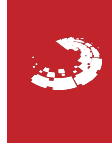

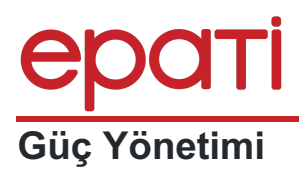

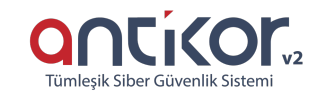

Antikor L2 Tünel yazılımının kurulu olduğu sunucunun **gücünü kapatmak** veya **yeniden başlatmak** için kullanılır.

| Güç Yönetimi                                                                                                    |                                                     |                         |                     |   |
|----------------------------------------------------------------------------------------------------|-----------------------------------------------------|-------------------------|---------------------|---|
|                                                                                                    | Antikoru Kapat                                      | Antikoru Yeniden Başlat |                     |   |
|                                                                                                    | டு                                                  | C                       |                     |   |
| <mark>ePati Siber Güvenlik Teknolo</mark><br>Mersin Üniversitesi Çiftlikköy Kar<br>Teknopark İdari Binası Kat: 4 No:<br>Posta Kodu: 33343 Yenişehir / <i>N</i> | <mark>ijileri A.Ş.</mark><br>mpüsü<br>411<br>IERSİN |                         | <ul> <li></li></ul> | ٩ |

### **EPOTI** IP Network Hesaplama

Bu bölümde **IP Network Hesaplama** yapılabilmektedir. Aşağıda örnek görülmektedir. Sağ tarafta IP adresleri kapsam içerisinde olup olmadığı kontrolleri yapılabilir.

IP & Network Hesaplama

| IPv4       10.10.10.0         ske Bitleri       24         24       •         Immediate       Immediate         Ağ Maskesi       IPv4         IPv4       255.255.255.0         Islangıç IP       IPv4         IPv4       10.10.10.1         iş IP       IPv4         IPv4       10.10.10.254         Ivork Adres       IPv4         IPv4       10.10.10.0 | ork Hesaplayıcı                |                                                       | ł | Kapsam Kontrol |                                          |
|----------------------------------------------------------------------------------------------------|--------------------------------|-------------------------------------------------------|---|----------------|------------------------------------------|
| ke Bitleri       24       v         Im Hesapla       IP v4       255.255.255.0         angıç IP       IP v4       10.10.10.1         i IP v4       10.10.10.254       IP v4         work Adres       IP v4       10.10.10.0                                                                                                    | work                           | IPv4 10.10.10.0                                       |   | Network        | IPv4 10.10.10.0                          |
| imit Hesapla       IP v4       255.255.255.0         ingrç IP       IP v4       10.10.10.1         IP       IP v4       10.10.10.254         indcast Adres       IP v4       10.10.10.0                                                                                                    | ke Bitleri                     | 24                                                    | v | Maske Bitleri  | 24                                       |
| Ağ Maskesi       IPv4       255.255.255.0         Iangıç IP       IPv4       10.10.10.1         ş IP       IPv4       10.10.10.254         work Adres       IPv4       10.10.10.0         adçast Adres       IPv4       10.10.10.0                                                                                                    |                                | 🖩 Hesapla                                             |   | IP Adresi      | IPv4 10.10.10.0                          |
| angiç IP     IPv4     10.10.10.1       IP     IPv4     10.10.10.254       vork Adres     IPv4     10.10.10.0                                                                                                    | ğ Maskesi                      | IPv4 255.255.255.0                                    |   |                | 🖌 Kontrol Et                             |
| IP         IPv4         10.10.10.254           vork Adres         IPv4         10.10.10.0           idcast Adres         is is is is is is is is is is is is is i                                                                                                    | angıç IP                       | IPv4 10.10.10.1                                       |   |                |                                          |
| dcast Adres                                                                                                    | IP                             | IPv4 10.10.10.254                                     |   |                |                                          |
| cast Adres                                                                                                    | ork Adres                      | IPv4 10.10.10.0                                       |   |                |                                          |
| IPv4 10.10.10.255                                                                                                    | dcast Adres                    | IPv4 10.10.10.255                                     |   |                |                                          |
|                                                                                                    | Mersin Üniver<br>Teknopark İda | sitesi Çiftlikköy Kampüsü<br>ri Binası Kat: 4 No: 411 |   |                | ✓ bilgi@epati.com.tr ↓ +90 324 361 02 33 |

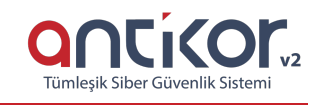

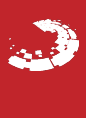

### ераті Tarih Saat Ayarları

Sistemin tarih ve saati ayarlamak için kullanılır. Sistemde bütün raporlar bu tarih ve saate göre raporlanır. Güncelle butonuna tıklanması saati düzeltmek için yeterlidir.

| 28 04 202          | 20              | NTP Sunucular 2 Yenile + |                                 |                    |  |  |
|--------------------|-----------------|--------------------------|---------------------------------|--------------------|--|--|
| 20.01.201          |                 | XLS CSV PDF BGöster/     | Gizle 🗸 Sayfa Başı Kayıt Sayısı | Tamam Tiltrele     |  |  |
| <b>11:39</b> 33    | +3              | # Durum 🎼 Sunucu A       | dresi 🕴 İşlemler                |                    |  |  |
| Dtomatik Al        |                 | 1 Aktif 0.tr.pool.r      | ntp.org                         | il 🔁 Senkronize Et |  |  |
| at Dilimleri +3    | v               |                          |                                 |                    |  |  |
| C Kaydet           |                 |                          | « ( ] > >                       | Gif                |  |  |
| # Kimlik Bilgileri | 👫 Kullanıcı Adı | ↓† İşlem Adı             | र ↓† İşlem Zamanı               | 11                 |  |  |
| 1 Antikor Admin    | admin           | Güncelleme               | 2020-04-24 00:20:56.130152+03   |                    |  |  |
| 2 Antikor Admin    | admin           | Ekleme                   | 2020-04-24 00:20:15+03          |                    |  |  |
|                    |                 |                          |                                 | Git                |  |  |
|                    |                 |                          |                                 |                    |  |  |

Tümlesik Siber Güvenlik Sistemi

🖶 +90 324 361 02 39

Teknopark Idari Binası Kat: 4 No: 411 Posta Kodu: 33343 Yenişehir / MERSİN

### **epati** Yardımcı Araçlar

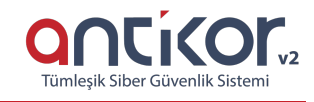

#### Ping

İster yerel ağdan ister internetten bir ip ye ping atılabilir. Eğer ICMP yasağı yoksa bu IP adresinden yanıt dönecektir. Bu şekilde o IP adresine sahip bilgisayarın açık olduğunu anlaşılabilir.

| Ping Trace Route DNS Sorgulama                                 |                                  |          |
|----------------------------------------------------------------|----------------------------------|----------|
| IPv4, IPv6<br>veya Alan<br>Adı giriniz                         | Boyut(Byte) Kaynak<br>Adres      | ► Başlat |
| En üsteki kayıt en son gelen çıktıdır. Çıktı geçmişinde maksir | mum 25 satır gösterilir.         |          |
|                                                                |                                  |          |
|                                                                |                                  |          |
| ALAN                                                           | AÇIKLAMA                         |          |
| IPv4, IPv6 veya Alan Adı<br>giriniz                            | Ping gönderilecek adres girilir. |          |

#### **Trace Route**

Yazılan bir hedef IP adresine erişmek için internette hangi yönlendiricilerden/routerlardan geçtiği ve IP adreslerini gösterir. İnternette veya herhangi bir dış IP adresinde sorun olduğunda hangi IP adresinden sonra cevapsız kaldığı bu araçtan öğrenilebilir.

| Ping                | Trace Route              | DNS Sorgulama                         |                         |                 |           |
|---------------------|--------------------------|---------------------------------------|-------------------------|-----------------|-----------|
|                     |                          |                                       |                         |                 |           |
| IPv4, II<br>Adı gir | Pv6 veya Alan<br>iniz    |                                       |                         | Kaynak<br>Adres | ► Başlat  |
| _                   |                          |                                       |                         |                 | 🗎 Temizle |
| Area                | üsteki kavıt on son ge   | lan siktidir. Cikti gesmisinda maksin | num 25 catir göstarilir |                 |           |
| <b>U</b> En l       | usteki kayit eri sori ge | ien çıktıdır. Çıktı geçmişinde maksır | num 25 satir gösteniir. |                 |           |
|                     |                          |                                       |                         |                 |           |
|                     |                          |                                       |                         |                 |           |
|                     |                          |                                       |                         |                 |           |
|                     |                          |                                       |                         |                 |           |
|                     |                          |                                       |                         |                 |           |
|                     |                          |                                       |                         |                 |           |

| ALAN                                | AÇIKLAMA                       |
|-------------------------------------|--------------------------------|
| IPv4, IPv6 veya Alan Adı<br>giriniz | Trace yapılacak adres girilir. |

#### **DNS Sorgulama**

İster bir DNS IP adresini veya bir alan adını yazarak bunun Adres, Mail Exchanger ve Name Server bilgilerine ulaşılabilir.

| Ping                                   | Trace Route     | DNS Sorgulama |                                                   |                                     |               |   |                       |
|----------------------------------------|-----------------|---------------|---------------------------------------------------|-------------------------------------|---------------|---|-----------------------|
|                                        |                 |               |                                                   |                                     |               |   |                       |
| Türü                                   | Seçiniz.        |               | IPv4,<br>IPv6 veya<br>Alan Adı<br>giriniz         | Sunucu<br>Adresi                    | 193.255.128.2 | 2 | ► Başlat<br>會 Temizle |
|                                        |                 |               |                                                   |                                     |               |   |                       |
|                                        |                 |               |                                                   |                                     |               |   |                       |
|                                        |                 |               |                                                   |                                     |               |   |                       |
|                                        |                 |               |                                                   |                                     |               |   |                       |
|                                        |                 |               |                                                   |                                     |               |   |                       |
|                                        |                 |               |                                                   |                                     |               |   |                       |
| ALAN                                   |                 |               | AÇIKLAMA                                          |                                     |               |   |                       |
| <b>ALAN</b><br>Türü                    |                 |               | <b>AÇIKLAMA</b><br>DNS kayıt türleri              | nden biri seçilir.                  |               |   |                       |
| <b>ALAN</b><br>Türü<br>IPv4,<br>girini | IPv6 veya<br>iz | Alan Adı      | AÇIKLAMA<br>DNS kayıt türlerin<br>Sorgulanacak ad | nden biri seçilir.<br>İres yazılır. |               |   |                       |

Teknopark İdari Binası Kat: 4 No: 411 Posta Kodu: 33343 Yenişehir / MERSİN www.epati.com.tr
 ilgi@epati.com.tr
 +90 324 361 02 33
 +90 324 361 02 39

### **epati** Yedekle / Geri Yükle

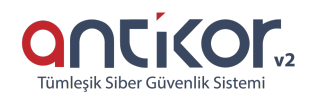

AntiKor'daki bütün ayarlar bilgisayara alınıp istenildiği zaman yedekten geri dönülebilir.Yedekle butonuna basılarak yedek bilgisayara kaydedilir. (Not: indirme yapılırken Flashget tarzı download programları varsa kapatılması gerekmektedir.) Geri Yükle seçeneği ile daha önceden kayıt edilmiş olan yedek tekrar sisteme yüklenebilmektedir.

#### Yerel Ayarlar

| Yedekle / Geri Yükl | le                   |            |
|---------------------|----------------------|------------|
| Yerel Ayarlar       | Uzak Sunucu Ayarları |            |
|                     | Yedek Kapasitesi     | Seri Yükle |
|                     | Past                 |            |

#### Uzak Sunucu Ayarları

Antikorda uzak sunucuya kullanıcının belirleyeceği yedekleme aralığına göre yedeklenebilmektedir.

| Yedekle / Geri Yükle | 2                    |                     |                    |  |
|----------------------|----------------------|---------------------|--------------------|--|
| Yerel Ayarlar        | Uzak Sunucu Ayarları |                     |                    |  |
|                      |                      |                     | Yedekleme Ayarları |  |
|                      |                      | Sunucuya Yedekleme  | Pasil              |  |
|                      |                      |                     | 醫 Kaydet           |  |
|                      |                      |                     |                    |  |
| Yedekle / Geri Yükle |                      |                     |                    |  |
| Yerel Ayarlar        | Uzak Sunucu Ayarları |                     |                    |  |
|                      |                      |                     | Yedekleme Ayarları |  |
|                      |                      | Sunucuya Yedekleme  | Aker               |  |
|                      |                      | Yedekleme Aralığı   | 1 Hafta 🔹          |  |
|                      |                      | Gün                 | Pazartesi 🔻        |  |
|                      |                      | Saat                |                    |  |
|                      |                      | Adres Ailesi        | ● IPv4   Pv6       |  |
|                      |                      | Sunucu Adresi       | IPv4               |  |
|                      |                      | Dosya Paylaşım Türü | FTP                |  |
|                      |                      | Sunucu Portu        |                    |  |
|                      |                      | Kullanıcı Adı       |                    |  |
|                      |                      | Parola              |                    |  |
|                      |                      | Hedef Klasör        |                    |  |
|                      |                      |                     |                    |  |
|                      |                      |                     | 🖺 Kaydet           |  |
|                      |                      |                     |                    |  |

ePati Siber Güvenlik Teknolojileri A.Ş. Mersin Üniversitesi Çiftlikköy Kampüsü Teknopark İdari Binası Kat: 4 No: 411 Posta Kodu: 33343 Yenişehir / MERSİN

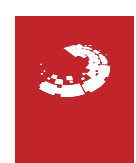

### **epati** Bildirim Geçmişi

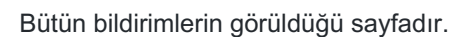

#### Güncel

Güncel bildirimleri barındırmaktadır. Bir bildirim için Anlaşıldı butonuna tıklanırsa, o bildirim artık geçmiş sayfasında görülecektir.

CONCICOURSE Tümleşik Siber Güvenlik Sistemi

|                                    | çmişi                                                                                                    |                                                    |                                                                             |                            |                                                                                                    |                                                                                                    | C Yeni                                                                                                    |
|------------------------------------|----------------------------------------------------------------------------------------------------|----------------------------------------------------|-----------------------------------------------------------------------------|----------------------------|----------------------------------------------------------------------------------------------------|----------------------------------------------------------------------------------------------------|----------------------------------------------------------------------------------------------------|
| Güncel                             | Geçmiş                                                                                                    |                                                    |                                                                             |                            |                                                                                                    |                                                                                                    |                                                                                                    |
| XLS                                | CSV PDF                                                                                                    |                                                    |                                                                             |                            | ⊞ Göster                                                                                                    | /Gizle - Sayfa Başı Kayıt Sayısı Tamam                                                                      | 🕇 Filtrele 🖌 Filtreyi Temizle                                                                                                    |
| #                                  | Tarih                                                                                                    | ↓₹ -                                               | Seviye                                                                      |                            | Detay                                                                                                    | 👫 Kimlere Gönderildi                                                                                        | İşlemler                                                                                                    |
| 1                                  | 2020-01-19 05:46:22                                                                                                    | 1                                                  | Uyarı                                                                       |                            | RAM kullanımı 95 - 100 arasındadır. Kullanım Oranı: 96                                                                                                    |                                                                                                    | Anlaşıldı                                                                                                    |
| 2                                  | 2020-01-19 05:46:17                                                                                                    |                                                    | Bilgilendirme                                                               |                            | RAM kullanımı 0 - 95 arasındadır. Kullanım Oranı: 95                                                                                                    |                                                                                                    | Anlaşıldı                                                                                                    |
| 3                                  | 2020-01-19 05:30:52                                                                                                    | 1                                                  | Uyarı                                                                       |                            | RAM kullanımı 95 - 100 arasındadır. Kullanım Oranı: 96                                                                                                    |                                                                                                    | Anlaşıldı                                                                                                    |
| 4                                  | 2020-01-19 05:30:47                                                                                                    |                                                    | Bilgilendirme                                                               |                            | RAM kullanımı 0 - 95 arasındadır. Kullanım Oranı: 95                                                                                                    |                                                                                                    | Anlaşıldı                                                                                                    |
| 5                                  | 2020-01-19 05:29:36                                                                                                    |                                                    | Uyarı                                                                       |                            | RAM kullanımı 95 - 100 arasındadır. Kullanım Oranı: 96                                                                                                    |                                                                                                    | Anlaşıldı                                                                                                    |
| δ                                  | 2020-01-19 05:28:28                                                                                                    | ſ                                                  | Bilgilendirme                                                               |                            | RAM kullanımı 0 - 95 arasındadır. Kullanım Oranı: 95                                                                                                    |                                                                                                    | Anlaşıldı                                                                                                    |
| 7                                  | 2020-01-19 05:22:59                                                                                                    | ſ                                                  | Bilgilendirme                                                               |                            | RAM kullanımı 95 - 100 arasındadır. Kullanım Oranı: 96                                                                                                    |                                                                                                    | Anlaşıldı                                                                                                    |
| 8                                  | 2020-01-19 05:22:59                                                                                                    | ſ                                                  | Uyarı                                                                       |                            | RAM kullanımı 95 - 100 arasındadır. Kullanım Orani: 96                                                                                                    |                                                                                                    | Anlaşıldı                                                                                                    |
| 9                                  | 2020-01-12 09:50:09                                                                                                    | ſ                                                  | Bilgilendirme                                                               |                            | CPU kullanımı 0 - 95 arasındadır. Kullanım Oranı: 67                                                                                                    |                                                                                                    | Anlaşıldı                                                                                                    |
| 10                                 | 2020-01-12 09:49:59                                                                                                    | 1                                                  | Uyarı                                                                       |                            | CPU kullanımı 95 - 100 arasındadır. Kullanım Oranı: 95                                                                                                    |                                                                                                    | Anlaşıldı                                                                                                    |
| eçm                                | niş                                                                                                    |                                                    |                                                                             |                            |                                                                                                    |                                                                                                    |                                                                                                    |
|                                    |                                                                                                    |                                                    |                                                                             |                            |                                                                                                    |                                                                                                    |                                                                                                    |
| irim Ge                            | çmişi                                                                                                    |                                                    |                                                                             |                            |                                                                                                    |                                                                                                    | C Yeni                                                                                                    |
| Güncel                             | ıçmişi<br>Geçmiş                                                                                                    |                                                    |                                                                             |                            |                                                                                                    |                                                                                                    | 3 Yen                                                                                                    |
| Güncel                             | csv PDF                                                                                                    |                                                    |                                                                             |                            | III Göster/                                                                                                    | <mark>/Gizle ↓</mark> Sayfa Başı Kayıt Sayısı <mark>Tamam</mark>                                            | © Yeni<br>▼ Fitrele                                                                                                    |
| Güncel<br>XLS                      | csv PDF<br>Farih                                                                                                    | J# Se                                              | viye                                                                        |                            | II Coster/<br>Detay                                                                                                    | /Gizle • Sayfa Başı Kayıt Sayısı Tamam                                                                      | ₽ Yen<br><b>T</b> Filtrele                                                                                                    |
| Güncel<br>XLS<br># 1               | csv Ppr.<br>Tarih<br>2020-01-19 05:46:22                                                                                              | J≣ se<br>∪y                                        | r <b>viye</b>                                                               |                            | Detay<br>RAM kullanımı 95 - 100 arasındadır. Kullanım Oranı: 96                                                                                                    | XGide •         Sayfa Başı Kayıt Sayısı         Tamam           الله         لله         Kimlere Gönderildi | € Yen<br>▼ Fitrele ✓ Fitreyi Temble<br>işlemler<br>Anlaşıldı                                                                                                    |
| Güncel<br>XLS<br># 1<br>1 2<br>2 2 | Geçmişi           Gy           PDF           Tarih           2020-01-19 05:46:22           2020-01-19 05:46:17                        | ]₹ S€<br>U)<br>BI                                  | <b>Wiye</b><br>Jari<br>'gilendirme                                          |                            | Detay           RAM kullanımı 95 - 100 arasındadır. Kullanım Oranı: 96           RAM kullanımı 0 - 95 arasındadır. Kullanım Oranı: 95                                 | /Gide - Sayfa Başı Kayıt Sayısı Tamam                                                                       | ♥ Fitrele     ✓ Fitreyi Temble       işlemler       Anlaşıldı       Anlaşıldı                                                                                                    |
| Güncel                             | Geçmiş           CSV         PDF           Tarih         2020-01-19 05:46:22           2020-01-19 05:46:17                            | JF Se<br>U)<br>Bia                                 | <b>aviye</b><br>yarı<br>Igilendirme                                         |                            | Ill Göster       Detay       RAM kullanımı 95 - 100 arasındadır. Kullanım Oranı: 96       RAM kullanımı 0 - 95 arasındadır. Kullanım Orani: 95                        | /Gude - Sayfa Başı Kayıt Sayısı Tamam                                                                       | ♥ Yer<br>▼ Fitrele                                                                                                    |
| Güncel<br>XLS<br>4<br>1<br>2<br>2  | cymişi<br>Geçmiş<br>CSV PDF<br>Tarih<br>2020-01-19 05:46:22<br>2020-01-19 05:46:17<br>Pati Siber C                                    | JF Se<br>UJ<br>BI                                  | eviye<br>yarı<br>Igilendirme<br>Vİİk Tekn                                   | ti<br>olo                  | Detay<br>RAM kullanımı 95 - 100 arasındadır. Kullanım Oranı: 96<br>RAM kullanımı 0 - 95 arasındadır. Kullanım Oranı: 95                                               | /Side → Sayfa Başı Kayıt Sayısı Tamam<br>İî Kimlere Gönderildi                                              | ♥ Yer                                                                                                    |
| Güncel                             | eçmişi<br>Geçmiş<br>CSV PDF<br>Tarih<br>2020-01-19 05:46:22<br>2020-01-19 05:46:17<br>Pati Siber C<br>Mersin Üniver                   | JF sr<br>Uj<br>BI<br>SÜVER<br>Sitesi               | eviye<br>yarı<br>Igilendirme<br><b>1 lik Tekn</b><br>Çiftlikköy             | it<br>Olo<br>' Kar         | Tectay RAM kullanımı 95 - 100 arasındadır. Kullanım Oranı: 96 RAM kullanımı 0 - 95 arasındadır. Kullanım Oranı: 95                                                    | /Gizle - Sayfa Başı Kayıt Sayısı Tanının<br>☐ Kimlere Gönderildi                                            | 2º Yer       ▼ Fitreele     ✓ Fitreele/Tentizale       işlemler     Anlaşıldı       Anlaşıldı     Git       Dati.com.tr     pati.com.tr                                                                                                    |
| Güncel                             | eçmişi<br>Geçmiş<br>CSV PDF<br>Tarih<br>2020-01-19 05:46:22<br>2020-01-19 05:46:17<br>ePati Siber C<br>Mersin Üniver<br>Teknopark İda | JF sı<br>u:<br>BI<br>SÜVER<br>Sitesi (<br>ıri Bina | viye<br>yarı<br>Igilendirme<br><b>1lik Tekn</b><br>Çiftlikköy<br>Əsı Kat: 4 | II<br>IOOO<br>V Kar<br>No: | Detay<br>RAM kullanımı 95 - 100 arasındadır. Kullanım Oranı: 96<br>RAM kullanımı 0 - 95 arasındadır. Kullanım Oranı: 95<br>(< ( 1 > ))<br>jileri A.Ş.<br>npüsü<br>411 | /Gude - Sayfa Başı Kayıt Sayısı Tamom                                                                       | Preventione T Filtrele I Filtrele I Filtr |

### **EPOTİ** Bildirim Grupları

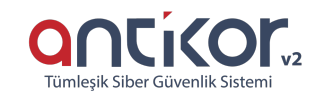

Alıcı gruplarına ait kayıtların girildiği sayfadır.

| <li>ipue</li> | Фіриси                                                                                                    |            |                                                             |                    |                         |                 |                    |  |
|---------------|----------------------------------------------------------------------------------------------------|------------|-------------------------------------------------------------|--------------------|-------------------------|-----------------|--------------------|--|
| Kimlik        | Kimlik Tanımlarından yeni bir kişi ekleyebilirsiniz, var olan kişilerin telefon ve e-posta adreslerini güncelleyebilirsiniz. |            |                                                             |                    |                         |                 |                    |  |
| Bildirim      | Grupları                                                                                                    |            |                                                             |                    |                         |                 | C Yenile + Ekle    |  |
| XLS           | CSV PDF                                                                                                    |            |                                                             | ⊞ Göster/Gizle → S | Sayfa Başı Kayıt Sayısı | Tamam Tiltrele  | 🖌 Filtreyi Temizle |  |
| #             | Durum                                                                                                    | 🗯 Grup Adı | 🕴 Grup Üyeleri                                              |                    |                         | İşlemler        |                    |  |
| 1             | Aktif                                                                                                    | Developers | 11111111111 - Antikor Admin         22222222222 - Test TEST |                    |                         | 🕼 Düzenle 👔 Sil |                    |  |

#### Bildirim Grupları Yeni Kayıt

| Bildirim Grupları - Yeni Kayıt |      |  |  |  |  |
|--------------------------------|------|--|--|--|--|
| ktif                           |      |  |  |  |  |
|                                |      |  |  |  |  |
| Seçiniz                        |      |  |  |  |  |
|                                | ayıt |  |  |  |  |

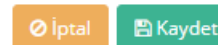

| Alan            | Açıklama                                                                                                    |
|-----------------|----------------------------------------------------------------------------------------------------|
| Durum           | Aktif ve pasif durumu seçilmelidir                                                                                 |
| Grup Adı        | Grup Adı girilmelidir.                                                                                             |
| Grup<br>Üyeleri | Grup Üyeleri belirtilmelidir. Grup Üyelerine Kimlik Tanımları sayfasında kimliği bulunan kullanıcılar eklenebilir. |

ePati Siber Güvenlik Teknolojileri A.Ş. Mersin Üniversitesi Çiftlikköy Kampüsü Teknopark İdari Binası Kat: 4 No: 411 Posta Kodu: 33343 Yenişehir / MERSİN 

### **EDUTÍ** Bildirim Sağlayıcı Tanımları (SMS, Eposta)

Antikor2 kayıt servisi aktif olduğunda, kayıt formunu dolduran kullanıcılara, sistem otomatik olarak bir onay kodu (SMS) gönderebilmektedir.

| Bild | ldirim Sağlayıcı Tanımları |                    |              |                                                    |                     |                      |                 |  |  |  |
|------|----------------------------|--------------------|--------------|----------------------------------------------------|---------------------|----------------------|-----------------|--|--|--|
|      | SMS                        | S Sağlayıcıları SM | /IS Ayarları | Mail Ayarları                                      |                     |                      |                 |  |  |  |
|      |                            |                    |              |                                                    |                     |                      | C Yenile + Ekle |  |  |  |
|      | #                          | Adı                | Metod        | Url                                                | Başarılı Cevap Kodu | Geçersiz Karakterler | İşlemler        |  |  |  |
|      | 1                          | İleti Merkezi      | XML_POST     | http://api.iletimerkezi.com/v1/send-sms            | 200                 |                      | 🕼 Düzenle 👔 Sil |  |  |  |
|      | 2                          | Posta Güvercini    | GET          | http://www.postaguvercini.com/api_http/sendsms.asp | 200                 |                      | C Düzenle       |  |  |  |
|      | 3                          | TTMesaj_GET        | GET          | http://xml.ttmesaj.com/SENDSMS/sendsmsget.aspx     | ОК                  |                      | CP Düzenle      |  |  |  |
|      | 4                          | TTMesaj_XML        | XML_POST     | http://ws.ttmesaj.com/service1.asmx?wsdl           | ОК                  |                      | C Düzenle       |  |  |  |
|      | 5                          | Dakik Sms          | XML_POST     | http://www.dakikapi.com/api/xml_api_ileri.php      | ОК                  |                      | C Düzenle       |  |  |  |
|      | б                          | TELSAM             | XML_POST     | http://websms.telsam.com.tr/xmlapi/sendsms         | OK                  |                      | CP Düzenle      |  |  |  |

Bu işlem sayesinde kayıt formu onayı istenirse Antikor2 yöneticisinden bağımsız olarak da çalışabilmektedir.

#### SMS Sağlayıcıları

API'si alınan SMS sağlayıcı ayarları bu menüye tanımlanmalıdır.

| Bild | irim S | m Sağlayıcı Tanımları |             |                                                    |                     |                      |                   |  |  |
|------|--------|-----------------------|-------------|----------------------------------------------------|---------------------|----------------------|-------------------|--|--|
|      | SMS    | S Sağlayıcıları SM    | 15 Ayarları | Mail Ayarları                                      |                     |                      |                   |  |  |
|      |        |                       |             |                                                    |                     |                      | 🕄 Yenile 🛛 + Ekle |  |  |
|      | #      | Adı                   | Metod       | Url                                                | Başarılı Cevap Kodu | Geçersiz Karakterler | İşlemler          |  |  |
|      | 1      | İleti Merkezi         | XML_POST    | http://api.iletimerkezi.com/v1/send-sms            | 200                 |                      | 🕼 Düzenle 📄 Sil   |  |  |
|      | 2      | Posta Güvercini       | GET         | http://www.postaguvercini.com/api_http/sendsms.asp | 200                 |                      | 🕼 Düzenle 👔 Sil   |  |  |
|      | 3      | TTMesaj_GET           | GET         | http://xml.ttmesaj.com/SENDSMS/sendsmsget.aspx     | ОК                  |                      | 🕼 Düzenle 👔 Sil   |  |  |
|      | 4      | TTMesaj_XML           | XML_POST    | http://ws.ttmesaj.com/service1.asmx?wsdl           | ОК                  |                      | 🕼 Düzenle 👔 Sil   |  |  |
|      | 5      | Dakik Sms             | XML_POST    | http://www.dakikapi.com/api/xml_api_ileri.php      | ОК                  |                      | 🕼 Düzenle 👔 Sil   |  |  |
|      | 6      | TELSAM                | XML_POST    | http://websms.telsam.com.tr/xmlapl/sendsms         | ОК                  |                      | 🕼 Düzenle 📋 Sil   |  |  |

SMS Sağlayıcıları Yeni Kayıt

| Adı                  |         |
|----------------------|---------|
| Metod                | GET •   |
| Url                  | http:// |
| Gönderilen Bilgiler  |         |
|                      |         |
| Gelen Bilgiler       |         |
| Başarılı Cevap Kodu  |         |
| Geçersiz Karakterler |         |

İptal 🖪 Kaydet

| ALAN                    | AÇIKLAMA                                      |
|-------------------------|-----------------------------------------------|
| Adı                     | SMS sağlayıcısının adının yazıldığı alan.     |
| Metod                   | Sağlayıcının hangi metodu kullandığı seçilir. |
| URL                     | Sağlayıcıya ait URL yazılır.                  |
| Gönderilen Bilgiler     |                                               |
| Gelen Bilgiler          |                                               |
| Başarılı Cevap Kodu     |                                               |
| Geçersiz<br>Karakterler | Geçerli olmayan karakterler yazılır.          |

#### SMS Ayarları

SMS sağlayıcısından alınan kullanıcı adı ve şifresi bu menüye tanımlanmalıdır.

| Bildirim Sağlayıcı Tanımları   |                         |                                  |                 |
|--------------------------------|-------------------------|----------------------------------|-----------------|
| SMS Sağlayıcıları SMS Ayarları | Mail Ayarları           |                                  |                 |
|                                |                         |                                  | 2 Yenile + Ekle |
| # Sağlayıcı Adı                | Kullanıcı Adı           | Gönderici Başlığı                | İşlemler        |
| MS Ayarları Yeni Ka            | yıt                     |                                  |                 |
| Bildirim Sağlayıcı Tan         | ımları - Yeni Kayıt     | ×                                |                 |
| Sms Sağlayıcı                  | İleti Merkezi           | v                                |                 |
| Kullanıcı Adı                  |                         |                                  |                 |
| Parola                         |                         |                                  |                 |
| Gönderici<br>Başlığı           |                         |                                  |                 |
|                                |                         |                                  |                 |
|                                |                         | 🖉 İptal  🖺 Kaydet                |                 |
| ALAN                           | AÇIKLAMA                |                                  |                 |
| SMS Sağlayıcı                  | SMS sağlayıcılarında bi | ulunan kayıtlardan biri seçilir. |                 |
| Kullanıcı Adı                  | SMS sağlayıcısına ait k | ullanıcı adı girilir.            |                 |
| Şifre                          | SMS sağlayıcısına it ku | llanıcı adının şifresi girilir.  |                 |

Gönderici Başlığı girilir.

#### Mail Ayarları

Bildirim ayarlarında mail kullanılması için ayarların yapıldığı bölümdür.

| Bildiri | m Sağlayıcı Tanımları |              |              |               |                |               |                 |                 |
|---------|-----------------------|--------------|--------------|---------------|----------------|---------------|-----------------|-----------------|
|         | SMS Sağlı             | avıcıları    | SMS Avarları | Mail Avarları |                |               |                 |                 |
|         |                       |              |              |               |                |               |                 | € Yenile + Ekle |
|         |                       | Supucu       |              | Port          | Kullanıcı Adı  | Güvenlik Türü | İslamlar        |                 |
|         | 1                     | smtp.mailtra | p.io         | 2525          | f511b49760ff63 | Yok           | 🕼 Düzenle 👔 Sil |                 |

Mail Ayarları Yeni Kayıt

#### Bildirim Sağlayıcı Tanımları - Yeni Kayıt

| Sunucu              |             | 465    | Port |
|---------------------|-------------|--------|------|
| Güvenlik Türü       | SSL TLS Vok | SMTP A | uth  |
| Kullanıcı Adı       |             |        |      |
| Parola              |             |        |      |
| Gönderici Adı       |             |        |      |
| Gönderici<br>Adresi |             |        |      |
| Açıklama            |             |        |      |

🖉 İptal 🛛 🖺 Kayde

| ALAN                | AÇIKLAMA                          |
|---------------------|-----------------------------------|
| Sunucu              | Sunucu ve port bilgileri girilir. |
| Güvenlik Türü       | Güvenlik türü seçilir.            |
| Kullanıcı Adı       | Kullanıcı adı girilir.            |
| Parola              | Parola girilir.                   |
| Gönderici Adı       | Gönderici adı girilir.            |
| Gönderici<br>Adresi | Gönderici adresi girilir.         |
| Açıklama            | Açıklama girilir.                 |

ePati Siber Güvenlik Teknolojileri A.Ş. Mersin Üniversitesi Çiftlikköy Kampüsü Teknopark İdari Binası Kat: 4 No: 411 Posta Kodu: 33343 Yenişehir / MERSİN ♦ www.epati.com.tr
 ▶ bilgi@epati.com.tr
 ↓ +90 324 361 02 33
 ➡ +90 324 361 02 39

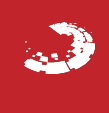

## **EPOTİ** Bildirim Yapılandırması

Bildirim yapılandırması ayarlarının yapıldığı sayfadır.

| Bildirim Yapılandırması |                |                   |                      |                                                                         |                                 |  |  |  |
|-------------------------|----------------|-------------------|----------------------|-------------------------------------------------------------------------|---------------------------------|--|--|--|
| Ak                      | ttif SMS Ayarı | Seçiniz           |                      | • Aktif SMTP Ayarı Seçiniz                                              | T                               |  |  |  |
| XLS                     | GSV PDF        |                   |                      | III Göster/Gide + Sayfa Başı Kayıt Sayısı                               | Tamam Tiltrele Filtreyi Temizle |  |  |  |
| #                       | Durum          | Bildirim Seviyesi | İçerik               | Açıklama                                                                | <b>↓</b> ↑ işlemler             |  |  |  |
| 1                       | Aktif          | Bilgilendirme     | CPU Kullanım Oranı   | CPU - 0-95 Bilgilendirme (Ön-tanımlı Bildirim Yapılandırması)           | 🕼 Düzenle 👔 Sil                 |  |  |  |
| 2                       | Aktif          | Uyarı             | CPU Kullanım Oranı   | CPU - 95-100 Uyarı (Ön-tanımlı Bildirim Yapılandırması)                 | 🕼 Düzenle 👔 Sil                 |  |  |  |
| 3                       | Aktif          | Bilgilendirme     | Disk Kullanım Oranı  | Disk - 0-95 Bilgilendirme (Ön-tanımlı Bildirim Yapılandırması)          | C Düzenle                       |  |  |  |
| 4                       | Aktif          | Uyarı             | Disk Kullanım Oranı  | Disk - 95-100 Uyarı (Ön-tanımlı Bildirim Yapılandırması)                | C Düzenle                       |  |  |  |
| 5                       | Aktif          | Bilgilendirme     | Ethernet Link Durumu | Ethernet Link Durumu Bilgilendirme (Ön-tanımlı Bildirim Yapılandırması) | 🕼 Düzenle 👔 Sil                 |  |  |  |
| 6                       | Aktif          | Bilgilendirme     | RAM Kullanım Oranı   | RAM - 0-95 Bilgilendirme (Ön-tanımlı Bildirim Yapılandırması)           | C Düzenle                       |  |  |  |
| 7                       | Aktif          | Uyarı             | RAM Kullanım Oranı   | RAM - 95-100 Uyarı (Ön-tanımlı Bildirim Yapılandırması)                 | 🕼 Düzenle                       |  |  |  |
|                         |                |                   |                      | c         1         >         >                                         | Git                             |  |  |  |

Not: Aktif SMS Ayarı ve Aktif SMTP Ayarı, Bildirim Sağlayıcı Tanımları sayfasından eklenmektedir.

#### Bildirim Yapılandırması Yeni Kayıt

| Bildirim Yapılandırm | ası - Yeni Kayıt            | ×  |
|----------------------|-----------------------------|----|
| Durum                | Aktif                       |    |
| Bildirim<br>Seviyesi | Bilgilendirme •             |    |
| İçerik               |                             |    |
| Alıcı Grupları       | Seçiniz                     |    |
| İletim Yolu          | SMS Mail Tarayıcı Bildirimi |    |
| Açıklama             |                             |    |
|                      | Ø İptal 🖪 Kayd              | et |

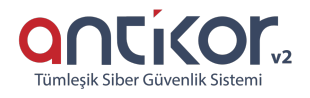

| Alan                 | Açıklama                                                                                                    |
|----------------------|----------------------------------------------------------------------------------------------------|
| Durum                | Aktif ve Pasif durumu seçilebilir.                                                                                                    |
| Bildirim<br>Seviyesi | Bildirim seviyesi belirtilebilir.                                                                                                    |
| İçerik               | CPU, RAM, Disk Kullanım oranları seçilebilir ve ardından yüzde aralığı girişi yapılmalıdır.<br>Ethernet Link Durumu, yalnızca açık veya kapalı durumları bildirilecektir. |
| Alıcı<br>Grupları    | Bildirimin iletileceği alıcı grubu seçilmelidir. Bildirim Grupları sayfasından Alıcı Grubu oluşturulabilir.                                                               |
| İletim<br>Yolu       | İletim yolu seçilmelidir.                                                                                                    |
| Açıklama             | Açıklama girilir.                                                                                                    |

ePati Siber Güvenlik Teknolojileri A.Ş. Mersin Üniversitesi Çiftlikköy Kampüsü Teknopark İdari Binası Kat: 4 No: 411 Posta Kodu: 33343 Yenişehir / MERSİN 

### **EPOTİ** Kullanıcı Grupları

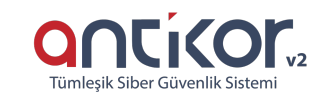

| Kullanıcılara                | ait gruplar Ekle butonu il             | e tanımlanabilmektedir.                            |                                          |                                       |
|------------------------------|----------------------------------------|----------------------------------------------------|------------------------------------------|---------------------------------------|
| Kullanıcı Grupları           |                                        |                                                    |                                          | 27 Yenile + Ekle                      |
| XLS CSV PDF                  |                                        |                                                    | 🔀 Göster/Gizle 🔹 Sayfa Başı Kayıt Sayısı | famam 🛛 🕇 Filtrele 🖉 Filtreyi Temizle |
| # Adı<br>1 Hepsi             | I≗ <b>Açıklama</b><br>Tüm Gruplar Işin | II İşlemler<br>II Düzenle ∎ SI → Yetkiler ve Rolle | 1                                        | Git                                   |
| Kullanıcı Gr                 | upları Yeni Kayıt                      |                                                    |                                          |                                       |
| Kullanıcı Gru                | ıpları - Yeni Kayıt                    |                                                    | ×                                        |                                       |
|                              | Adı                                    |                                                    |                                          |                                       |
| Açı                          | klama                                  |                                                    |                                          |                                       |
|                              |                                        |                                                    |                                          |                                       |
|                              |                                        | Ø İptal                                            | 읍 Kaydet                                 |                                       |
| ALAN                         | AÇIKLAMA                               |                                                    |                                          |                                       |
| Adı                          | Grup adı verilir.                      |                                                    |                                          |                                       |
| Açıklama                     | Açıklama<br>yazılır.                   |                                                    |                                          |                                       |
| Yetkiler ve F                | Roller                                 |                                                    |                                          |                                       |
| Yetkiler ve<br>vapılabilmekt | Roller butonu ile tanım<br>tedir.      | ılanmış olan kullanıcı grup                        | larına rol ve yetki düzenlemesi          |                                       |
| ,                            |                                        |                                                    |                                          | 4 Geri Dan                            |
| Rol Düzenle                  |                                        | Yetki Düzenle                                      |                                          |                                       |

| RLS CSW PDF Pointe |     |            |             | XLS CS | V PDF |          | ▼ Filtrele 🗸 Filtreyi Temizle |
|--------------------|-----|------------|-------------|--------|-------|----------|-------------------------------|
| #                  | Adı | ↓ h Kapsam | lt işlemler | #      | Adı   | 🎼 Kapsam | 11 İşlemler                   |
|                    |     | K C D      | Git         |        |       | K ( )    | Git                           |

#### Rol Düzenle

Kullanıcı Rolleri sayfasında tanımlanmış olan rollerden biri seçilir.

| _ |   |   |   |   |
|---|---|---|---|---|
| D | 0 | L | 0 | ٣ |
| n | U |   | c |   |

| ۰. |  |  |
|----|--|--|
|    |  |  |
|    |  |  |
|    |  |  |

| Roller |     |         |          |
|--------|-----|---------|----------|
|        | tst |         |          |
|        |     | Ø İptal | 🖺 Kaydet |

#### Yetki Düzenle

Detaylı olarak gruba verilmek istenen yetkiler düzenlenir.

| Roller ve Yetkiler                 |                                                                                                    | × |  |
|------------------------------------|----------------------------------------------------------------------------------------------------|---|--|
| Yetkiler                           | 🛓 🔲 🍉 Hepsi                                                                                                    | × |  |
| DF<br>↓ Kapsam<br>≪ ∢              | <ul> <li>Tanımlamalar</li> <li>Tünel Yapılandırması</li> <li>Sistem Ayarları</li> <li>Ağ Yapılandırması</li> <li>Ağ Yapılandırması</li> <li>Anlık Gözlem</li> <li>Performans</li> <li>Araçlar</li> <li>Kullanıcı Yönetimi</li> <li>Servis Yönetimi</li> <li>Uygulanacak İşlem Listesi</li> <li>Bildirim Yönetimi</li> </ul> |   |  |
| ePati Siber Gü<br>Mersin Üniversit | venlik Teknolojileri A.Ş.<br>resi Çiftlikköy Kampüsü                                                                                                    |   |  |

Teknopark İdari Binası Kat: 4 No: 411 Posta Kodu: 33343 Yenişehir / MERSİN **\$** +90 324 361 02 33 +90 324 361 02 39

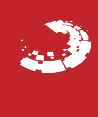

### **epati** Kullanıcı Rolleri

Kullanıcılara ait roller Ekle butonu ile tanımlanabilmektedir.

| Kullanıcı I | Rolleri     |                  |             |               |                 |             |      |             |        |                      |     |       |                   | €Yenile +Ekle      |
|-------------|-------------|------------------|-------------|---------------|-----------------|-------------|------|-------------|--------|----------------------|-----|-------|-------------------|--------------------|
| XLS C       | SV PDF      |                  |             |               |                 |             |      | Göster/Gizl | le 🔻 S | ayfa Başı Kayıt Sayı | 151 | Tamam | <b>▼</b> Filtrele | 🖌 Filtreyi Temizle |
| #           | Adu         | Li. Acıklama     | 11 İslemler |               |                 |             |      |             |        |                      |     |       |                   |                    |
| 1           | tst         | test             | C2 Düzenle  | 🗊 Sil 🖬 Yetki | iler 🖉 Yetkiler | eri Temizle |      |             |        |                      |     |       |                   |                    |
|             |             |                  |             |               |                 |             |      |             |        |                      |     |       |                   |                    |
|             |             |                  |             |               | a c 1           | > 20        |      |             |        |                      |     |       |                   |                    |
|             |             |                  |             |               |                 |             |      |             |        |                      |     |       |                   |                    |
| Yeni        | Kayıt       |                  |             |               |                 |             |      |             |        |                      |     |       |                   |                    |
|             |             |                  |             |               |                 |             |      |             |        |                      |     |       |                   |                    |
| Kulla       | anici Rolle | eri - Yeni Kayit |             |               |                 |             |      |             | ×      |                      |     |       |                   |                    |
|             |             |                  |             |               |                 |             |      |             |        |                      |     |       |                   |                    |
|             |             |                  |             |               |                 |             |      |             |        |                      |     |       |                   |                    |
|             |             | Adı              |             |               |                 |             |      |             |        |                      |     |       |                   |                    |
|             |             |                  |             |               |                 |             |      |             |        |                      |     |       |                   |                    |
|             | Acil        | dama             |             |               |                 |             |      |             |        |                      |     |       |                   |                    |
|             | Λţii        |                  |             |               |                 |             |      |             |        |                      |     |       |                   |                    |
|             |             |                  |             |               |                 |             |      |             |        |                      |     |       |                   |                    |
|             |             |                  |             |               |                 |             |      |             |        |                      |     |       |                   |                    |
|             |             |                  |             |               |                 |             |      |             |        |                      |     |       |                   |                    |
|             |             |                  |             |               |                 | Øi          | otal | 🖪 Kavd      | et     |                      |     |       |                   |                    |
|             |             |                  |             |               |                 |             |      |             |        |                      |     |       |                   |                    |
|             |             |                  |             |               |                 |             |      |             |        |                      |     |       |                   |                    |
| AL          | AN.         | AÇIKLAMA         |             |               |                 |             |      |             |        |                      |     |       |                   |                    |

Concicor.v2 Tümleşik Siber Güvenlik Sistemi

| ALAN     | AÇIKLAMA                          |
|----------|-----------------------------------|
| Adı      | Oluşturulacak rol adı<br>girilir. |
| Açıklama | Açıklama yazılır.                 |

Yetkiler

| Yetki Ağacı |  |
|-------------|--|

Rollere ait yetki/ler kapsayacağı bölümler seçilebilmektedir.

Rollere ait tanımlar tek başına seçilebildiği gibi seçilen nesnenin (görüntüle, ekle, güncelle, sil) ayrıca detaylı olarak tanımlanabilmektedir.

ePati Siber Güvenlik Teknolojileri A.Ş. Mersin Üniversitesi Çiftlikköy Kampüsü Teknopark İdari Binası Kat: 4 No: 411 Posta Kodu: 33343 Yenişehir / MERSİN ♦ www.epati.com.tr
 ▶ bilgi@epati.com.tr
 ↓ +90 324 361 02 33
 ➡ +90 324 361 02 39

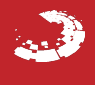
# **EPOTİ** Yasaklanan Kullanıcılar

CONCICOURSE SIDE CONCULTION CONCULTION CONCULTICO CONCULTICO CONCULTICO CONCULTICO CONCULTICO CONCULTICO CONCULTICO CONCULTICO CONCULTICO CONCULTICO CONCULTICO CONCULTICO CONCULTICO CONCULTICO CONCULTICO CONCULTICO CONCULTICO CONCULTICO CONCULTICO CONCULTURA CONCULTURA CONCULA CONCULTURA CONCULTURA CONCULTURA CONCULTURA CONCULA CONCULTURA CONCULTURA CONCULTURA CONCULTURA CONCULTURA CONCULTURA

Web Yönetim Paneli'ne giriş esnasında Oturum Ayarları'nda belirlenen politikalara aykırı olarak giriş denemesi yapan kullanıcıların yasaklarının görüntülendiği bölümdür.

| Yasaklanan Kullanıcılar |           |                           |                                                        |                        |               |                        |                        |           |
|-------------------------|-----------|---------------------------|--------------------------------------------------------|------------------------|---------------|------------------------|------------------------|-----------|
|                         |           |                           |                                                        |                        |               |                        |                        | 🛛 🕄 Yenil |
| #                       | IP Adresi | Giriş Deneme Sayısı       | Denenen Kullanıcı Adları                               | Yasak Başlangıcı       |               | Son 5 Oturum           |                        | Eylemler  |
|                         |           |                           |                                                        |                        | Kullanıcı Adı | Giriş Zamanı           | Çıkış Zamanı           |           |
|                         | 10.2.     |                           |                                                        |                        | .tr           | 2020-07-13 13:03:44+00 | 2020-07-13 13:09:31+00 |           |
|                         |           |                           |                                                        |                        | .tr           | 2020-07-13 11:21:03+00 | 2020-07-13 11:31:09+00 |           |
| 1                       |           | 5                         | 5 admin 2020-07-13 13:09:50 .tr 2020-07-13 10:55:29+00 | 2020-07-13 11:09:29+00 | Yasağı Kaldır |                        |                        |           |
|                         |           | .tr 2020-07-13 10:53:41+0 | 2020-07-13 10:53:41+00                                 | 2020-07-13 10:55:29+00 |               |                        |                        |           |
|                         |           |                           |                                                        |                        | .tr           | 2020-07-13 10:39:36+00 | 2020-07-13 10:51:38+00 |           |
|                         |           |                           |                                                        |                        |               |                        |                        |           |
|                         |           |                           |                                                        |                        |               |                        |                        |           |

| Alan   | Açıklama                       |
|--------|--------------------------------|
| Yasağı | Engellenen IP Adresinin yasağı |
| Kaldır | kaldırılır.                    |

ePati Siber Güvenlik Teknolojileri A.Ş. Mersin Üniversitesi Çiftlikköy Kampüsü Teknopark İdari Binası Kat: 4 No: 411 Posta Kodu: 33343 Yenişehir / MERSİN

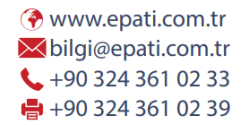

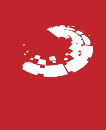

# **EPOTİ** Yönetim Paneli Ayarları

AntiKor2 web yönetim arabirimine hangi IP adres(ler)inden giriş yapılacağını gösterir. Kısıtlı erişim seçilirse erişilmesi istenen IP adres(ler)inin veya Network adres(ler)inin belirtilmesi gerekir.

| Yönetim Paneli Ayarları                       |                                      |                   |
|-----------------------------------------------|--------------------------------------|-------------------|
|                                               |                                      |                   |
| Servis Ayarları                               | Oturum                               | Ayarları          |
| Web Arayüzü Erişim Protokolü 🛛 💿 https 🔿 http | Trafiği Logla                        | Kapali            |
| Servis Portu Numarası 8800                    | Sertifika Bazlı Kimlik Doğrulama     | Kapah             |
| 😫 Kaydet                                      | Harici Kaynaklardan Kimlik Doğrulama | Kapeli            |
|                                               | Eş Zamanli Oturum Açma               | Açık              |
|                                               | Çalışma Modu                         | Her Yerden Erişim |
|                                               | Giriş Feragatnamesi                  | Kapah             |
|                                               | SSH Karşılama Ekran Durumu           | Карай             |
|                                               | B Ka                                 | ydet              |

#### Çalışma Modu

| ALAN                                   | AÇIKLAMA                                                                                                    |
|----------------------------------------|----------------------------------------------------------------------------------------------------|
| Her Yerden<br>Erişim                   | IP adres kısıtlaması olmadan herhangi IP adresindenAntiKor2 arayüzüne erişilebilir durumdadır.                                                                                                    |
| Kısıtlı<br>Erişim                      | Sadece belirlenen IP adres(ler)i veya network adres(ler)inden erişilebilir durumdadır.                                                                                                    |
| Trafiği Logla                          | Buton aktif edilerek yönetim paneli erişim logları Syslog sunucuya gönderilmesi sağlanabilir.                                                                                                    |
| Sertifika<br>Bazlı Kimlik<br>Doğrulama | Yönetim Paneli Kullanıcılarında oluşturulan sertifika ile giriş yapılacak ise <i>Açık</i> olmalıdır.<br>Açık olduğu takdirde sertifika bulunan yönetim paneli kullanıcıları haricinde kimse<br>arayüze giriş yapamaz. |

#### Yönetim Paneli Erişim Ayarları Yeni Kayıt

| Yönetim Paneli Erişim Ayarları - Yeni Kayıt |           |                                           |                    |  |
|---------------------------------------------|-----------|-------------------------------------------|--------------------|--|
|                                             | IP Adresi | IPv4                                      |                    |  |
|                                             |           | و                                         | ) İptal 🛛 🖺 Kaydet |  |
| ALAN                                        | AÇIKL     | AMA                                       |                    |  |
| IP                                          | Erişim    | izni verilecek olan IP adres(ler)i veya n | etwork adres(ler)i |  |

yazılır.

Adresi

Mersin Üniversitesi Çiftlikköy Kampüsü Teknopark İdari Binası Kat: 4 No: 411 Posta Kodu: 33343 Yenişehir / MERSİN ➢ bilgi@epati.com.tr
 ✓ +90 324 361 02 33
 ➡ +90 324 361 02 39

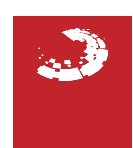

## **epati** Yönetim Paneli Kullanıcıları

AntiKor2 yönetimi için yeni kullanıcılar tanımlama ve var olan kullanıcılar için ise kullanıcı rolleri ve yetkileri tanımlanabilmektedir.

| Yönetim I | Paneli Kullanıcıla | ırı     |          |               |                       |             |                           |                      |                                   |                         | Yenile + Ekle      |
|-----------|--------------------|---------|----------|---------------|-----------------------|-------------|---------------------------|----------------------|-----------------------------------|-------------------------|--------------------|
| XLS       | SV PDF             |         |          |               |                       |             |                           | ⊞ Göster/Gizle •     | - Sayfa Başı Kayıt Sayısı         | Tamam <b>T</b> Filtrele | 🖌 Filtreyi Temizle |
| # Du      | irum 🕸 A           | Adı 👘   | Soyadı 🚽 | Kullanıcı Adı | 🕴 İzinli IP Adresleri | 11 İşlemler |                           |                      |                                   |                         |                    |
| 1 Ak      | tif A              | Antikor | Admin    | admin         | ( Adet: 0 )           | C Düzenle   | 💼 Sil 🛛 😁 Grup Üyelikleri | → Yetkiler ve Roller | ★ Detaylar 🔷 Sertifika Yönetimi - |                         |                    |
|           |                    |         |          |               |                       | « < 1 > »   |                           |                      |                                   |                         | Git                |

#### Yönetim Paneli Kullanıcıları Yeni Kayıt

Yönetim Paneli Kullanıcıları - Yeni Kayıt × Durum Pasif Kimlik Bilgileri Kullanıcı Yok Ŧ Kullanıcı Adı Parola Þ İzinli IP Adresleri Admin Kullanıcısı SSH Erişimi Sms Dogrulama Yap Yetkili Olduğu İstemci Grupları Yetkili Filtreleme İçin Yetkili Olduğu İstemci Grupları olduğu gruplar ile aynı olsun

| 🛛 🖺 Kaydet |
|------------|

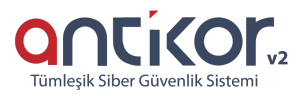

| Durum               | Aktif                                           |     |
|---------------------|-------------------------------------------------|-----|
| Kimlik Bilgileri    | 111*****11 - Antikor Admin                      | x = |
| Kullanıcı Adı       | admin                                           |     |
| İzinli IP Adresleri |                                                 |     |
|                     | Admin Kullanıcısı Sms Dogrulama Yap SSH Erişimi |     |

| Øİptal | 🖺 Kaydet |
|--------|----------|

| ALAN                                               | AÇIKLAMA                                                                                                    |
|----------------------------------------------------|----------------------------------------------------------------------------------------------------|
| Kimlik Bilgileri                                   | Kimlik Tanımlamaları sayfasında tanımlı bulunan kullanıcılardan seçilir.                                         |
| Kullanıcı Adı                                      | Kullanıcı adı yazılır.                                                                                           |
| Parola                                             | Kullanıcıya ait parola yazılır.                                                                                  |
| İzinli IP Adresleri                                | Kullanıcının yönetim paneline giriş yapabileceği IP adresleri girilir.<br>İsteğe bağlı olarak boş bırakılabilir. |
| Admin Kullanıcısı                                  | Admin kullanıcıya ait yetkiler, oluşturulan kullanıcıya verilmiş olur.                                           |
| SMS Doğrulama Yap                                  | Tanımlı SMS sağlayıcısı mevcut ise, ilk kez oturum açıldığında, bir defaya mahsus SMS doğrulama yapılır.         |
| Yetkili Olduğu İstemci<br>Grupları                 | Yetkili olacağı istemci grup/ları seçilir.                                                                       |
| Filtreleme İçin Yetkili<br>Olduğu İstemci Grupları | Filtreleme için yetkili olacağı istemci grup/ları seçilir.                                                       |

#### Yetkiler ve Roller

| Kullanıcı A | dı : admin                                                       |              |                 | ← Geri Dön 🖉 Yenile |
|-------------|------------------------------------------------------------------|--------------|-----------------|---------------------|
| Rol Düzenl  |                                                                  |              |                 |                     |
|             |                                                                  |              |                 | ▼ Fitrele ✓ Temizle |
| #           | Adı                                                              | ↓ iii Kapsam | Jî İşlemler     |                     |
|             |                                                                  |              |                 |                     |
| Yetki Düze  | ne                                                               |              |                 |                     |
|             |                                                                  |              |                 | ▼ Filtrele          |
| #           | Adı                                                              |              | ↓ h Kapsam      | å‡ İşlemler         |
| 1           | Bellek Durumu / Görüntüleme / Performans / Hepsi                 |              | 0.0.0.0/0 :::/0 | Kapsam              |
| 2           | Cpu Durumu / Görüntüleme / Performans / Hepsi                    |              | 0.0.0.0/0 ::/0  | Kapsam              |
| 3           | Disk Durumu / Görüntüleme / Performans / Hepsi                   |              | 0.0.0.0/0 ::/0  | Kapsam              |
| 4           | Ethernet Atama / Sil / Ağ Yapılandırması / Hepsi                 |              | 0.0.0.0/0 ::/0  | Kapsam              |
| 5           | Ekle / Ethernet Atama / Ağ Yapılandırması / Hepsi                |              | 0.0.0.0/0 ::/0  | Kapsam              |
| б           | Ekle / Hepsi / Kullanıcı Yönetimi / Yönetim Paneli Kullanıcıları |              | 0.0.0.0/0 ::/0  | Kapsam              |
| 7           | Ekle / IP Havuzları / Ağ Yapılandırması / Hepsi                  |              | 0.0.0.0/0 ::/0  | Kapsam              |
| 8           | Ekle / Kullanıcı Grupları / Hepsi / Kullanıcı Yönetimi           |              | 0.0.0.0/0 ::/0  | Kapsam              |
| 9           | Ekle / Kullanıcı Rolleri / Hepsi / Kullanıcı Yönetimi            |              | 0.0.0.0/0 ::/0  | Kapsam              |
| 10          | Ekle / Ağ Yapılandırması / Sanal Ethernet - Loopback / Hepsi     |              | 0.0.0.0/0 ::/0  | Kapsam              |

Kullanıcı Rolleri tanımlı olan rollerden biri seçilir.

| Roller             | ×                                                                                                    |
|--------------------|----------------------------------------------------------------------------------------------------|
| Roller             |                                                                                                    |
|                    | Ø İptal                                                                                                    |
| etki Düzenle       |                                                                                                    |
| Roller ve Yetkiler | ×                                                                                                    |
| Ka                 | psam                                                                                                    |
| Yetki              | Ağacı <ul> <li>Hepsi</li> <li>Tanımlamalar</li> <li>Tünel Yapılandırması</li> <li>Sistem Ayarları</li> <li>Ağ Yapılandırması</li> <li>Aşt Yapılandırması</li> <li>Anlık Gözlem</li> <li>Performans</li> <li>Araçlar</li> <li>Kullanıcı Yönetimi</li> <li>Yervis Yönetimi</li> <li>Uygulanacak İşlem Listesi</li> <li>Bildirim Yönetimi</li> <li>VPN Yönetimi</li> <li>Yönlendirme Yönetimi</li> <li>Yönlendirme Yönetimi</li> </ul> |
|                    | Ø İptal                                                                                                    |
| ALAN AÇI           | (LAMA                                                                                                    |

| ALAN        | AÇIKLAMA                                                                               |
|-------------|----------------------------------------------------------------------------------------|
| Kapsam      | Yetkinin hangi IP adresleri için geçerli olacağı seçilir.                              |
| Yetki Ağacı | Yetki ağacında bulunan tanımlardan istenilen yetkiler ve yetkilere ait türler seçilir. |

### Sertifika Yönetimi - Yeni Sertifika Üret

Kullanıcı yeni sertifika üretimi için Sertifika Yönetimi butonuna tıklamalıdır. Daha sonra Yeni Bir Sertifika Üret'e basılmalıdır.

Not: Üretilecek olan sertifika veya sertifikalar Yönetim Paneli Erişim Ayarlarında Sertifika Bazlı Kimlik Doğrulama **Açık** durumda ise işe yarayacaktır.

| Yönetim Paneli Kullanıcıları                                                                  | C Yenile + Ekle                                                                                                    |
|-----------------------------------------------------------------------------------------------|----------------------------------------------------------------------------------------------------|
| XLS CSV PDF<br># Durum &= Aai \$1 Soyaai \$1 Kuilanici Aai \$1                                | şiermer                                                                                                    |
| 1 Aktif Antikor Admin admin                                                                   | Image: Complex Sile       Image: Complex Sile       Image: Complex Sile |
|                                                                                               | « ( 1 ) »                                                                                                    |
|                                                                                               |                                                                                                    |
| Başarılı                                                                                      |                                                                                                    |
| Kullanıcı anahtar ve sertifikası başarıyla                                                    | a oluşturuldu.                                                                                                    |
| ОК                                                                                            |                                                                                                    |
| Mevcut sertifika kullanıcı için indirilebilir v<br>yükledikten sonra giriş yapabilmektedir. k | reya feshedebilmektedir. İndirilen sertifikaları kullanıcı tarayıcısına<br>Kullanıcı sertifikayı feshedip yeni bir sertifika da üretilebilmektedir.                                                                                                    |
| Yönetim Paneli Kullanıcıları                                                                  | C Yenile + Ekle                                                                                                    |
| XLS CSV PDF<br>I Aktir Antikor Admin admin                                                    | T Filtreie<br>↓ Filtreie<br>↓ Filtreie<br>↓ Filtreie<br>↓ Filtreie<br>↓ Temizie<br>↓ Setonika Yohedmi ↓<br>↓ Mevcut Settifikayi İndir                                                                                                    |

|                                         | - Mevcut Sertifikayı Feshet |   |
|-----------------------------------------|-----------------------------|---|
| <u>«</u>                                | < 1 > »                     |   |
| ePati Siber Güvenlik Teknolojileri A.Ş. | 📀 www.epati.com.tr          |   |
| Mersin Üniversitesi Çiftlikköy Kampüsü  | ₩bilgi@epati.com.tr         | 1 |
| Teknopark İdari Binası Kat: 4 No: 411   | <b>L</b> +90 324 361 02 33  |   |
| Posta Kodu: 33343 Yenişehir / MERSIN    | 🖶 +90 324 361 02 39         |   |

### epati Bellek Durumu

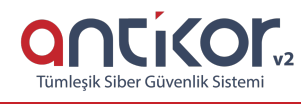

| çilmiş olan tarihler arasında bellek (RAM) kullanım ist                               | atistikleri gösteren             | sayfadır.                                          |                |     |
|---------------------------------------------------------------------------------------|----------------------------------|----------------------------------------------------|----------------|-----|
| :k Durumu                                                                             |                                  |                                                    |                |     |
|                                                                                       | Başlangıç Tarihi<br>Bitis Tarihi | <ul> <li>22.12.2019</li> <li>23.12.2019</li> </ul> | 00:00          |     |
|                                                                                       | Diciş Fallılı                    | Göster                                             | 0 23.39        |     |
| lam Bellek : 7852 MB                                                                  |                                  |                                                    |                |     |
|                                                                                       |                                  |                                                    |                |     |
| Göster butonuna tıkladıktan sonra belirtilen tarihler                                 | arasında kullanılmı              | ş bellek miktar                                    | ının grafiği   |     |
| gösterilmektedir.                                                                     |                                  |                                                    |                |     |
| ek Durumu                                                                             |                                  |                                                    |                |     |
|                                                                                       | Başlangıç Tarihi                 | 22.12.2019                                         | © 00:00        |     |
|                                                                                       |                                  |                                                    |                |     |
|                                                                                       | Bitiş Tarihi                     | 23.12.2019                                         | Ø 23:59        |     |
|                                                                                       | Bitiş Tarihi                     | 🗯 23.12.2019                                       | © 23:59        |     |
| lam Bellek : 7852 MB                                                                  | Bitiş Tarihi                     | 23.12.2019                                         | 0 23:59        |     |
| lam Bellek : 7852 MB<br>00MB                                                          | Bitiş Tarihi                     | 🗎 23.12.2019<br>Göster                             | 0 23:59        |     |
| lam Bellek : 7852 MB                                                                  | Bitiş Tarihi                     | dister                                             | 0 23:59        |     |
| lam Bellek : 7852 MB<br>00MB<br>00MB                                                  | Bitiş Tarihi                     | Cidater                                            | © 23:59        | 00  |
| lam Bellek : 7852 MB<br>00MB<br>00MB<br>• <u>•••••••••••••••••••••••••••••••••</u> •  | Bitiş Tarihi                     | 23.12.2019         Göster                          | 0 23:59        | 00@ |
| Iam Bellek : 7852 MB         000MB         000MB         000MB                        | Bitiş Tarihi                     | 23.12.2019<br>Göster                               | 0 23:59        |     |
| Iam Bellek : 7852 MB         00MB         00MB         00MB         00MB              | Bitiş Tarihi                     |                                                    | <u>o</u> 23:59 |     |
| Iam Bellek : 7852 MB         00MB         00MB         00MB         00MB         00MB | Bitiş Tarihi                     | 23.12.2019         Gidster                         | © 23:59        |     |

### epati CPU Durumu

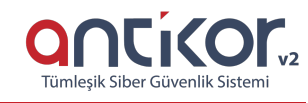

| pu Durumu       Başlangıç Tarihi         Bitiş Tarihi       Bitiş Tarihi         CPU Model : intel(R) Xeon(R) CPU E5-2603 v3 @ 1.60GHz       ::::::::::::::::::::::::::::::::::::                                                                                                    | <ul> <li>22.1</li> <li>23.1</li> <li>23.1</li> <li>Control (1998)</li> <li>Control (1998)<th>2.2019<br/>2.2019<br/>Göster<br/>deleri grafik</th><th>a halinde</th><th>:59</th></li></ul> | 2.2019<br>2.2019<br>Göster<br>deleri grafik | a halinde    | :59             |
|----------------------------------------------------------------------------------------------------|----------------------------------------------------------------------------------------------------|---------------------------------------------|--------------|-----------------|
| Başlangıç Tarihi<br>Bitiş Tarihi<br>PU Model : Intel(R) Xeon(R) CPU ES-2603 v3 @ 1.606Hz<br>pu Çekirdek Sayısı : 6<br>Göster butonuna tıkladıktan sonra seçili tarihler arasında kullanılmış CPU<br>gelmektedir.<br>Başlangıç Tarihi<br>Bitiş Tarihi<br>PU Model : Intel(R) Xeon(R) CPU ES-2603 v3 @ 1.606Hz<br>pu Çekirdek Sayısı : 6 | <ul> <li>              € 22.1      </li> <li>             PU yüzce         </li> <li>             £ 22.12         </li> </ul>                                                                                                    | 2.2019<br>2.2019<br>Gösser<br>deleri grafik | c halinde    | :59             |
| Bitiş Tarihi PU Model : Intel(R) Xeon(R) CPU E5-2603 v3 @ 1.606Hz pu Çekirdek Sayısı : 6 Göster butonuna tıkladıktan sonra seçili tarihler arasında kullanılmış CPU gelmektedir. u Durumu Başlangıç Tarihi Bitiş Tarihi U Model : Intel(R) Xeon(R) CPU E5-2603 v3 @ 1.606Hz pu Çekirdek Sayısı : 6 30%                                 | PU yüzc 22.12                                                                                                    | coner<br>Goner                              | o 23         | :59             |
| U Model : intel(R) Xeon(R) CPU E5-2603 v3 @ 1.60GHz<br>a Çekirdek Sayısı : 6<br>Göster butonuna tıkladıktan sonra seçili tarihler arasında kullanılmış CPU<br>gelmektedir.<br>Durumu<br>Başlangıç Tarihi<br>Bitiş Tarihi<br>U Model : intel(R) Xeon(R) CPU E5-2603 v3 @ 1.60GHz<br>a Çekirdek Sayısı : 6                               | <b>PU yüze</b> 22.12                                                                                                    | deleri grafik                               | c halinde    | 1               |
| Göster butonuna tıkladıktan sonra seçili tarihler arasında kullanılmış CPU gelmektedir.         Durumu       Başlangış Tarihi         Bitiş Tarihi       I         Model : Intel(R) Xeon(R) CPU E5-2603 v3 @ 1.60GHz       C         Çekirdek Sayısı : 6       V         55       V                                                    | <b>PU yüze</b>                                                                                                    | deleri grafik                               | k halinde    | ł               |
| Durumu<br>Başlangıç Tarihi<br>Bitiş Tarihi<br>Model : Intel(R) Xeon(R) CPU E5-2603 v3 @ 1.60GHz<br>Çekirdek Sayısı : 6                                                                                                    | <b>1</b> 22.12                                                                                                    |                                             |              |                 |
| Model : Intel(R) Xeon(R) CPU E5-2603 v3 @ 1.60GHz<br>Çekirdek Sayısı : 6                                                                                                    | EE 22.12                                                                                                    | 2010                                        | 0 00         | 00              |
| J Model : Intel(R) Xeon(R) CPU E5-2603 v3 @ 1.60GHz<br>I Çekirdek Sayısı : 6<br>20%                                                                                                    | 前 23.12                                                                                                    | 2.2019                                      | © 23:        | 59              |
| %           5%                                                                                                    |                                                                                                    | Göster                                      |              |                 |
| 5%                                                                                                    |                                                                                                    |                                             |              |                 |
|                                                                                                    |                                                                                                    |                                             |              |                 |
|                                                                                                    |                                                                                                    |                                             |              |                 |
| 15%                                                                                                    |                                                                                                    | /                                           |              |                 |
| 5% <b>************************************</b>                                                                                                    |                                                                                                    |                                             |              |                 |
|                                                                                                    |                                                                                                    |                                             |              |                 |
| 0% -                                                                                                    | 02:00 23.1;                                                                                                    | 2.2019 06:00 23.12                          | 2.2019 10:00 | 23.12.2019 14:0 |

### epati Disk Durumu

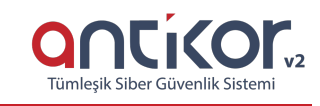

J

| Counted       Balange Tarrih <ul> <li>                  2122019</li> <li>                  2000</li> <li>                  2390</li> </ul> Sobster butonuna tikladıktan sonra belirtilen tarihler arasında kullanılmış disk miktarının grafiği<br>gösterilmektedir.                                                                                                    | çilmiş olan tarihler arasında disk kullan                                                                                                    | m istatistikleri gösteren sayfadır.                                 |                             |                                                                      |
|----------------------------------------------------------------------------------------------------|----------------------------------------------------------------------------------------------------|---------------------------------------------------------------------|-----------------------------|----------------------------------------------------------------------|
| Biglangig Tarmi       2112.019       0       0.000         Bitly Tarmi       0       23.12.2019       0       23.9         plan Depo Alan: 109424 M8         Corumu       0       0.000       0       0       0       0       0       0       0       0       0       0       0       0       0       0       0       0       0       0       0       0       0       0       0       0       0       0       0       0       0       0       0       0       0       0       0       0       0       0       0       0       0       0       0       0       0       0       0       0       0       0       0       0       0       0       0       0       0       0       0       0       0       0       0       0       0       0       0       0       0       0       0       0       0       0       0       0       0       0       0       0       0       0       0       0       0       0       0       0       0       0       0       0       0       0       0       0       0       0                                                                                                           | k Durumu                                                                                                    |                                                                     |                             |                                                                      |
| Alam 1 103424 MB         Coster butonuna tıkladıktan sonra belirtilen tarihler arasında kullanılmış disk miktarının grafiği gösterilmektedir.         Korumu         Başlangeş Tarihi         Biş Tarihi         Biş Tarihi<                                                                                                    |                                                                                                    | Başlangıç Tarıhı<br>Bitis Tarihi                                    | 22.12.2019                  | 0 23:59                                                              |
| Alam Depo Alam: 103424 MB<br>Göster butonuna tıkladıktan sonra belirtilen tarihler arasında kullanılmış disk miktarının grafiği<br>gösterilmektedir.                                                                                                    |                                                                                                    |                                                                     | Göster                      |                                                                      |
| Göster butonuna tıkladıktan sonra belirtilen tarihler arasında kullanılmış disk miktarının grafiği gösterilmektedir.         Durumu                                                                                                    | iam Depo Alani : 103424 MB                                                                                                    |                                                                     |                             |                                                                      |
| Göster butonuna tıkladıktan sonra belirtilen tarihler arasında kullanılmış disk miktarının grafiği gösterilmektedir.         Arumu         Başlangş Tarihi                                                                                                    |                                                                                                    |                                                                     |                             |                                                                      |
| Durumu       Başlangış Tarihi       Imale       2.12.2019       Imale       Imale       Imal                                                                                                    | Göster butonuna tıkladıktan sonra be<br>gösterilmektedir.                                                                                                    | irtilen tarihler arasında kullanılm                                 | nış disk miktarının         | grafiği                                                              |
| Bitly Tarihi       Diamondary Linking Linking                                                            | Durumu                                                                                                    | Raslange Tarihi                                                     | 篇 22.12.2019                | 0.000                                                                |
| Im                                                                                                    |                                                                                                    | Bitiş Tarihi                                                        | 23.12.2019                  | © 23:59                                                              |
| Image: Sector Sector                                                  |                                                                                                    |                                                                     |                             |                                                                      |
| Iam Depo Alan: 103424 MB         00MB         00MB         00MB         00MB         00MB         00MB         01MB         01MB                                                                                                    |                                                                                                    |                                                                     | Chara                       |                                                                      |
| 00MB<br>00MB<br>00MB<br>00MB<br>00MB<br>00MB<br>00MB<br>00MB<br>00MB<br>22.12.2019 02:00 22.12.2019 06:00 22.12.2019 10:00 22.12.2019 18:00 22.12.2019 22:00 23.12.2019 06:00 23.12.2019 00:00 23.12.2019 10:00 23.12.2019 10:00 23. |                                                                                                    |                                                                     | Göster                      |                                                                      |
| 00ME<br>00ME<br>22.12.2019 02.00 22.12.2019 10.00 22.12.2019 14.00 22.12.2019 18.00 22.12.2019 22.00 23.12.2019 06.00 23.12.2019 10.00 23.12.2019 14.00                                                                                                    | lam Depo Alanı : 103424 MB                                                                                                    |                                                                     | Göster                      |                                                                      |
| 00MB<br>                                                                                                    | lam Depo Alani : 103424 MB<br>00MB                                                                                                    |                                                                     | Göster                      |                                                                      |
| 00MB<br>                                                                                                    | lam Depo Alani : 103424 MB<br>000MB<br>•••••••••••••••••••••••••••••••                                                                                                    | <del></del>                                                         | Göster                      |                                                                      |
| OMMB                                                                                                    | lam Depo Alanı : 103424 MB<br>DOMB<br>                                                                                                    |                                                                     | Göster                      |                                                                      |
| OME 22.12.2019 02:00 22.12.2019 06:00 22.12.2019 16:00 22.12.2019 14:00 22.12.2019 18:00 22.12.2019 22:00 23.12.2019 02:00 23.12.2019 06:00 23.12.2019 10:00 23.12.2019 14:00                                                                                                    | Jam Depo Alanı : 103424 MB           000MB           000MB                                                                                                    |                                                                     | Göster                      | -0-0-0-0-0-0-0-0-0-0                                                 |
| OMB         22.12.2019 02:00         22.12.2019 06:00         22.12.2019 14:00         22.12.2019 18:00         22.12.2019 02:00         23.12.2019 06:00         23.12.2019 10:00         23.12.2019 10:00         23.12.2019 10:00                                                                                                    | Dam Depo Alani : 103424 MB           0000MB           0000MB           0000MB                                                                                                    | <del>╸。。。。。。。。。。。。。。。。。。。。。。。。。。。。。。。。。</del>                       | Göster                      |                                                                      |
|                                                                                                    | plam Depo Alani : 103424 MB                                                                                                    | 9                                                                   | Göster                      |                                                                      |
|                                                                                                    | Ilam Depo Alanı : 103424 MB           00MB           00MB           00MB           00MB           00MB           00MB           22 12 2019 00200         22 12 2019 005 00         22 12 2019 10:00         22 12 2019 10:00                                                                                                    | 91400 22.12.2019 18.00 22.12.2019.22.00 23.12.201                   | Göster                      | 23.12.2019 10.00 23.12.2019 14:00                                    |
|                                                                                                    | plam Depo Alanı : 103424 MB           000MB           500MB           00MB           22.12.2019 02.00           22.12.2019 02.00           22.12.2019 10.00           22.12.2019 10.00           22.12.2019 02.00           22.12.2019 10.00           22.12.2019 10.00           22.12.2019 10.00           22.12.2019 10.00                                                                                                    | 9 14 00 22 12 2019 18:00 22 12 2019 22:00 23 12 201<br>• <b>. .</b> | 9 02:00 23:12:2019 06:00 2  | 23.12.2019 10:00 23.12.2019 14:00                                    |
| Mersin Üniversitesi Çiftlikköy Kampüsü 🛛 bilgi@epati.com.tr                                                                                                    | oplam Depo Alani : 103424 MB           2000MB           1500MB           500MB           2212.2019 02:00           22.12.2019 02:00           22.12.2019 02:00           22.12.2019 02:00           22.12.2019 02:00           22.12.2019 02:00           22.12.2019 02:00           22.12.2019 02:00           22.12.2019 02:00           22.12.2019 02:00           22.12.2019 02:00           22.12.2019 02:00           22.12.2019 02:00           22.12.2019 02:00           22.12.2019 02:00           22.12.2019 02:00           22.12.2019 02:00           22.12.2019 02:00           22.12.2019 02:00           22.12.2019 02:00           22.12.2019 02:00           22.12.2019 02:00           22.12.2019 02:00           22.12.2019 02:00           22.12.2019 02:00           22.12.2019 02:00           22.12.2019 02:00           22.12.2019 02:00           22.12.2019 02:00           22.12.2019 02:00           22.12.2019 02:00           22.12.2019 02:00           22.12.2019 02:00           22.12.2019 02:00           10.10 02:00 | 9 14.00 22.12.2019 18.00 22.12.2019 22.00 23.12.201<br>• <b>Ş</b> . | 19 02.00 23.12.2019 06.00 2 | 23.12.2019 10.00 23.12.2019 14.00<br>v.epati.com.tr<br>@epati.com.tr |

# **Ethernet Bant Genişlikleri**

Seçilmiş olan tarihler arasında, ethernet kartı seçimine göre, ethernet bant genişliğinin kullanım istatistikleri gösteren sayfadır.

| Ethernet Bant Genişlikleri |                  |          |            |   |       |
|----------------------------|------------------|----------|------------|---|-------|
|                            | Başlangıç Tarihi | =        | 22.12.2019 | 0 | 00:00 |
|                            | Bitiş Tarihi     | <b>m</b> | 23.12.2019 | 0 | 23:59 |
|                            | Ethernetler      | Tür      | nü         |   | *     |
|                            |                  |          | Göster     |   |       |
|                            |                  |          |            |   |       |

 Göster butonuna tıkladıktan sonra belirtilen tarihler arasında kullanılmış ethernet bant genişliği grafiği gösterilmektedir.

| Ethernet Bant Genişlikleri                                 |                  |                                                                                                    |  |  |  |  |
|------------------------------------------------------------|------------------|----------------------------------------------------------------------------------------------------|--|--|--|--|
|                                                            | Başlangıç Tarihi | 22.12.2019           Image: Object of the second second sec |  |  |  |  |
|                                                            | Bitiş Tarihi     | 23.12.2019                                                                                                    |  |  |  |  |
|                                                            | Ethernetler      | Tümü 🔻                                                                                                    |  |  |  |  |
|                                                            |                  | Göster                                                                                                    |  |  |  |  |
| 3<br>Mbits                                                 |                  |                                                                                                    |  |  |  |  |
| 2<br>Mb#s                                                  |                  |                                                                                                    |  |  |  |  |
| 1<br>Mbits                                                 |                  |                                                                                                    |  |  |  |  |
| 976Kbits                                                   |                  |                                                                                                    |  |  |  |  |
| 0 ; ; ; ; ; ; ; ; ; ; ; ; ; ; ; ; ; ; ;                    | 22:00 00:00      | 02:00 04:00 06:00 08:00 10:00 12:00                                                                                                    |  |  |  |  |
|                                                            |                  |                                                                                                    |  |  |  |  |
| ePati Siber Güvenlik Teknolojileri A.Ş. 💮 www.epati.com.tr |                  |                                                                                                    |  |  |  |  |

ePati Siber Güvenlik Teknolojileri A.Ş. Mersin Üniversitesi Çiftlikköy Kampüsü Teknopark İdari Binası Kat: 4 No: 411 Posta Kodu: 33343 Yenişehir / MERSİN

-

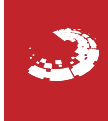

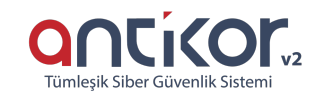

# **epati** Dinamik Raporlar

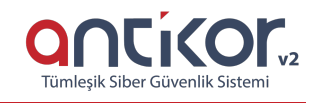

3 farklı rapor çeşidi dinamik olarak buradan görüntülenmekte ve listelenmektedir.

| <ul> <li>Tünelleme Servisi Raporları</li> <li>Yasaklanan Kullanıcılar Raporları</li> <li>Yönetim Paneli Erişim Raporları</li> </ul> |                                   |                                 |
|----------------------------------------------------------------------------------------------------|-----------------------------------|---------------------------------|
| Dinamik Raporlar                                                                                                    |                                   |                                 |
| Tünelleme Servisi Raporları                                                                                                    | Yasaklanan Kullanıcılar Raporları | Yönetim Paneli Erişim Raporları |
| Tünelleme Servis Raporları                                                                                                    |                                   |                                 |
| Tünelleme Servisi Raporları                                                                                                    | Sa                                |                                 |
| # Zaman Damgasi<br>会 令 分 ⇒                                                                                                    |                                   | Mesaj<br>∉≎⊕ ∻                  |
|                                                                                                    |                                   | Gald                            |
| Filtreleme                                                                                                    | ×                                 |                                 |
| Zaman Damgası                                                                                                    | Temizle + Ekle                    |                                 |
| Mesaj                                                                                                    | Temizle + Ekle                    |                                 |
|                                                                                                    | Tanımları Uygula                  |                                 |
|                                                                                                    |                                   |                                 |

### Yasaklanan Kullanıcılar

| Yasakla | nan Kullanıcılar Raporları    |                  |                     |                          |                   |                            | 🗲 Rap               | orlara Di | ōn |
|---------|-------------------------------|------------------|---------------------|--------------------------|-------------------|----------------------------|---------------------|-----------|----|
| 🖹 CSV 🛛 | PDF BXLS BHTML                |                  |                     | Sayfa Başı 50            | Kayıt Göster 🖉 Gö | ister/Gizle 👻 🗘 Sıralama 👻 | <b>▼</b> Filtreleme | -         | 0  |
| #       | Zaman Damgası<br>♦ \$ \$> \$> | İşlem<br>≪ ≑ Ø ⇒ | Açıklama<br>≪ ≑ ≪ ⇒ | Kullanıcı Adı<br>≪ ≎ ≪ ⇒ |                   | IP Adresi                  |                     |           |    |
|         |                               | a c              | <b>3</b>            |                          |                   |                            |                     | Git       | ď  |

#### Filtreleme

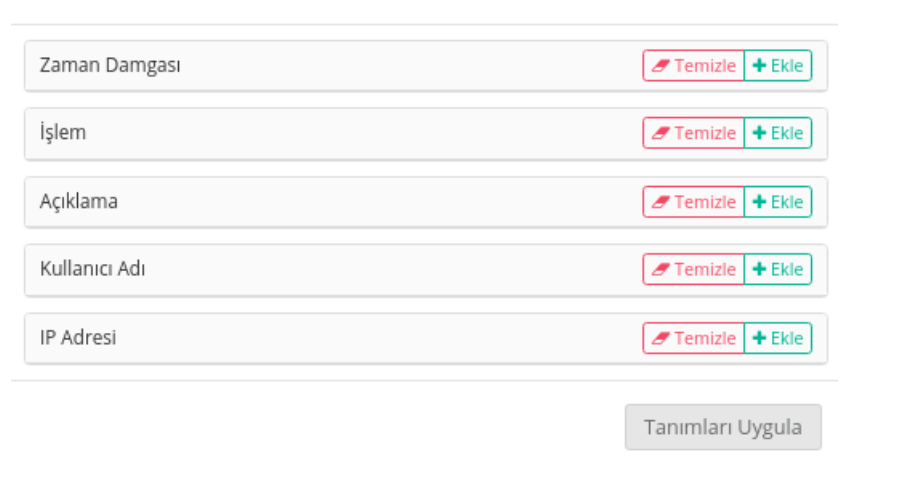

#### Yönetim Paneli Erişim Raporları

| SSV @ PDF @ XLS @ HTML   |                      |                |                                                      |                | Sayfa Başı | 50 | Kayıt Göster                | ● Göster/Gizle ◄ | ¢ Sıralama <del>×</del> | ▼ Filtreleme | . 0   |
|--------------------------|----------------------|----------------|------------------------------------------------------|----------------|------------|----|-----------------------------|------------------|-------------------------|--------------|-------|
| Zaman Damgası<br>≪ ≑ Ø ⇒ | HTTP Kodu<br>≪ ≎ ≪ ⇒ | IP Adresi      | HTTP Metodu $\Leftarrow \Rightarrow \ll \Rightarrow$ | URL<br>∉ ≑ ∞ ⊰ | ,          |    | Tarayıcı Bilgisi<br>€\$ Ø € |                  | Yönlend<br>€‡⊕ ÷        | iren         |       |
|                          |                      |                | x 1 3 9                                              |                |            |    |                             |                  |                         |              | Git 🗷 |
| Filtreleme               |                      |                |                                                      | 3              | ¢          |    |                             |                  |                         |              |       |
| Zaman Damgası            |                      |                | <b>/</b> Tem                                         | izle 🕇 Ekle    |            |    |                             |                  |                         |              |       |
| HTTP Kodu                |                      |                | / Tem                                                | izle 🕇 Ekle    |            |    |                             |                  |                         |              |       |
| IP Adresi                |                      |                | <b>/</b> Tem                                         | izle 🕇 Ekle    |            |    |                             |                  |                         |              |       |
| HTTP Metodu              |                      |                | / Tem                                                | izle 🕇 Ekle    |            |    |                             |                  |                         |              |       |
| URL                      |                      |                | 🖉 Tem                                                | izle 🕇 Ekle    |            |    |                             |                  |                         |              |       |
| Tarayıcı Bilgisi         |                      |                | <b>/</b> Tem                                         | izle 🕇 Ekle    |            |    |                             |                  |                         |              |       |
| Yönlendiren              |                      |                | 🝠 Tem                                                | izle 🕇 Ekle    |            |    |                             |                  |                         |              |       |
|                          |                      |                | Tanıml                                               | arı Uygula     |            |    |                             |                  |                         |              |       |
| ePati Siber G            | iüvenlik Tekno       | olojileri A.Ş. |                                                      |                |            |    | (                           | www.ej           | oati.cor                | n.tr         |       |

Mersin Üniversitesi Çiftlikköy Kampüsü Teknopark İdari Binası Kat: 4 No: 411 Posta Kodu: 33343 Yenişehir / MERSİN

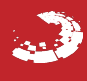

# **EPOTİ** Sistem Yönetim Raporları

#### Sistem yönetim raporlarının gösterildiği bölümdür.

| Siste | m Yönetim Raporla | arı               |                             |          |                              |    | 🕽 Son İşler         | ni Geri Al 🛛 🛛 🕄 | (enile |
|-------|-------------------|-------------------|-----------------------------|----------|------------------------------|----|---------------------|------------------|--------|
| XL    | 5 CSV PDF         |                   | ⊞ Göster/Gizle <del>→</del> | Sayfa Ba | aşı Kayıt Sayısı             | \$ | Tamam Tamam         | 🖌 Filtreyi Ten   | nizle  |
| #     | Kimlik Bilgileri  | 👫 🛛 Kullanıcı Adı | 🕴 İşlem Adı                 | Ψ J↑ s   | Sayfa Adı                    | J1 | İşlem Zamanı        |                  | 1F     |
| 1     | Antikor Admin     | admin             | Güncelleme                  | Y        | /önetim Paneli Kullanıcıları |    | 2020-04-17 17:19:55 | i+03             |        |
| 2     | Antikor Admin     | admin             | Ekleme                      | K        | Kullanıcı Grupları           |    | 2020-04-17 17:07:10 | +03              |        |
| 3     | Antikor Admin     | admin             | Güncelleme                  | Т        | Farih Saat Ayarları          |    | 2020-04-17 16:32:57 | 7.786873+03      |        |
| 4     | Antikor Admin     | admin             | Güncelleme                  | Т        | Farih Saat Ayarları          |    | 2020-04-17 16:32:19 | .335818+03       |        |
|       |                   |                   | « < 1                       | > >>     |                              |    |                     |                  | Git    |

Not: **Son İşlemi Geri Al** butonuna tıklanıldığında sistem yönetim raporlarında son yapılan bir işlemi geri almaktadır.

#### Filtrele

| Kimlik Bilgileri | İçeren      | • Tersi |
|------------------|-------------|---------|
| Kullanıcı Adı    | İçeren      | • Tersi |
| İşlem Adı        | Görüntüleme | • Tersi |
| Sayfa Adı        | Filtre Yok  | • Tersi |
| İşlem Zamanı     | <b>m</b>    | Tersi   |
|                  |             |         |

Filtrele

×

CONCICOURS Tümleşik Siber Güvenlik Sistemi

| ALAN             | AÇIKLAMA                                     |
|------------------|----------------------------------------------|
| Kimlik Bilgileri | Kimlik bilgisi girilir.                      |
| Kullanıcı Adı    | Kullanıcı adı girilir.                       |
| İşlem Adı        | Yapılan işlemin detayı girilir.              |
| Sayfa Adı        | Yapılan işlemin hangi menüde olduğu girilir. |
| İşlem Zamanı     | Yapılan işlemin zamanı girilir.              |

| ALAN             | AÇIKLAMA                                                               |
|------------------|------------------------------------------------------------------------|
| Tarih            | Gösterilmek istenen sistem yönetim raporunun tarihi seçilir.           |
| Tarihinde        | Seçilen tarih günü için sistem yönetim raporunu filtreler.             |
| Tarihinden Önce  | Seçilen tarih gününe kadar olan sistem yönetim raporunu filtreler.     |
| Tarihinden Sonra | Seçilen tarih gününden sonrası için sistem yönetim raporunu filtreler. |

ePati Siber Güvenlik Teknolojileri A.Ş. Mersin Üniversitesi Çiftlikköy Kampüsü Teknopark İdari Binası Kat: 4 No: 411 Posta Kodu: 33343 Yenişehir / MERSİN 

# **EPOTİ** Cluster Ayarları

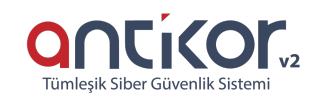

Cluster, benzer bir amaç için belirli bir konfigürasyon yapılarak aynı görevi birlikte ya da yedekli çalışmasını sağlayan servistir.

Antikor, 2 sunucuya kadar cluster yapısını aktif/pasif olarak desteklemektedir. Antikor, yüksek erişilebilirlik cluster yapısına uygun çalışabilmektedir, yani clusterdaki bir sunucunun donanım ya da yazılım problemi oluştuğunda diğer bir sunucunun otomatik olarak devreye girmesidir. Bu durum network açısından sürekliliği sağlamaktadır.

#### **Cluster Durumları**

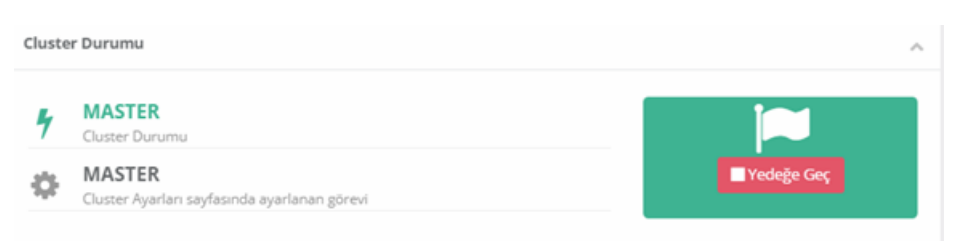

| ALAN              | AÇIKLAMA                                      |
|-------------------|-----------------------------------------------|
| Cluster<br>Durumu | Master veya Slave sunucuda olduğunu belirtir. |
| Cluster<br>Görevi | Cluster Ayarları sayfasında ayarlanan görevi. |
| Yedeğe Geç        | Slave sunucunun devreye girmesini sağlar.     |

Cluster Durumu

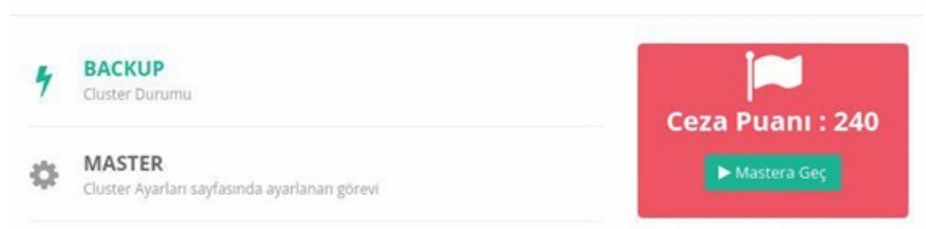

| ALAN              | AÇIKLAMA                                                                                                    |
|-------------------|----------------------------------------------------------------------------------------------------|
| Cluster<br>Durumu | Master veya Slave sunucuda olduğunu belirtir. Eğer Backup yazıyor ise Slave sunucu devrede demektir.                                   |
| Cluster<br>Görevi | Cluster Ayarları sayfasında ayarlanan görevi.                                                                                          |
| Yedeğe<br>Geç     | Slave sunucunun devreye girmesini sağlar.                                                                                              |
| Ceza<br>Puanı     | Slave sunucuya her geçiş yapıldığında Ceza Puanı artmaktadır. Bu ceza puanı Master sunucunun ne kadar sorun yaşadığını göstermektedir. |

🛓 Dışarı Aktar 🔹 İçeri Aktar

|              |          | Cluster Ayarları |         |
|--------------|----------|------------------|---------|
| Çalışma Modu | Bağımsız | O Master         | ◯ Slave |
|              |          | 🖺 Kaydet         |         |

| ALAN         | AÇIKLAMA                                                       |
|--------------|----------------------------------------------------------------|
| Dışarı Aktar | Cluster konfigürasyonunun yedeğini almamızı sağlar.            |
| İçeri Aktar  | Cluster konfigürasyonunun alınmış yedeğini yüklememizi sağlar. |
| Bağımsız     | Bağımsız durumunda çalışması.                                  |
| Master       | Öncelikli birincil sunucu durumunda çalışması.                 |
| Slave        | Yedek ikincil sunucu durumunda çalışması.                      |

### Master

| Cluster Ayarları                                                                                      |                 |             |             |                                                                                             |                                                           |                                                                                |                                                                                               |                                                |                                                                         |  |
|----------------------------------------------------------------------------------------------------|-----------------|-------------|-------------|---------------------------------------------------------------------------------------------|-----------------------------------------------------------|--------------------------------------------------------------------------------|-----------------------------------------------------------------------------------------------|------------------------------------------------|-------------------------------------------------------------------------|--|
|                                                                                                    | Çalışma Modu    |             | 🔿 Bağımsız  | <b>N</b>                                                                                    | laster                                                    | 🔵 sla                                                                          | ave                                                                                           |                                                |                                                                         |  |
|                                                                                                    | Ön Tanıml       | ı Anahtar   |             |                                                                                             |                                                           |                                                                                |                                                                                               |                                                |                                                                         |  |
|                                                                                                    | Ad              | lres Ailesi | ● IPv4 ○ II | ■ IPv4 ○ IPv6                                                                               |                                                           |                                                                                |                                                                                               |                                                |                                                                         |  |
|                                                                                                    | Slave           | IP Adresi   | IPv4        |                                                                                             |                                                           |                                                                                |                                                                                               |                                                |                                                                         |  |
|                                                                                                    | Kontrol         | Periyodu    | 0 ms        |                                                                                             |                                                           |                                                                                |                                                                                               |                                                | Ŧ                                                                       |  |
| VHID Başlangıç Değeri                                                                                 |                 |             |             |                                                                                             |                                                           |                                                                                |                                                                                               |                                                |                                                                         |  |
| Master SSH KEY                                                                                        |                 |             |             |                                                                                             |                                                           |                                                                                |                                                                                               |                                                |                                                                         |  |
| Ssh-rsa AAAAB3NzaC1y<br>YfwQlrot9AZrPbg38/IUOGI<br>+fl8ZCPAoLrtaeltXyrG0yn0<br>bdp336x9WX9IYHypsg4tC3 |                 |             |             | AAAB3NzaC1yc2EAAAA<br>irPbg38/IUOGDhLAhiUu<br>taeltXyrG0yn0ghoAqNE<br>X9IYHvpsg4tC3KgsIUo/I | ADAQABAAAB<br>G9FyTxoTsK0<br>3YVxE0SvnLrL<br>EpFAbpItAZo( | AQDp6llEyPxYl2vcp!<br>Ebmi9CVmtmmvkLL<br>4fM+53eMKxQlYHl2<br>DW7u9hff root@kur | 534d/tZC1HWbMjb5lfjgPlK6<br>ygeO4XMUcCzJVw4YxSuezj<br>xAdtqFFveNkldiUbmhtoFS4<br>ulum.antikor | RugdeR8Z2Nqj<br>xZ6rvHI66SrpQ<br>IA89qCRF+JhRł | lbOR2D/dqw2lRBxFMghx<br>l6JPJqrTOF3wCkvdVChKa<br>ı+79nB9Pxp2Apvsimlrfft |  |
| Ax22017                                                                                               | Master Ethernet | Slave Etho  | mot Ad      | Cluster IPv4                                                                                | Master                                                    | W4 Adrosi                                                                      | Cluster IDv6                                                                                  | Master                                         | Due Adrosi                                                              |  |
| Adı                                                                                                   | Adı             | Slave Etile | met Au      | Adresi                                                                                      | waster n                                                  | v4 Auresi                                                                      | Adresi                                                                                        | Waster I                                       | PV0 Auresi                                                              |  |
| WAN1                                                                                                  | bge1            |             |             | 10.2.1.42/24                                                                                | IPv4                                                      |                                                                                |                                                                                               | IPv6                                           |                                                                         |  |
| LAN1                                                                                                  | bge0            |             |             | 192.168.2.1/24                                                                              | IPv4                                                      |                                                                                |                                                                                               | IPv6                                           |                                                                         |  |
|                                                                                                    |                 |             |             |                                                                                             | 🖺 Kaydet                                                  |                                                                                |                                                                                               |                                                |                                                                         |  |

| ALAN                             | AÇIKLAMA                                                              |
|----------------------------------|-----------------------------------------------------------------------|
| Çalışm<br>a Modu                 | Master                                                                |
| Ön<br>Tanıml<br>1<br>Anahta<br>r | Ön tanımlı anahtar girilir. Master ve Slave'de aynı olmak zorundadır. |
| Adres<br>Ailesi                  | IPv4 veya IPv6 adres ailesi seçilir.                                  |
| Slave<br>TP                      | Slave sunucuva özel IP adresi girilir.                                |

| ALAN                            | AÇIKLAMA                                                                                                    |
|---------------------------------|----------------------------------------------------------------------------------------------------|
| Kontro<br>l<br>Periyo<br>du     | Sunucunun çalışma durumunu ne kadar sıklıkla kontrol edeceği seçilir. Master zorunlu olarak<br>Slave'in ms değerinden küçük olmalıdır.                                                                                                    |
| VHID<br>Başlan<br>gıç<br>Değeri |                                                                                                    |
| Master<br>SSH<br>Key            | Master ve Slave arasındaki cluster senkronizasyonu için bu key kullanılmaktadır. Bu alandaki key Slave sunucudaki aynı alana kopyalanmalıdır.                                                                                                    |
| Arayüz<br>Adı                   | Master ve Slave arasındaki cluster senkronizasyonu için bu key kullanılmaktadır. Bu alandaki key Slave sunucudaki aynı alana kopyalanmalıdır.                                                                                                    |
| Arayüz<br>Adı                   | Fiziksel ethernet kartlarına atanmış arayüz adları bulunmaktadır. WAN1:WAN (Dış IP'miz)<br>adresimiz. LAN1:LAN1 (İç IP'miz) adresimiz. LAN2:LAN2 (İkinci iç network) adresimiz. LAN3:<br>Master ve Slave'in birebir kablo ile iletişim kuracağı porttur.           |
| Master<br>Ethern<br>et Adı      | Master Ethernet adlarının bulunduğu alandır.                                                                                                    |
| Slave<br>Ethern<br>et Adı       | Slave Ethernet adlarının bulunduğu alandır. Slave sunucuda olan fiziksel ethernet adları yazılır.<br>Örneğin wan1 için Slave'de karşılık gelen fizksel ethernet adı igb0 ise, igb0 olarak girilir. Diğer<br>fiziksel ethernet adları da aynı şekilde girilmelidir. |
| Cluste<br>r IPv4<br>Adresi      | Cluster IPv4 Adreslerinin bulunduğu alandır. Sunucular tarafından ortak kullanılacak IPv4 alanlarıdır.                                                                                                    |
| Master<br>IPv4<br>Adresi        | Master IPv4 Adreslerinin bulunduğu alandır. Master sunucuya erişebilecek olan özel adresler girilir.                                                                                                    |
| Cluste<br>r IPv6<br>Adresi      | Cluster IPv6 Adreslerinin bulunduğu alandır. Sunucular tarafından ortak kullanılacak IPv6 alanlarıdır.                                                                                                    |
| Master<br>IPv6<br>Adresi        | Master IPv6 Adreslerinin bulunduğu alandır. Master sunucuya erişebilecek olan ikinci adresler girilir.                                                                                                    |

Cluster ayarları tamamladıktan sonra, öncelikle Slave sunucuda tanımlar uygulanır, daha sonra Master sunucuda cluster senkronizasyonu hariç tanımları uygula yapılır, en son olarak masterda yapılan ayar değişiklikleri, Cluster Senkronizasyonu butonuna tıklanarak bütün ayarlar Slave sunucuya aktarılır. Master sunucuda yapılacak olan değişikler her tanımlar uygulandığında Slave sunucuya aktarılacaktır. Master sunucuda donanım, network veya yazılım bir sorun oluştuğunda Slave sunucu devreye girecektir.

### Slave

| Cluster Ayarları               |                   |          |                     |                   |   |
|--------------------------------|-------------------|----------|---------------------|-------------------|---|
| Çalışma Modu                   | Bağımsız          | O Master | Slave               |                   |   |
| Ön Tanımlı Anahtar             |                   |          |                     |                   |   |
| Adres Ailesi                   | ● IPv4 ○ IPv6     |          |                     |                   |   |
| Master IP Adresi               | IPv4              |          |                     |                   |   |
| Kontrol Periyodu               | 0 ms              |          |                     |                   | Ŧ |
| VHID Başlangıç Değeri          |                   |          |                     |                   |   |
| Master SSH KEY                 |                   |          |                     |                   |   |
|                                |                   |          |                     |                   |   |
| Proxy IP Adresi                | IPv4              |          |                     |                   |   |
| Proxy Port                     |                   |          |                     |                   |   |
| Proxy Kullanıcı Adı            |                   |          |                     |                   |   |
| Proxy Parola                   |                   |          |                     |                   |   |
| Arayüz Adı Cluster IPv4 Adresi | Slave IPv4 Adresi |          | Cluster IPv6 Adresi | Slave IPv6 Adresi |   |
| WAN1 10.2.1.42/24              | IPv4              |          |                     | IPv6              |   |
| LAN1 192.168.2.1/24            | IPv4              |          |                     | IPv6              |   |

🖺 Kaydet

| ALAN                             | AÇIKLAMA                                                                                                    |
|----------------------------------|----------------------------------------------------------------------------------------------------|
| Çalış<br>ma<br>Modu              | Master                                                                                                    |
| Ön<br>Tanım<br>lı<br>Anaht<br>ar | Ön tanımlı anahtar girilir. Master ve Slave'de aynı olmak zorundadır.                                                                                                    |
| Maste<br>r IP<br>Adres<br>i      | IP adresi girilir.                                                                                                    |
| Kontr<br>ol<br>Periy<br>odu      | Sunucunun çalışma durumunu ne kadar sıklıkla kontrol edeceği seçilir. Minimum 50ms olmalıdır.                                                                                                    |
| Maste<br>r SSH<br>Key            | Master sunucudan alınan SSH Key girilir.                                                                                                    |
| Proxy<br>IP<br>Adres<br>i        | Bu özellik, kullanılmayan bir WAN IP mevcut değil ise, slave sunucunun master sunucu devrede<br>iken Antikor güncellemelerini alması için hazırlanmıştır. Proxy IP Adresi verilerek slave sunucu<br>master sunucu üzerinden Proxy ile güncelleme alabilecektir. |
| Proxy<br>Port                    | Proxy portu girilmelidir.                                                                                                    |
| Proxy                            |                                                                                                    |

| KUIIA<br>ALAN<br>NICI                | Remulanda girilmelidir.                                                                                                    |
|--------------------------------------|----------------------------------------------------------------------------------------------------|
| Adı                                  |                                                                                                    |
| Proxy<br>Kulla<br>nıcı<br>Parol<br>a | Proxy kullanıcı parolası girilmelidir.                                                                                                    |
| Ether<br>net<br>Adı                  | Fiziksel ethernet kartlarına atanmış arayüz adları bulunmaktadır. WAN1: WAN (Dış IP'miz)<br>adresimiz. LAN1: LAN1 (İç IP'miz) adresimiz. LAN2: LAN2 (İkinci iç network) adresimiz. LAN3:<br>Master ve Slave'in birebir kablo ile iletişim kuracağı porttur.                                                      |
| Clust<br>er<br>IPv4<br>Adres<br>i    | Cluster IPv4 Adreslerinin bulunduğu alandır. Ortak kullanılan IP adreslerinin bulunduğu kısımdır.                                                                                                    |
| Slave<br>IPv4<br>Adres<br>i          | Slave IPv4 Adreslerinin bulunduğu alandır. Slave sunucuya erişebilmek için verilecek IP<br>adreslerini barındırır. Mutlaka LAN ve iletişim kurduğu portlara IP verilmelidir. LAN'a verilen IP<br>üzerinden erişim sağlanır. İletişim kurduğu bağlantı ile Cluster'ın çalışması sağlanır.                         |
| Clust<br>er<br>IPv6<br>Adres<br>i    | Cluster IPv6 Adreslerinin bulunduğu alandır. Ortak kullanılan IP adreslerinin bulunduğu kısımdır.                                                                                                    |
| Slave<br>IPv6<br>Adres<br>i          | Slave IPv6 Adreslerinin bulunduğu alandır. Slave sunucuya erişebilmek için verilecek IP<br>adreslerini barındırır. Mutlaka, LAN ve iletişim kurduğu portlara IP verilmelidir. LAN'a verilen IP<br>üzerinden SSH veya arayüz erişimleri sağlanır. İletişim kurduğu bağlantı ile Cluster'ın çalışması<br>sağlanır. |

Master ve Slave sunuculara içeriden erişmek için LAN IP'si (IPv4 veya IPv6) girilmelidir. Dışarıdan erişimek için Master sunucunun WAN arayüzüne ait olan IP bloğundan IP adresi verilmelidir.

Not: Master sunucuda ve Slave sunucuda aynı güncelleme versiyonları yüklenmelidir.

Cluster Gereksinimleri

- Slave Antikor, Master Antikorun minimum gereksinimlerini karşılamalıdır.
- Slave Antikorun ethernet kartı sayısı en az masterin ethernet kartı sayısı kadar olmalıdır.
- Master ve Slave arasında senkronizasyon amaçlı kullanılmak üzere doğrudan bir kablo bağlantısı olması tavsiye edilir.
- Senkronizasyon için kullanılan ethernet üzerinde ortak IP adresi dışında master ve slave Antikorlara doğrudan erişmek için IP adresleri atanmalıdır.

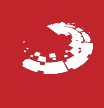

# **EPOTİ** Dil Ayarları

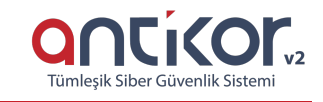

Antikor'da dil ayarlarının yapıldığı alandır.

Dil Ayarları

| İstemci Arayüz Dil Ayarları |          |   |
|-----------------------------|----------|---|
| Yönetim Paneli Girişi       | tr       | ¥ |
|                             | 器 Kaydet |   |
|                             |          |   |

| Alan                     | Açıklama                                                                        |
|--------------------------|---------------------------------------------------------------------------------|
| Yönetim Paneli<br>Girişi | Yönetim Paneli Girişi aşamasında ekranın dil ayarlarının belirlendiği bölümdür. |

ePati Siber Güvenlik Teknolojileri A.Ş. Mersin Üniversitesi Çiftlikköy Kampüsü Teknopark İdari Binası Kat: 4 No: 411 Posta Kodu: 33343 Yenişehir / MERSİN

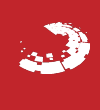

# **EPOTİ** DNS Ayarları

Sistemin kullandığı DNS bilgileridir. Yerel ağdaki bilgisayarlara da DHCP servisi üzerinden DNS bilgileri dağıtılır.

| DNS Ayarları |                  |                         |                      | C Yenile + Ekle        |
|--------------|------------------|-------------------------|----------------------|------------------------|
| XLS CSV PDF  | ⊞ Göster/Gizle → | Sayfa Başı Kayıt Sayısı | Tamam <b>T</b> Filtr | ele 🖌 Filtreyi Temizle |
| Sıra         | 🎼 Dns Adresi     | 🕼 Açıklama              | Jî İşler             | nler                   |
|              |                  | « < > »                 |                      |                        |

CONCICOURS Tümlesik Siber Güvenlik Sistemi

Ekle butonundan DNS adresleri IPv4 veya IPv6 olarak eklenebilir.

| DNS Ayarı - Yeni Kayıt                              |                                                                       |                 | ×                                              |                                     |                           |
|-----------------------------------------------------|-----------------------------------------------------------------------|-----------------|------------------------------------------------|-------------------------------------|---------------------------|
| Adres Ailesi<br>Dns Adresi<br>Açıklama              | IPv4 IPv6  IPv4                                                       |                 |                                                |                                     |                           |
| DNS Ayarı - Yeni Kayıt                              |                                                                       | Ø İptal         | Kaydet                                         |                                     |                           |
| Adres Ailesi<br>Dns Adresi                          | <ul> <li>IPv4</li> <li>IPv6</li> <li>IPv4</li> <li>8.8.8.8</li> </ul> |                 |                                                |                                     |                           |
| Açıklama                                            | DNS                                                                   | Ø İptal         | Kaydet                                         |                                     |                           |
| DNS Ayarları<br>XLS CSV PDF<br>Sıra III Dıns Adresi | lit Aş                                                                | jklama 👔 İşleri | <b>≣ Góner/Gizle →</b> Sayfa Başı Kayı<br>nler | © Yen<br>Sayısı Təməm ▼Fikrele ✔Fik | le 🕇 Ekle<br>reyi Temizle |
| 0 8.8.8                                             | DN                                                                    | NS (20)         | üzenle 📋 Sil 🛧 🗸                               |                                     |                           |

Eklenen DNS kayıtları Excel, CSV veya PDF formatında indirilebilir.

| ALAN            | AÇIKLAMA                           |
|-----------------|------------------------------------|
| Adres<br>Ailesi | IPv4 veya IPv6 adres türü seçilir. |
| DNS Adresi      | DNS adresi yazılır.                |
| Açıklama        | Açıklama yazılır.                  |

ePati Siber Güvenlik Teknolojileri A.Ş. Mersin Üniversitesi Çiftlikköy Kampüsü Teknopark İdari Binası Kat: 4 No: 411 Posta Kodu: 33343 Yenişehir / MERSİN

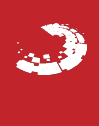

## **EPOTİ** Log Ayarları

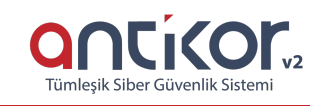

Antikor Tünelleme ürünü üzerinden bulunan tüm loglar için cihazda tutulup tutulmayacağı ile ilgili ayarlamalar burada yapılmaktadır.

| og Ayarları                      |                               |
|----------------------------------|-------------------------------|
| Log Ayarları                     |                               |
| Web Oturum Logları               | 📀 Cihazda Tut 💿 Cihazda Tutma |
| Web Arayüzü Logları              | 🧭 Cihazda Tut 🔷 Cihazda Tutma |
| Cluster Servisi Logları          | 🥑 Cihazda Tut 📄 Cihazda Tutma |
| Ethernet Durum Logları           | 🥑 Cihazda Tut 📄 Cihazda Tutma |
| Tünelleme Servisi Logları        | 🥑 Cihazda Tut 📄 Cihazda Tutma |
| Arayüze Erişimi Yasaklanan IPler | 🥑 Cihazda Tut 📄 Cihazda Tutma |
| Yönetim Paneli Erişim Logları    | 🗌 Cihazda Tut 📀 Cihazda Tutma |
| Từmũnũ Seç                       | Cihazda Tut Cihazda Tutma     |
|                                  | 🖹 Kajatet                     |

Not: Varsayılan olarak Cihazda Tut seçili gelmektedir.

ePati Siber Güvenlik Teknolojileri A.Ş. Mersin Üniversitesi Çiftlikköy Kampüsü Teknopark İdari Binası Kat: 4 No: 411 Posta Kodu: 33343 Yenişehir / MERSİN

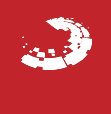

### **epati** Oturum Ayarları

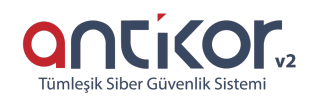

Antikor L2 Tünel kullanıcılarının parola ve oturum politikalarının tanımlandığı sayfadır.

| Asgari Büyük Karakter Sayısı    | 0         | ~ |
|---------------------------------|-----------|---|
| Asgari Küçük Karakter Sayısı    | 0         | ~ |
| Asgari Rakam Sayısı             | 0         | ~ |
| Asgari Noktalama İşareti Sayısı | 0         | ~ |
| Asgari Karakter Sayısı          | 4         | ÷ |
| Parola Ömrü                     | Yok       | ~ |
| urum Politikaları               |           |   |
| Azami Oturum Süresi             | 10 Dakika | ~ |
| Azami Başarısız Giriş Sayısı    | 10 Defa   | ~ |
| Azami Giriş Engelleme Süresi    | 1 Saat    | ~ |

#### Parola Politikaları

Oturum Ayarları

| ALAN                        | AÇIKLAMA                                                                                                    |
|-----------------------------|----------------------------------------------------------------------------------------------------|
| Büyük Karakter<br>Sayısı    | AntiKor2 kullanıcısına ait belirlenecek parolada kullanılacak olan, minimum büyük karakter sayısı girilir.    |
| Küçük Karakter<br>Sayısı    | AntiKor2 kullanıcısına ait belirlenecek parolada kullanılacak olan, minimum küçük karakter sayısı girilir.    |
| Rakam Sayısı                | AntiKor2 kullanıcısına ait belirlenecek parolada kullanılacak olan, minimum rakam sayısı girilir.             |
| Noktalama İşareti<br>Sayısı | AntiKor2 kullanıcısına ait belirlenecek parolada kullanılacak olan, minimum noktalama işareti sayısı girilir. |
| Asgari Karakter<br>Sayısı   | AntiKor2 kullanıcısına ait belirlenecek parolada kullanılacak olan, minimum karakter sayısı girilir.          |
| Parola Ömrü                 | Kullanıcıya ait belirlenecek parola için, geçerlilik süresi girilir. Süre sonunda parola güncellenir.         |

#### **Oturum Politikaları**

| ALAN                             | AÇIKLAMA                                                                                                    |
|----------------------------------|----------------------------------------------------------------------------------------------------|
| Azami Oturum Süresi              | AntiKor oturumunudan çıkış gerçekleştirilmeden en fazla oturum süresi tanımlanır.                                  |
| Azami Başarısız Giriş<br>Sayısı  | AntiKor giriş ekranında en fazla kaç kez kullanıcı adı veya şifrenin üst üste<br>yanlış girilebileceği tanımlanır. |
| Azami Giriş<br>Englelleme Süresi | Azami başarısız giriş sayısına ulaşıldığında tekrar giriş yapabilmek için geçecek süre tanımlanır.                 |

ePati Siber Güvenlik Teknolojileri A.Ş. Mersin Üniversitesi Çiftlikköy Kampüsü Teknopark İdari Binası Kat: 4 No: 411 Posta Kodu: 33343 Yenişehir / MERSİN

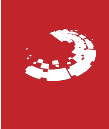

# **EPOTİ** SNMP Ayarları

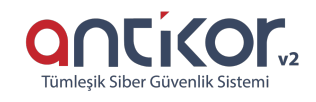

SNMP (Simple Network Management Protocol) Ağ cihazlarının yönetimini ve izlenmesini kolaylaştıran bir uygulama katmanı protokolüdür.

SNMP'nin üç temel bileşeni vardır. Bunlar:

- NMS (Network Management System): Yönetici tarafında çalışan SNMP yazılımıdır.
- Agent: Yönetilen cihaz tarafında çalışan yazılımdır.
- MIB (Management Information Base): Her cihazın yerelinde bulunan, cihazdaki agent tarafından erişim sağlanan ve cihazla ilgili bilgileri bulunduran bir veri tabanıdır.

Antikor üzerinde SNMPv2 veya SNMPv3 tanımları yapılarak ağ izleme programlarından Antikora ait ethernet aryüzlerine ait istatistiklere erişilebilmektedir.

#### SNMP-V2

| SNMP Ayarları                  |                      |                 |               |                 |
|--------------------------------|----------------------|-----------------|---------------|-----------------|
| Sistem Adı                     |                      |                 |               |                 |
| Sistem Açıklaması              |                      |                 |               |                 |
| İletişim                       |                      |                 |               |                 |
| Konum                          |                      |                 |               |                 |
| SNMP Versiyon                  | SNMP-V2              | ~               |               |                 |
| Hizmet IP Adresi               | Arama Yapabilirsiniz | ~               |               |                 |
| Adres Tablosu 🔷 Açık 🥑 Kapalı  | Arayüzler            | 🗌 Açık 🥑 Kapalı | IP Bilgileri  | 🗌 Açık 🥪 Kapalı |
| ICMP Bilgileri 💦 Açık 🤜 Kapalı | TCP Bilgileri        | 🔵 Açık 🤜 Kapalı | UDP Bilgileri | 🔵 Açık 🥑 Kapalı |
| SCTP Bilgileri 🔷 Açık 🕑 Kapalı | Yönlendirme Tablosu  | 🔵 Açık 🥑 Kapalı |               |                 |
|                                |                      |                 |               |                 |

### SNMP-V3

| SNMP Ayarları                 |                      |                   |               |                 |
|-------------------------------|----------------------|-------------------|---------------|-----------------|
| Sistem Adı                    |                      |                   |               |                 |
| Sistem Açıklaması             |                      |                   |               |                 |
| İletişim                      |                      |                   |               |                 |
| Konum                         |                      |                   |               |                 |
| SNMP Versiyon                 | SNMP-V3              | ~                 | ,             |                 |
| Hizmet IP Adresi              | Arama Yapabilirsiniz | ~                 |               |                 |
| Adres Tablosu 💦 Açık 🤜 Kapal  | Arayüzle             | r 📄 Açık 🥪 Kapalı | IP Bilgileri  | 🗌 Açık 🕑 Kapalı |
| ICMP Bilgileri 🛛 Açık 📀 Kapal | TCP Bilgile          | i 🔷 Açık 🕑 Kapalı | UDP Bilgileri | 🔷 Açık 🥪 Kapalı |
| SCTP Bilgileri 🔷 Açık 🥑 Kapal | Yönlendirme Tablos   | u 🔷 Açık 🕑 Kapalı |               |                 |
|                               | _                    |                   |               |                 |

| ALAN              | AÇIKLAMA                                                 |  |  |  |  |
|-------------------|----------------------------------------------------------|--|--|--|--|
| Sistem Adı        | Sisteme verilecek ad belirlenir.                         |  |  |  |  |
| Sistem Açıklaması | Sistem için gerekli açıklama girilir.                    |  |  |  |  |
| İletişim          | İletişim bilgileri girilir.                              |  |  |  |  |
| Konum             | Konum bilgisi girilir.                                   |  |  |  |  |
| SNMP Versiyon     | SNMP versiyonu v2 veya v3 seçilir.                       |  |  |  |  |
| Hizmet IP Adresi  | SNMP sunucusuna hizmet verecek arayüz seçimi<br>yapılır. |  |  |  |  |

### SNMPv2 Ayarları Yeni Kayıt

| SNMP Ayarları - Yeni H | Cayıt         | × |
|------------------------|---------------|---|
| Durum                  | Aktif         |   |
| Modu                   | Salt Okunur 🗸 |   |
| Erişecek Ağ            | 0.0.0/0 ×     |   |
| Grup Adı               |               |   |

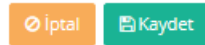

| ALAN        | AÇIKLAMA                                             |  |  |  |
|-------------|------------------------------------------------------|--|--|--|
| Durum       | Aktif ya da pasif olma durumu seçilir.               |  |  |  |
| Modu        | Salt okunur ya da ( okuma - yazma ) modu<br>seçilir. |  |  |  |
| Erişecek Ağ | Erişecek ağ kapsamı girilmelidir.                    |  |  |  |
| Grup Adı    | SNMPv2 grup adı yazılır.                             |  |  |  |

SNMPv3 Ayarları Yeni Kayıt

| Durum                 | Aktif       |   |
|-----------------------|-------------|---|
| Modu                  | Salt Okunur | v |
| Erişecek Ağ           | 0.0.0.0/0 × |   |
| Kullanıcı Adı         |             |   |
| Parola                |             |   |
| Doğrulama<br>Türü     | MD5         | Ŧ |
| Gizlilik<br>Protokolü | Yok         | Ŧ |
| Anahtar               |             |   |

Ø İptal 🛛 🖺 Kayde

| ALAN                  | AÇIKLAMA                                                                                                    |  |  |  |  |
|-----------------------|----------------------------------------------------------------------------------------------------|--|--|--|--|
| Durum                 | Aktif ya da pasif olma durumu seçilir.                                                                             |  |  |  |  |
| Modu                  | Salt okunur ya da ( okuma -yazma ) modu seçilir.                                                                   |  |  |  |  |
| Erişecek Ağ           | Erişecek ağ kapsamı girilmelidir.                                                                                  |  |  |  |  |
| Kullanıcı Adı         | SNMPv3 kullanıcı adı yazılır.                                                                                      |  |  |  |  |
| Parola                | SNMPv3 kullanıcısı için parola belirlenir.                                                                         |  |  |  |  |
| Doğrulama Türü        | Şifreleme algoritmalarından birisi seçilmelidir.                                                                   |  |  |  |  |
| Gizlilik<br>Protokolü | İsteğe bağlı olarak simetrik şifreleme algoritması seçilir.                                                        |  |  |  |  |
| Anahtar               | Simetrik algoritma seçilmesi halinde anahtar belirlenebilir. Bu anahtar, karşı anahtar bilgisi ile aynı olmalıdır. |  |  |  |  |

ePati Siber Güvenlik Teknolojileri A.Ş. Mersin Üniversitesi Çiftlikköy Kampüsü Teknopark İdari Binası Kat: 4 No: 411 Posta Kodu: 33343 Yenişehir / MERSİN 

## **EPOTİ** SSL Sertifikası Yönetimi

#### Antikorda SSL işlemlerinin yürütüldüğü bölümdür.

| SSL Ser  | tifikası Yönetin | ni              |                 |            |                         | 2 Yenile + Ekle 2 Yükle         |
|----------|------------------|-----------------|-----------------|------------|-------------------------|---------------------------------|
| XLS<br># | CSV PDF          | 斗 Alan Adı (CN) | 11 Bitiş Tarihi | 1 Açıklama | Sayfa Başı Kayıt Sayısı | Tamam Tiltrele Filtreyi Temizle |
|          |                  |                 |                 |            |                         | Git                             |

#### SSL Sertifikası Yönetimi Yeni Kayıt

| SSL | Sertifikası Yönetin   | ni - Yeni Kayıt | × |
|-----|-----------------------|-----------------|---|
|     | Adı                   |                 |   |
|     | Ülke Kodu (C)         |                 |   |
|     | İl Adı (ST)           |                 |   |
|     | İlçe Adı (L)          |                 |   |
|     | Kurum Adı (O)         |                 |   |
|     | Departman Adı<br>(OU) |                 |   |
|     | Eposta (E)            |                 |   |
|     | Alan Adı (CN)         |                 |   |
|     | Bitiş Tarihi          |                 |   |
|     | Açıklama              |                 |   |
|     | IPsec VPN için        |                 |   |
|     |                       |                 |   |

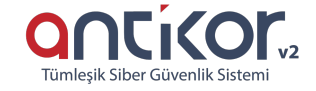

Øİptal 🕒 Kaydet

| ALAN              | AÇIKLAMA                                                    |  |  |  |  |  |
|-------------------|-------------------------------------------------------------|--|--|--|--|--|
| Adı               | Sertifikaya ait ad girilir.                                 |  |  |  |  |  |
| Ülke Adı (C)      | Sertifikanın hangi ülkede olduğu girilir.                   |  |  |  |  |  |
| İl Adı (ST)       | Sertifikanın hangi ilde olduğu girilir.                     |  |  |  |  |  |
| İlçe Adı (L)      | Sertifikanın hangi ilçede olduğu girilir.                   |  |  |  |  |  |
| Kurum Adı (O)     | Sertifikanın hangi kuruma ait olduğu girilir.               |  |  |  |  |  |
| Departman Adı(OU) | Sertifikanın hangi departman için kullanılacağı girilir.    |  |  |  |  |  |
| E-posta (E)       | Sertifikanın hangi e-posta adresine kayıtlı olduğu girilir. |  |  |  |  |  |
| Alan Adı (CN)     | Sertifikanın hangi alan ad/larında geçerli olduğu girilir.  |  |  |  |  |  |
| Bitiş Tarihi      | Sertifikanın bitiş tarihi seçilir.                          |  |  |  |  |  |
| Açıklama          | Açıklama girilir.                                           |  |  |  |  |  |
| IPsec VPN için    | IPsec VPN kullanılacaksa kutucuk işaretlenir.               |  |  |  |  |  |

#### SSL Sertifikası Yönetimi Yükle

Dosya Yükleme Formu

 $\times$ 

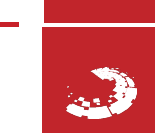

ePati Siber Güvenlik Teknolojileri A.Ş Mersin Üniversitesi Çiftlikköy Kampüsü Teknopark İdari Binası Kat: 4 No: 411 Posta Kodu: 33343 Yenişehir / MERSİN ♦ www.epati.com.tr
 ▶ bilgi@epati.com.tr
 ↓ +90 324 361 02 33
 ➡ +90 324 361 02 39

# **epati** SysLog Ayarları

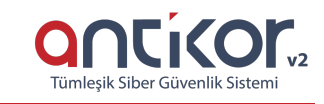

Sunucu sistem loglarının kayıt edileceği sunucunun/sunucuların eklendiği bölümdür.

| Syslog Ayarları        |                            |                   |                         | 🛛 🎜 Yenile 🚺 🕇 Ek                    | de |
|------------------------|----------------------------|-------------------|-------------------------|--------------------------------------|----|
| XLS CSV PDF            |                            | ⊞ Göster/Gizle →  | Sayfa Başı Kayıt Sayısı | Tamam 🛛 🕇 Filtrele 🛃 Filtreyi Temizl | e  |
| # Durum ↓ii Log Çe     | şitleri 🕴 Gönderim Formatı | 👫 🛛 Sunucu Adresi | 👫 Protokol              | ↓† Port ↓† İşlemler                  |    |
|                        |                            | <b>C C D</b>      |                         | G                                    | it |
| SysLog Ayarları - Yeni | Kayıt                      | ×                 |                         |                                      |    |
| Durum                  | Aktir                      |                   |                         |                                      |    |
| Log Çeşidi             | Web Erişim Logları         | ~                 |                         |                                      |    |
| Adres Ailesi           | ● IPv4 ○ IPv6              |                   |                         |                                      |    |
| Server Adresi          | IPv4                       |                   |                         |                                      |    |
| Protokol               | тср                        | ~                 |                         |                                      |    |
| Port                   |                            | <b>•</b>          |                         |                                      |    |
|                        |                            |                   |                         |                                      |    |
|                        |                            |                   |                         |                                      |    |

🛛 İptal 🛛 🖺 Kaydet

| ALAN             | AÇIKLAMA                                                             |  |  |  |  |
|------------------|----------------------------------------------------------------------|--|--|--|--|
| Log Çeşidi       | Log çeşidi seçilir ve seçilen log çeşidi Syslog sunucuya gönderilir. |  |  |  |  |
| Adres Ailesi     | IPv4 ya da IPv6 adres ailesi seçilir.                                |  |  |  |  |
| Server<br>Adresi | Logların tutulacağı sunucuya ait IP adresi yazılır.                  |  |  |  |  |
| Protokol         | Logların gönderilmesinde kullanılacak protokolün seçildiği alandır.  |  |  |  |  |
| Port             | Logun hangi port numarasını kullanacağı yazılır.                     |  |  |  |  |

ePati Siber Güvenlik Teknolojileri A.Ş. Mersin Üniversitesi Çiftlikköy Kampüsü Teknopark İdari Binası Kat: 4 No: 411 Posta Kodu: 33343 Yenişehir / MERSİN

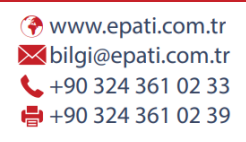

### **epati** Ağ Tanımları

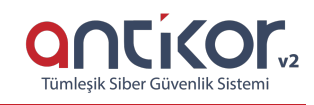

Ağ tanımlarının bulunduğu bölümdür.

Bu bölüm içinde Ağ Grupları oluşturup, bu gruplara IP adresi veya network tanımlanabilir. Bu tanımlar erişim izinlerinde ve özel kullanıcılar bölümünde kullanılabilir. Ağ grubu eklemek için Ekle butonuna basıldıktan sonra gelecek olan Ağ Tanımları – Yeni Kayıt penceresinden oluşturmak istenilen IP Adres(Ier)i/Network(Ier) tanımlanabilir.

| Ağ Tan | ımları                                                |                  |          |                     |           |    |         |                                    |                  |       |                                |                           |
|--------|-------------------------------------------------------|------------------|----------|---------------------|-----------|----|---------|------------------------------------|------------------|-------|--------------------------------|---------------------------|
| A      | ğ Grupları                                            | Sil Ekle Düzenle | Ağ Grup  | Üyeleri             |           |    |         |                                    |                  | Gün   | celle 🛛 🎗 Yenile               | + Ekle 🕹 Yükle            |
|        | → ■ # (0)<br>↓ ■ Botnet IP List (0)<br>↓ ■ Geo IP (0) |                  | XLS<br># | CSV PDF<br>Grup Adı | ↓≟ Açıkla | ma |         | Sayfa Başı Kayıt Sayı<br><b>si</b> | isi<br>İî Kaynak | Tamam | <b>▼</b> Filtrele<br>J† İşlemi | 🖌 Filtreyi Temizle<br>ler |
|        |                                                       |                  |          |                     |           |    | « ( ) » |                                    |                  |       |                                | Git                       |

### Ağ Grupları

| Ağ Grupları                        | Sil Ekle Düzenle |
|------------------------------------|------------------|
| # # (0)                            |                  |
| 🖿 Alpemix Uygulaması (0)           |                  |
| 📟 🖿 Ammyy Admin Uzak Masasütü Uy   | /gulaması (0)    |
| 🖿 Anydesk Uzak Masaüstü Uygulam    | 1asi (0)         |
| 🖿 AOL Uygulaması (0)               |                  |
| 🖿 BotNet - Feodo (0)               |                  |
| 🖿 BotNet - Palevo (0)              |                  |
| 🖿 BotNet - Palevo (0)              |                  |
| 🖿 Browsec Uygulaması (0)           |                  |
| 🖳 🖿 China - Kore IP Adresleri (0)  |                  |
| 🖿 deneme (0)                       |                  |
| 📟 🖿 Spamhaus - Drop List (0)       |                  |
| 🖿 Spamhaus - Extended Drop List (0 | ))               |
| 🖿 Teamviewer Uyulaması (0)         |                  |
| 🖿 Telegram Uygulaması (0)          |                  |
| 🖿 Tor Tarayıcı Uygulaması (0)      |                  |
| 🖿 Türkiye IPleri (0)               |                  |
| 🖿 USOM (0)                         |                  |
| 🖿 WannaCry CnC Sunucuları (0)      |                  |
| 🖿 🖿 Zenmate Uygulaması (0)         |                  |

#### Ağ Grupları Yeni Kayıt

| Ağ Tanım | ları - | Yeni | Kayıt |
|----------|--------|------|-------|
|----------|--------|------|-------|

| Kaynak | Elle Veri Girişi | Ŧ |
|--------|------------------|---|
| Adı    |                  |   |
|        |                  |   |
|        |                  |   |

| ALAN   | AÇIKLAMA                                                                          |
|--------|-----------------------------------------------------------------------------------|
| Kaynak | Kaynak seçimi yapılır. (Elle veri Girişi, İnternetten Otomatik Al, Referans Grup) |
| Adı    | Ağ Grubu adı verilir.                                                             |

#### Ağ Grupları Kayıt Düzeltme

Düzenle tuşu ile kayıt ile ilgili bilgiler düzenlenebilmektedir.

| Ağ Tanımları - Kayıt Düzeltme |        |                                       | ×   |
|-------------------------------|--------|---------------------------------------|-----|
|                               | Kaynak | İnternetten Otomatik Al               |     |
|                               | Adı    | Spamhaus - Drop List                  |     |
|                               | Url    | http://www.spamhaus.org/drop/drop.txt |     |
|                               |        |                                       |     |
|                               |        | Ø İptal                               | let |
|                               |        |                                       |     |

| ALAN   | AÇIKLAMA                           |
|--------|------------------------------------|
| Kaynak | Kaynak seçimi<br>değiştirilebilir. |
| Adı    | Ağ Grubu adı değiştirilebilir.     |
| URL    | URL düzenlenebilir.                |

### Ağ Grup Üyeleri

Tanımlanan ağ grubuna, ağ grup üyeleri eklemek için Ekle butonuna basıldıktan sonra gelecek olan Ağ tanımları-Yeni kayıt sayfasından yapılır.

×

🖹 Kaydet

| Ağ Gr | up Üyeleri     |              |                               |                  | Güncelle 🕻 🔁 Yenile 🕇 🕇 El | kle 🛃 Yükle    |
|-------|----------------|--------------|-------------------------------|------------------|----------------------------|----------------|
| XLS   | CSV PDF        |              | ⊞ Göster/Gizle → Sayfa Başı k | (ayıt Sayısı     | Tamam Tiltrele             | ltreyi Temizle |
| #     | IP Adresi      | 🎼 🛛 Grup Adı | 🅼 Açıklama                    | Kimlik Bilgileri | 11 İşlemler                |                |
| 1     | 216.58.206.161 | Test         | blogspot.com1                 |                  | 🕼 Düzenle 🕅 Sil            |                |
| 2     | 216.58.206.169 | Test         | blogspot.com2                 |                  | 🕼 Düzenle 🕅 🕅 Sil          |                |
| 3     | 216.58.212.1   | Test         | blogspot.com3                 |                  | 🕼 Düzenle 🕅 Sil            |                |
|       |                |              | « < 1 >                       | >>               |                            |                |

🖺 Kaydet

### Ağ Grup Üyeleri Yeni Kayıt

| Ağ Tanımları - Yeni Kayıt |               |
|---------------------------|---------------|
| Adres Ailesi              | ● IPv4 ○ IPv6 |
| IP Adresi                 | IPv4          |
| Açıklama                  |               |
|                           |               |

| ALAN            | AÇIKLAMA                                  |
|-----------------|-------------------------------------------|
| Adres<br>Ailesi | Adres ailesi seçilir. (IPv4 veya IPv6)    |
| IP Adresi       | Eklenecek olan IP adres(ler)i<br>eklenir. |
| Açıklama        | Açıklama yazılır.                         |

### Ağ Grup Üyeleri Kayıt Düzeltme

Düzenle tuşu ile kayıt ile ilgili bilgiler düzenlenebilmektedir.

| Ağ Tanımları - Kayıt Düzeltme |                   |  |
|-------------------------------|-------------------|--|
| Adres Ailesi                  | ● IPv4 ○ IPv6     |  |
| IP Adresi                     | IPv4 216.58.212.1 |  |
| Açıklama                      | blogspot.com3     |  |
|                               |                   |  |
|                               | Ø İptal 🖺 Kaydet  |  |
| ALAN            | AÇIKLAMA                                     |
|-----------------|----------------------------------------------|
| Adres<br>Ailesi | Adres ailesi seçilir. (IPv4 veya IPv6)       |
| IP Adresi       | Eklenecek olan IP adres(ler)i<br>düzenlenir. |
| Açıklama        | Açıklama düzenlenebilir.                     |

ePati Siber Güvenlik Teknolojileri A.Ş. Mersin Üniversitesi Çiftlikköy Kampüsü Teknopark İdari Binası Kat: 4 No: 411 Posta Kodu: 33343 Yenişehir / MERSİN ٢

# **EPOTİ** Kimlik Tanımlamaları

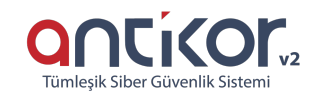

İstemciler için kimlik tanımlarının yapıldığı bölümdür.

| Kimli | k Tanımlamalar | 1           |         |           |                            |                     |                       |              | 2 Yenile + Ekle       |
|-------|----------------|-------------|---------|-----------|----------------------------|---------------------|-----------------------|--------------|-----------------------|
| XLS   | CSV PDF        |             |         |           |                            | ⊞ Göster/Gizle → Sa | yfa Başı Kayıt Sayısı | Tamam Tiltre | le 🖌 Filtreyi Temizle |
| #     | Uyruk          | 🎼 Kimlik No | lt Adı  | lî Soyadı | 👫 Oluşturulma Tarihi       | 11 ePosta           | 1 işlemler            |              |                       |
| 1     | Türkiye        | 111*****11  | Antikor | Admin     | 2018-12-13 20:07:24.568756 | bilgi@epati.com.tr  | 🕼 Düzenle 👘 Sil       | 🔺 İstemciler |                       |
|       |                |             |         |           | « < 1 > »                  |                     |                       |              |                       |

#### Kimlik Tanımlamaları Yeni Kayıt

Yeni kimlik eklemek için Ekle tuşuna basıldıktan sonra açılan Kimlik Tanımlamaları – Yeni Kayıt penceresinde bilgiler doldurularak manuel kayıt yapılabilir.

| Cinsiyet Kadın ● Erkek   Uyruk Türkiye   Kimlik No    Adı    Soyadı    Telefon C +90 ▼ 501 234 56 78   ePosta    Doğum Tarihi | Kimlik Tanımlamaları - Yeni Kayıt |                       |      |  |  |  |
|----------------------------------------------------------------------------------------------------|-----------------------------------|-----------------------|------|--|--|--|
| Kimlik No   Adı   Soyadı   Telefon   €Posta     Doğum Tarihi                                                                  | Cinsiyet<br>Uyruk                 | ◯ Kadın ● Erkek       |      |  |  |  |
| AdıSoyadıTelefon€PostaDoğum Tarihi                                                                                            | Kimlik No                         |                       |      |  |  |  |
| Soyadı   Telefon   €Posta     Doğum Tarihi                                                                                    | Adı                               |                       |      |  |  |  |
| Telefon   ePosta     Doğum Tarihi                                                                                             | Soyadı                            |                       |      |  |  |  |
| ePosta<br>Doğum Tarihi                                                                                                    | Telefon                           | C +90 ▼ 501 234 56 78 |      |  |  |  |
| Doğum Tarihi                                                                                                    | ePosta                            |                       |      |  |  |  |
|                                                                                                    | Doğum Tarihi                      |                       |      |  |  |  |
| Ø İptal                                                                                                    |                                   | Ø İptal               | /det |  |  |  |

| ALAN            | AÇIKLAMA                                                                      |
|-----------------|-------------------------------------------------------------------------------|
| Cinsiyet        | Cinsiyet (Kadın/Erkek) seçilir.                                               |
| Uyruk           | Eklenecek olan kimlik kaydının uyruğu (Türkiye veya Yabancı Uyruklu) seçilir. |
| Kimlik No       | Kimlik numarası yazılır.                                                      |
| Adı             | Adı yazılır                                                                   |
| Soyadı          | Soyadı yazılır                                                                |
| Telefon         | Telefon numarası yazılır.                                                     |
| E-posta         | E-posta adresi yazılır.                                                       |
| Doğum<br>Tarihi | Doğum tarihi seçilir.                                                         |

### Kimlik Tanımlamaları Kayıt Düzeltme

Düzenle tuşu ile kayıt ile ilgili bilgiler düzenlenebilmektedir.

| Kimlik Tanımlamaları - Kayıt Düzeltme |                       |  |  |
|---------------------------------------|-----------------------|--|--|
| Cinsiyet                              | 🔿 Kadın 🔘 Erkek       |  |  |
| Uyruk                                 | Türkiye 🔻             |  |  |
| Kimlik No                             |                       |  |  |
| Adı                                   | Antikor               |  |  |
| Soyadı                                | Admin                 |  |  |
| Telefon                               | C +90 ▼ 324 361 02 33 |  |  |
| ePosta                                | bilgi@epati.com.tr    |  |  |
| Doğum Tarihi                          | 08.06.2008            |  |  |
|                                       |                       |  |  |
|                                       |                       |  |  |

| ALAN            | AÇIKLAMA                                                |
|-----------------|---------------------------------------------------------|
| Cinsiyet        | Cinsiyet değiştirilebilir.                              |
| Uyruk           | Eklenecek olan kimlik kaydının uyruğu değiştirilebilir. |
| Kimlik No       | Kimlik numarası değiştirilebilir.                       |
| Adı             | Adı değiştirilebilir.                                   |
| Soyadı          | Soyadı değiştirilebilir.                                |
| Telefon         | Telefon numarası değiştirilebilir.                      |
| E-posta         | E-posta adresi değiştirilebilir.                        |
| Doğum<br>Tarihi | Doğum tarihi değiştirilebilir.                          |

ePati Siber Güvenlik Teknolojileri A.Ş. Mersin Üniversitesi Çiftlikköy Kampüsü Teknopark İdari Binası Kat: 4 No: 411 Posta Kodu: 33343 Yenişehir / MERSİN ♦ www.epati.com.tr
 ▶ bilgi@epati.com.tr
 ↓ +90 324 361 02 33
 ➡ +90 324 361 02 39

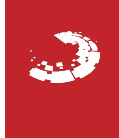

# **epati** Port Tanımları

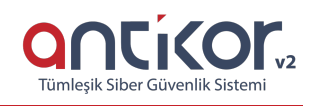

#### Port Tanımları

| Port Tanımları                                          |                   |                                          |                                 |
|---------------------------------------------------------|-------------------|------------------------------------------|---------------------------------|
| Port Grupları Ekle Si Güncelle                          | Port Grup Üyeleri |                                          | 3 Yenile + Ekle                 |
| → 😓 #<br>🖿 Personeller Portian - TCP                    | XLS CSV PDF       | 🖩 Göster/Gizle 👻 Sayfa Başı Kayıt Sayısı | Tamam Tiltrele Filtreyi Temizle |
| 🏜 Yöneticiler Portları - ICMP<br>🖿 Kamera Portları - IP | # Port Başlangıç  | Port Bitiş      Açıklama                 | lî İşlemler                     |
|                                                         | 2 200             | 300 Hepsi Üye Portu - 2                  | C Düzenle 🗍 Sil                 |

🖹 Kaydet

#### Port Grupları

| Port Grupları                                                                                                    | Ekle Sil Güncelle |
|----------------------------------------------------------------------------------------------------|-------------------|
| <ul> <li>#</li> <li>Personeller Portları - TCP</li> <li>Yöneticiler Portları - ICMP</li> <li>Kamera Portları - IP</li> </ul> |                   |

### Port Grupları Yeni Kayıt

| Port Tanımları - Yeni I | (ayıt | ×        |
|-------------------------|-------|----------|
| Protokolu               | IP    | <b>v</b> |
| Referans Grup           | Pasif |          |
| Grup Adı                |       |          |
|                         |       |          |

| ALAN      | AÇIKLAMA                                          |
|-----------|---------------------------------------------------|
| Protokolu | İstenilen protokol türü seçilir. ( TCP, UDP, vb.) |
| Grup Adı  | Grup adı verilir.                                 |

#### Port Grupları Kayıt Düzeltme

| Protokolu<br>Referans Grup<br>Grup Adı                                 | IP<br>Bu tanımın kullanıldığı kurallarda problemi ön<br>protokol değişimine izin verilmemektedir.<br>Pasif<br>Kamera Portları | ▼<br>lemek amacıyla, |                                                            |
|------------------------------------------------------------------------|----------------------------------------------------------------------------------------------------|----------------------|------------------------------------------------------------|
| Port Grup Üyeleri                                                      | ٩                                                                                                    | ) İptal 🖪 Kaydet     |                                                            |
| Port Grup Uyeleri       XLS     CSV     PDF       #     Port Başlangıç |                                                                                                    | Tamam<br>↓† Açıklama | Yenile + Ekle ▼ Filtrele  Filtreyi Temizle ↓↑ İşlemler Git |

### Port Grup Üyeleri Yeni Kayıt

| Port Tanımları - Yeni K | ayıt |         |         | × |
|-------------------------|------|---------|---------|---|
| Port Başlangıç          |      |         | *<br>*  |   |
| Port Bitiş              |      |         | •       |   |
| Açıklama                |      |         |         |   |
|                         |      |         |         |   |
|                         |      | Ø İptal | 🖺 Kayde | t |

| ALAN              | AÇIKLAMA                                                                                      |
|-------------------|-----------------------------------------------------------------------------------------------|
| Port<br>Başlangıç | Tanımlanmış olan Port Grubunun başlangış port numarası yazılır. (1- 65535 arasında olmalıdır) |
| Port Bitiş        | Tanımlanmış olan Port Grubunun bitiş port numarası yazılır. (1- 65535 arasında olmalıdır)     |
| Açıklama          | Açıklama yazılır.                                                                             |

#### Port Tanımları - Kayıt Düzeltme

| Port Başlangıç                       | 12000                                                            | •                  |  |
|--------------------------------------|------------------------------------------------------------------|--------------------|--|
| Port Bitiş                           | 13000                                                            | <b>*</b>           |  |
| Açıklama                             | test                                                             |                    |  |
|                                      |                                                                  |                    |  |
|                                      |                                                                  | 🖉 İptal 🛛 🖺 Kaydet |  |
| ePati Siber Güv<br>Mersin Üniversite | r <mark>enlik Teknolojileri A.Ş.</mark><br>si Çiftlikköy Kampüsü |                    |  |

# **epati** Tünel Ayarları

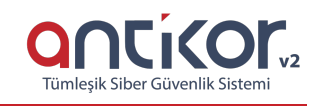

**Tünelleme:** Layer 2 seviyesinde iletişim sağlayarak, kapalı bir ağ ve ağlar arası şifreli iletişim sağlamaktadır. Tüneller arası MAC adresi bilgileri taşınacak, çoklu VLAN veya access VLAN taşınabilecektir. Uç ağların tünel sayesinde internet trafiği merkeze gelecek ve merkezde bulunan güvenlik duvarındaki politikalara tabi olacaktır, bu sayede merkezi yönetim ve homojen güvenlik de sağlanmış olacaktır.

#### Tünel Ayarları

İlk olarak Tünel Yapılandırması menüsü altında bulunan Tünel Ayarlarına tıklanır.

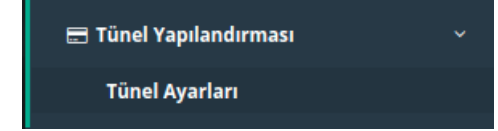

Açılan sayfada Sanal Switch yaratılır. Switch Ekle butonuna tıklanır.

| Tünel Ayarları        |                                                                    | Switch Ekle        |
|-----------------------|--------------------------------------------------------------------|--------------------|
|                       |                                                                    |                    |
| Switch - Yeni Kayıt   |                                                                    | ×                  |
| Adı                   |                                                                    |                    |
| Açıklama              |                                                                    |                    |
| Spanning Tree Servisi | Kapalı                                                             | *                  |
| LLDP Servisi          | Pasif<br>LLDP Sistemi Adı bilgisi, SNMP Ayarlarından alınmaktadır. |                    |
|                       |                                                                    | 🖉 İptal 🛛 🖺 Kaydet |
|                       |                                                                    |                    |

| Adı                   |                                                             |   |
|-----------------------|-------------------------------------------------------------|---|
| Açıklama              |                                                             |   |
| Spanning Tree Servisi | Kapalı                                                      | ` |
| LLDP Servisi          | Kapalı<br>Rapid STP                                         |   |
|                       | STP<br>Lectro Sistem Auroligisi, Sixivi Ayanan ann naktaur. | _ |

| ) İptal | 🖹 Kaydet |
|---------|----------|
|---------|----------|

| Alan                     | Açıklama                                                                                                  |
|--------------------------|----------------------------------------------------------------------------------------------------|
| Adı                      | Switch Adı yazılır.                                                                                       |
| Açıklama                 | Açıklama yazılır.                                                                                         |
| Spanning Tree<br>Servisi | Eklenecek olan sanal switch için spanning-tree servisi kullanılacaksa Rapid-STP veya STP servisi seçilir. |
| LLDP Servisi             | LLDP servisi kullanılacaksa aktifleştirilir. LLDP sistem adı bilgisi, SNMP ayarlarından alınmaktadır.     |

#### Ardından Tünel Ekle butonuna tıklanır.

İnternet Ağı

| Genel Ayarlar |       |       |
|---------------|-------|-------|
|               | Durum | Attif |

| Tünel Ayarları     |                   |
|--------------------|-------------------|
| Port Türü          | ● Tek Port ○ LACP |
| Grup Adı           | *                 |
| Tünel Adı          |                   |
| Tünelleme Modu     | Layer 2 Tünel 🗸   |
| Layer 2 Tünel      |                   |
| DF Biti'ni Tünelle | Aktif             |

| VLAN Ayarları   |           |         |
|-----------------|-----------|---------|
| VLAN Modu       | Etiketsiz | ~       |
| VLAN ID         |           |         |
| VLANIar (Trunk) |           |         |
| Native VLAN     |           | Temizle |
|                 |           |         |

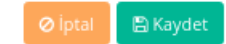

| Alan                     | Açıklama                                                                                                    |
|--------------------------|----------------------------------------------------------------------------------------------------|
| Durum                    | Aktif/Pasif durumunu belirtme.                                                                                                    |
| Port<br>Türü             | Tek Port ya da LACP seçilir.                                                                                                    |
| LACP<br>Adı              | Port Türü LACP seçilir ise, LACP Adı yazılır.                                                                                                    |
| Grup<br>Adı              | Port Türü Tek Port seçilir ise, Grup Adı yazılır.                                                                                                    |
| Tünel<br>Adı             | Tünel Adı yazılır.                                                                                                    |
| Tünelle<br>me<br>Modu    | Layer 2 Tunnel, Layer 2 Tunnel over IPsec modlarının yanı sıra NAT arkasında çalışacak sunucu ve istemciler için Layer 2 Tünel over IPsec NAT-T Sunucu ve Layer 2 Tünel over IPsec NAT-T İstemci seçilebilir.                     |
| IPsec<br>VPN<br>Profili  | Tünelleme modunda <i>over IPsec</i> seçilmişse burada VPN Yönetimi/IPSec VPN Profilleri<br>Menüsünde oluşturulmuş olan profiller seçilmektedir.                                                                                   |
| DF<br>Biti'ni<br>Tünelle | Layer 2 Tunnel, Layer 2 Tunnel over IPsec modlarında kullanıcı DF biti'ni tünelleyecekse aktifleştirilir.                                                                                                    |
| VLAN<br>Modu             | <b>Etiketsiz:</b> Tek VLAN taşınacaksa bu seçenek seçilir ve VLAN ID girilir.<br><b>Etiketli ve Etiketsiz:</b> Birden fazla VLAN ve Native VLAN taşınacaksa bu seçenek seçilir. Native VLAN belirtme zorunluluğu bulunmamaktadır. |
| VLAN<br>ID               | Taşınması istenen tek VLAN'ın ID bilgisi girilir. VLAN Modu Etiketsiz olarak seçildiğinde aktifleşir.                                                                                                    |
| VLANlar<br>(Trunk)       | Taşınacak olan VLAN'ların ID bilgisi girilir.(Etiketli ve Etiketsiz seçili olmalıdır.)                                                                                                    |
| Native<br>VLAN           | Taşınacak olan Native VLAN'ın ID bilgisi girilir.                                                                                                    |

#### Tünelleme Modu

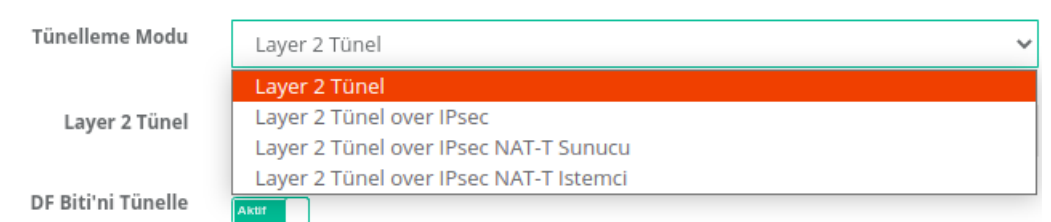

#### Layer 2 Tünel

Tünelleme Modu Layer 2 Tünel seçilmesi durumunda Layer 2 Tünel bölümü;

| Tünelleme Modu     | Layer 2 Tünel                   | ~ |
|--------------------|---------------------------------|---|
| Layer 2 Tünel      |                                 |   |
| DF Biti'ni Tünelle | IPv4 IPv6 Karşı Tünel IP Adresi |   |
|                    | IPv4<br>WAN Arayüzü             |   |
|                    | WAN1 - 10.2.1.178               | ~ |
|                    | Ekle                            |   |

| Alan                     | Açıklama                                                  |
|--------------------------|-----------------------------------------------------------|
| Karşı Tünel IP<br>Adresi | Layer 2 Tünel yapılacak tarafın IP adresi girilir.        |
| WAN Arayüzü              | Mevcuttaki tünelin WAM IP adresi varsayılan olarak gelir. |

#### Layer 2 Tünel over IPsec

Tünelleme Modu Layer 2 Tünel over IPsec seçilmesi durumunda;

| Tünelleme Modu    | Layer 2 Tünel over IPsec                      | ~ |
|-------------------|-----------------------------------------------|---|
| IPsec VPN Profili | AES128GCM16 - PRFSHA1 - MODP2048              | ~ |
| Layer 2 Tünel     |                                               |   |
|                   | ● IPv4 ○ IPv6                                 |   |
|                   | Karşı Tünel IP Adresi                         |   |
|                   | IPv4                                          |   |
|                   | WAN Arayüzü                                   |   |
|                   | WAN1 - 10.2.1.178                             | ~ |
|                   | Ekie                                          |   |
| IPsec VPN Profili |                                               |   |
| IPsec VPN Profili | AES128GCM16 - PRFSHA1 - MODP2048              | ~ |
|                   | AES128GCM16 - PRFSHA1 - MODP2048<br>aes256gcm |   |

**IPsec VPN Profili** Tünelleme modunda *Layer 2 Tünel over IPsec, Layer 2 Tünel over IPsec NAT-T Sunucu ve Layer 2 Tünel over IPsec NAT-T İstemci* seçilmişse burada VPN Yönetimi/IPSec VPN Profilleri Menüsünde oluşturulmuş olan profiller seçilmektedir.

| Tünelleme Modu    | Layer 2 Tünel over IPsec         | ~ |
|-------------------|----------------------------------|---|
| IPsec VPN Profili | AES128GCM16 - PRFSHA1 - MODP2048 | ~ |
| Layer 2 Tünel     |                                  |   |
|                   | ● IPv4 ○ IPv6                    |   |
|                   | Karşı Tünel IP Adresi            |   |
|                   | IPv4                             |   |
|                   | WAN Arayüzü                      |   |
|                   | WAN1 - 10.2.1.178                | ~ |
|                   | Ekle                             |   |

| Alan                     | Açıklama                                                  |
|--------------------------|-----------------------------------------------------------|
| Karşı Tünel IP<br>Adresi | Layer 2 Tünel yapılacak tarafın IP adresi girilir.        |
| WAN Arayüzü              | Mevcuttaki tünelin WAN IP adresi varsayılan olarak gelir. |

#### Layer 2 Tünel over IPsec NAT-T Sunucu

Tünelleme Modu Layer 2 Tünel over IPsec NAT-T Sunucuseçilmesi durumunda;

| Tünelleme Modu    | Layer 2 Tünel over IPsec NAT-T Sunucu | ~ |
|-------------------|---------------------------------------|---|
| IPsec VPN Profili | AES128GCM16 - PRFSHA1 - MODP2048      | ~ |
| Layer 2 Tünel     |                                       |   |
|                   | ● IPv4 ○ IPv6                         |   |
|                   | Sunucu Dış IP Adresi                  |   |
|                   | IPv4                                  |   |
|                   | Karşı Tünel IP Adresi                 |   |
|                   | IPv4                                  |   |
|                   | WAN Arayüzü                           |   |
|                   | WAN1 - 10.2.1.178                     | ~ |
|                   | Ekle                                  |   |

Layer 2 Tünel

| Alan                     | Açıklama                                                  |  |
|--------------------------|-----------------------------------------------------------|--|
| Sunucu Dış IP Adresi     | Merkezdeki tünelin NAT IP adresi girilir.                 |  |
| Karşı Tünel IP<br>adresi | Layer 2 Tünel yapılacak tarafın IP adresi girilir.        |  |
| WAN Arayüzü              | Mevcuttaki tünelin WAN IP adresi varsayılan olarak gelir. |  |

### Layer 2 Tünel over IPsec NAT-T İstemci

Tünelleme Modu Layer 2 Tünel over IPsec NAT-T İstemci seçilmesi durumunda;

| Tünelleme Modu    | Layer 2 Tünel over IPsec NAT-T Istemci | ~ |
|-------------------|----------------------------------------|---|
| IPsec VPN Profili | AES128GCM16 - PRFSHA1 - MODP2048       | ~ |
| Layer 2 Tünel     |                                        |   |
|                   | ● IPv4 ○ IPv6                          |   |
|                   | Sunucu Dış IP Adresi                   |   |
|                   | IPv4                                   |   |
|                   | Karşı Tünel IP Adresi                  |   |
|                   | IPv4                                   |   |
|                   | WAN Arayüzü                            |   |
|                   | WAN1 - 10.2.1.178                      | ~ |
|                   | Ekle                                   |   |

| Alan                     | Açıklama                                                                                                    |
|--------------------------|----------------------------------------------------------------------------------------------------|
| Sunucu Dış IP<br>Adresi  | Merkezdeki Tünelin NAT IP adresi girilir. İstemci tarafı, sunucu tarafındaki tünelin NAT IP adresini girmelidir. |
| Karşı Tünel IP<br>adresi | Layer 2 Tünel yapılacak tünel cihazının IP adresi girilir.                                                       |
| WAN Arayüzü              | Mevcuttaki tünelin WAN IP adresi varsayılan olarak gelir.                                                        |

Tünel ayarları tamamlandıktan sonra, Fiziksel Port ekle butonuna tıklanır.

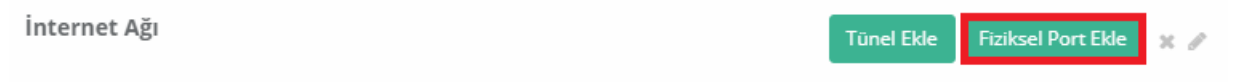

| Durum              | Aktif             |         |
|--------------------|-------------------|---------|
| Port Türü          | ● Tek Port ○ LACP |         |
| Grup Adı           |                   | -       |
| Ethernetler        |                   | X -     |
| MTU                | 1500              | -       |
| VLAN Modu          | Etiketsiz         | ~       |
| VLAN ID            |                   | ×       |
| VLANIar<br>(Trunk) |                   |         |
| Native VLAN        |                   | Temizie |
|                    |                   |         |

#### **Tek Port**

| Alan               | Açıklama                                                                                                    |
|--------------------|----------------------------------------------------------------------------------------------------|
| Durum              | Aktif/Pasif durumunu belirtme.                                                                                                    |
| Port<br>Türü       | Tek Port seçilir.                                                                                                    |
| Grup Adı           | Grup Adı girilir.                                                                                                    |
| Ethernetl<br>er    | Bu alanda IP'siz bacak seçilir.                                                                                                    |
| MTU                | MTU Değeri defaultta 1500 olarak gelmektedir, istenildiği takdirde değiştirilebilir.                                                                                                    |
| VLAN<br>Modu       | Etiketsiz: Tek VLAN taşınacaksa bu seçenek seçilir ve VLAN ID girilir.<br>Etiketli ve Etiketsiz: Birden fazla VLAN ve Native VLAN taşınacaksa bu seçenek seçilir.<br>Native VLAN belirtme zorunluluğu bulunmamaktadır. |
| VLAN ID            | Taşınması istenen tek VLAN'ın ID bilgisi girilir. VLAN Modu Etiketsiz olarak seçildiğinde aktifleşir.                                                                                                    |
| VLANlar<br>(Trunk) | Taşınacak olan VLAN'ların ID bilgisi girilir.(Etiketli ve Etiketsiz seçili olmalıdır.)                                                                                                    |
| Native<br>VLAN     | Taşınacak olan Native VLAN'ın ID bilgisi girilir.                                                                                                    |

🖺 Kaydet

| Alan               | Açıklama                                                                                                    |
|--------------------|----------------------------------------------------------------------------------------------------|
| Durum              | Aktif/Pasif durumunu belirtme.                                                                                                    |
| Port<br>Türü       | LACP seçilir.                                                                                                    |
| LACP Adı           | LACP Adı girilir.                                                                                                    |
| Ethernetl<br>er    | Bu alanda IP'siz bacaklar seçilir.                                                                                                    |
| MTU                | MTU Değeri defaultta 1500 olarak gelmektedir, istenildiği takdirde değiştirilebilir.                                                                                                    |
| VLAN<br>Modu       | Etiketsiz: Tek VLAN taşınacaksa bu seçenek seçilir ve VLAN ID girilir.<br>Etiketli ve Etiketsiz: Birden fazla VLAN ve Native VLAN taşınacaksa bu seçenek seçilir.<br>Native VLAN belirtme zorunluluğu bulunmamaktadır. |
| VLAN ID            | Taşınması istenen tek VLAN'ın ID bilgisi girilir. VLAN Modu Etiketsiz olarak seçildiğinde aktifleşir.                                                                                                    |
| VLANlar<br>(Trunk) | Taşınacak olan VLAN'ların ID bilgisi girilir.(Etiketli ve Etiketsiz seçili olmalıdır.)                                                                                                    |
| Native<br>VLAN     | Taşınacak olan Native VLAN'ın ID bilgisi girilir.                                                                                                    |

#### İnternet Ağı

|     | Akdeniz Bölgesi           | Omurga Switch (LACP)               |
|-----|---------------------------|------------------------------------|
| e 🔒 | VianiD: 33 Mersin 💭 🗨     | 🗨 🗢 Omurga Switch (LACP)           |
| ø   | VianiD: 7 Antalya 🗅 🖝     | 🖜 🛤 ens33 100 mb/s MTU: 1500 T 🗙 🖋 |
|     | İç Anadolu                | ens36 100 mb/s MTU: 1500 T 🗙 🖋     |
| e 🔒 | VianiD: 6 Ankara Şube 🖕 🖝 |                                    |
| 1   | VianiD: 42 Konya 💭 🖝      |                                    |

ePati Siber Güvenlik Teknolojileri A.Ş. Mersin Üniversitesi Çiftlikköy Kampüsü Teknopark İdari Binası Kat: 4 No: 411 Posta Kodu: 33343 Yenişehir / MERSİN ♦ www.epati.com.tr
 ▶ bilgi@epati.com.tr
 ↓ +90 324 361 02 33
 ➡ +90 324 361 02 39

× 1

# **EPOTI** IPSec VPN Ayarları

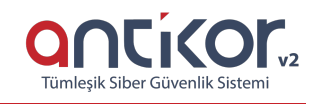

 $\mathbf{x}$ 

IPSec VPN modülü, hem IPSec Transport hem de IPSec Tünel modunda çalışabilmektedir. Oluşturulan IPSec bağlantısının Faz1 ve Faz2 ayarlarını kolaylıkla tek ekrandan ayarlanabilir, erişmeye yetkili IP adreslerinin listelerini ve iletim esnasında kullanılacak protokolü kullanıcı dostu arayüzü ile yapılandırılabilir.

| IPsec VP | N Ayarları |                |             |                       |                  |                                                               |
|----------|------------|----------------|-------------|-----------------------|------------------|---------------------------------------------------------------|
|          |            |                |             |                       |                  | G*Yenile     + Elde     > IPsec Durumlari                     |
| XLS      | CSV PDF    |                |             |                       | 🖽 Göster/Gizle 🛩 | Sayfa Başı Kayıt Sayısı 🛛 Tamam 🝸 Filtrele 🍠 Filtreyi Temizle |
| #        | Durum      | 🕸 Bağlantı Adı | 🕼 Kaynak IP | 1 Yedek Hat Kaynak IP | 1 Hedef IP       | 11 İşlemler                                                   |
| 1        | Aktif      | epati          | 10.2.1.199  |                       | 10.0.0.30        | 2 C Düzenle 🛱 Sil Erişimler                                   |
|          |            |                |             | 6 C 1 5 9             |                  | Git                                                           |

## **IPSEC Durumları**

IPsec tünel bağlantı durumunun terminal çıktısını vermektedir.

IPsec Durumları

```
IPsec Status:
uptime: 21 days, since Feb 25 18:00:26 2021
malloc: sbrk 3401600, mmap 0, used 1692256, free 1789344
worker threads: 11 of 16 idle, 5/0/0/0 working, job queue: 0/0/0/0, scheduled: 3
Listening IP addresses:
10.2.1.199
Connections:
ipsec-transport-1-1: local: [10.2.1.199] uses pre-shared key authentication
ipsec-transport-1-1: local: [10.2.1.199] uses pre-shared key authentication
ipsec-transport-1-1: remote: [10.0.0.30] uses pre-shared key authentication
ipsec-transport-1-1: remote: [10.0.10] uses pre-shared key authentication
ipsec-transport-1-1: child: 10.2.1.199/32 === 10.0.0.30/32 TRANSPORT, dpdaction=restart
Security Associations (1 up, 0 connecting):
ipsec-transport-1-1[203]: IKEV2 SPIs: 70412971ab2b11d4_i 70e4abe196dabece_r*, pre-shared key reauthenti
ipsec-transport-1-1[203]: IKEV2 SPIs: 70412971ab2b11d4_i 70e4abe196dabece_r*, pre-shared key reauthenti
ipsec-transport-1-1[203]: IKE proposal: AES GCM_16_256/MEP_MAC_SHA2_256/MOP_2048
ipsec-transport-1-1[834]: INSTALLED, TRANSPORT, reqid 202, ESP SPIs: c2f77524_i c6cbded6_0
ipsec-transport-1-1[834]: 10.2.1.199/32 === 10.0.0.30/32
```

## **IPSEC VPN Ayarları Yeni Kayıt**

| Bağlantı<br>Adı                                          |                                                                                                    |                                                                                                    |                                                    |                     | Kaynak ID<br>Türü                                                                                                    | 0                                                              | IP Adresi<br>Domain( FQDN )                                               |        |
|----------------------------------------------------------|----------------------------------------------------------------------------------------------------|----------------------------------------------------------------------------------------------------|----------------------------------------------------|---------------------|----------------------------------------------------------------------------------------------------|----------------------------------------------------------------|---------------------------------------------------------------------------|--------|
| Durum                                                    | Aktif                                                                                                    |                                                                                                    |                                                    |                     | Kaynak ID                                                                                                    |                                                                |                                                                           |        |
| Kaynak IP                                                | Seçiniz                                                                                                    |                                                                                                    |                                                    | -                   | Hedef ID Türü                                                                                                    |                                                                | ID Advanti                                                                |        |
| redek Hat<br>Kaynak IP                                   | Seçiniz                                                                                                    |                                                                                                    |                                                    | •                   | Hertef ID                                                                                                    | 0                                                              | Domain( FQDN )                                                            |        |
| Hedef IP                                                 | IPv? •                                                                                                    |                                                                                                    |                                                    |                     | neactio                                                                                                    |                                                                |                                                                           |        |
|                                                          | IPv4                                                                                                    |                                                                                                    |                                                    |                     |                                                                                                    |                                                                |                                                                           |        |
|                                                          | IPv6                                                                                                    |                                                                                                    |                                                    |                     |                                                                                                    |                                                                |                                                                           |        |
| I F                                                      | llo Avarla                                                                                                    |                                                                                                    |                                                    |                     |                                                                                                    | ~                                                              |                                                                           |        |
|                                                          | lie Ayana                                                                                                    | 0                                                                                                    | Profil Ku                                          | ıllan               | Profil Seçiniz                                                                                                    | Ť                                                              |                                                                           |        |
| Faz 1                                                    | ne Ayana                                                                                                    | 0                                                                                                    | Profil Ku                                          | ıllan               | Profil Seçiniz                                                                                                    | ÷                                                              |                                                                           |        |
| Faz 1                                                    | /ersiyonu                                                                                                    | ○ IKEv1 ●                                                                                              | IKEv2                                              | illan               | Profil Seçiniz Faz 2 PFS Gru                                                                                                    | bu                                                             | (14) modp2048                                                             | ~      |
| Faz 1<br>IKE V<br>Kr<br>Alj                              | /ersiyonu<br>riptolama<br>goritması                                                                                              | <ul> <li>IKEv1 </li> <li>aes128gcrr</li> </ul>                                                         | IKEv2                                              | •                   | Profil Seçiniz<br>Faz 2<br>PFS Gru<br>Kriptolaı<br>Algoritm                                                                                  | bu<br>ma<br>ası                                                | (14) modp2048<br>aes128gcm16 (aes'                                        | ~      |
| Faz 1<br>IKE V<br>Kr<br>Alų<br>Pseudo                    | /ersiyonu<br>riptolama<br>goritması<br>o Random<br>Function                                                                      | <ul> <li>IKEv1 </li> <li>aes128gcm</li> <li>prfsha1</li> </ul>                                         | IKEv2                                              | <ul><li>✓</li></ul> | Faz 2<br>Faz 2<br>PFS Gru<br>Kriptolai<br>Algoritm<br>Pseudo Rando<br>Functi                                                                 | bu<br>ma<br>ası<br>om<br>ion                                   | (14) modp2048<br>aes128gcm16 (aes'<br>prfsha1                             | ~<br>~ |
| Faz 1<br>IKE V<br>Kr<br>Alı<br>Pseudo                    | /ersiyonu<br>riptolama<br>goritmasi<br>o Random<br>Function<br>DH Grubu                                                          | <ul> <li>IKEv1 </li> <li>aes128gcm</li> <li>prfsha1</li> <li>(14) modp2</li> </ul>                     | IKEv2<br>IKEv2<br>116 (aes <sup>-</sup>            | v<br>v              | Profil Seçiniz<br>Faz 2<br>PFS Gru<br>Kriptolaı<br>Algoritm<br>Pseudo Rande<br>Functi                                                        | bu<br>ma<br>ası<br>om<br>ion                                   | (14) modp2048<br>aes128gcm16 (aes <sup>-</sup><br>prfsha1                 | ~      |
| Faz 1<br>IKE V<br>Kr<br>Alş<br>Pseudo                    | /ersiyonu<br>riptolama<br>goritması<br>D Random<br>Function<br>DH Grubu<br>Kimlik<br>oğrulama<br>Metodu                          | <ul> <li>IKEv1 </li> <li>aes128gcm</li> <li>prfsha1</li> <li>(14) modp2</li> <li>Ön Paylaşı</li> </ul> | IKEv2<br>n16 (aes <sup>-</sup><br>2048<br>mlı Anař | •<br>•<br>•         | Profil Seçiniz<br>Faz 2<br>PFS Gru<br>Kriptolaı<br>Algoritm<br>Pseudo Randı<br>Functi<br>Ölü Bağlantı Sapta                                  | ibu<br>ma<br>ası<br>oom<br>ion                                 | (14) modp2048<br>aes128gcm16 (aes <sup>-</sup><br>prfsha1                 | ~      |
| Faz 1<br>IKE V<br>Kr<br>Alş<br>Pseudo<br>I<br>Do<br>Ön P | Versiyonu<br>riptolama<br>goritması<br>D Random<br>Function<br>DH Grubu<br>Kimlik<br>oğrulama<br>Metodu<br>Paylaşımlı<br>Anahtar | <ul> <li>IKEv1 </li> <li>aes128gcm</li> <li>prfsha1</li> <li>(14) modp2</li> <li>Ön Paylaşı</li> </ul> | IKEv2<br>n16 (aes <sup>-</sup><br>2048<br>mlı Anař | •<br>•              | Profil Seçiniz<br>Faz 2<br>PFS Gru<br>Kriptolaı<br>Algoritm<br>Pseudo Randı<br>Functi<br>Ölü Bağlantı Sapta<br>Ölü Bağla<br>Saptaı<br>Davrar | bu<br>ma<br>ası<br>om<br>ion<br>ma<br>ama<br>ntı<br>ma<br>nışı | (14) modp2048<br>aes128gcm16 (aes <sup>-</sup><br>prfsha1<br>Kapan (Trap) | •      |

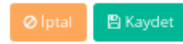

| Elle Ayarla                                                                                                    | 🔘 Profil Kullan                                                           | Profil Seçiniz 🛛 💙                                                                                                    |                                                                                                    |                                                                                                    |
|----------------------------------------------------------------------------------------------------|---------------------------------------------------------------------------|----------------------------------------------------------------------------------------------------|----------------------------------------------------------------------------------------------------|----------------------------------------------------------------------------------------------------|
|                                                                                                    |                                                                           |                                                                                                    |                                                                                                    |                                                                                                    |
| Faz 1                                                                                                    |                                                                           | Faz 2                                                                                                    |                                                                                                    |                                                                                                    |
| IKE Versiyonu                                                                                                    | IKEv1 🔿 IKEv2                                                             | PFS Grubu                                                                                                    | (14) modp2048 🗸 🗸                                                                                                    |                                                                                                    |
| Takas Modu                                                                                                    | aggressive 🗸                                                              | Kriptolama                                                                                                    | aes128gcm16 (aes' 💙                                                                                                    |                                                                                                    |
| Kriptolama<br>Algoritması                                                                                                    | aes128gcm16 (aes' 💙                                                       | Pseudo Random                                                                                                    | prfsha1 🗸                                                                                                    |                                                                                                    |
| Pseudo Random<br>Function                                                                                                    | prfsha1 🗸                                                                 | Function                                                                                                    |                                                                                                    |                                                                                                    |
| DH Grubu                                                                                                    | (14) modp2048 🗸 🗸                                                         | Ölü Bağlantı Saptama                                                                                                    |                                                                                                    |                                                                                                    |
| Kimlik<br>Doğrulama<br>Metodu                                                                                                    | Ön Paylaşımlı Anat 💙                                                      | Ölü Bağlantı<br>Saptama<br>Davranısı                                                                                                    | Kapan (Trap) 🗸 🗸                                                                                                    |                                                                                                    |
| Ön Pavlasımlı                                                                                                    | - Ali                                                                     | Ölü Bağlantı                                                                                                    | 5                                                                                                    |                                                                                                    |
| Anahtar                                                                                                    | 42                                                                        | Saptama Suresi                                                                                                    |                                                                                                    |                                                                                                    |
| Anahtar                                                                                                    |                                                                           | Saptama Suresi<br>Ölü Bağlantı<br>Saptama<br>Zamanaşımı                                                                                                    | 0                                                                                                    |                                                                                                    |
| Anahtar<br>Anahtar                                                                                                    | II Kaynak (P II Yede<br>10.2.1.199                                        | Saptama Suresi<br>Ölü Bağlantı<br>Saptama<br>Zamanaşımı<br>tak Hat Keynak IP II Hedel<br>1000                                                                          | 0<br>Eccloser/Colfe = Sayta Bay Kayt Saysts<br>IP II Iptemier<br>30 Q IZ Duterk 05 51 54                                                                                                    | CYronie ♦Elic Ir_UPare<br>Tanues VEitree ØFire                                                                                                    |
| Ayarları  Ayarları  Cot Tof  Durum İl Bağlantı Adı  Aktr cpoti                                                                                              | Т Каулак (Р    Уеd<br>10.21.1199                                          | saptama suresi<br>Ölü Bağlantı<br>Saptama<br>Zamanaşımı<br>ek Hat Keynak IP II Hedel<br>1000                                                                           | Control of the series of the series of the  | Taman Three In Per-                                                                                                    |
| Ayarları Ayarları  Ayarları  Durum II Bağlantı Adı Aktr opoti                                                                                               | II Kaynak IP II Yedd<br>10.21.1199                                        | saptama suresi<br>Ölü Bağlantı<br>Saptama<br>Zamanaşımı<br>« « ۱ • »<br>• • • • • • • • • • • • • • • • • •                                                            | Construction Sayta Bap Kayıt Sayta P II Işlemler 30 C IZ Duarela  S C IZ Duarela  S C IZ DUARELA  S C IZ DUARELA  S C IZ DUAR | QYeelle +Elle 1. Eve<br>Tanum Trittele ∠fitte<br>genter                                                                                                    |
| Ayarları Ayarları Ayarları  Ayarları  IPsec VPN Aya                                                                                                    | II KaynakiP II Yedd<br>10.2.1.199<br>rlarında Erişimler kısmına           | saptama suresi<br>Ölü Bağlantı<br>Saptama<br>Zamanaşımı<br>«kHat Kaynak IP I Hedel<br>1000<br>•••••••••••••••••••••••••••••••••                                        | 0<br>Ekdentide - Sayta Bap Kayit Sayaa<br>19 I Islember<br>30 0 2 2 Church 0 1 fe<br>listesi gelmektedir.                                                                                                    | CYmrib +Exe 1. Per<br>Izman Tritete Zitte<br>print                                                                                                    |
| Ayartarı Ayartarı Ayartarı  Ayartarı  Ayartarı  IPsec VPN Ayalı  C VPN Erişim Li                                                                            | rlarında Erişimler kısmına<br>istesi                                      | saptama suresi<br>Ölü Bağlantı<br>Saptama<br>Zamanaşımı<br>** Hat Kaynak IP II Hedel<br>10.00                                                                          | C Construction Sayla Basis Kayrt Sayrs  P Listensi gelmektedir.                                                                                                    | C) Yenda ↓ €Ea 5Daw<br>Tanum ▼Tittela ↓ Daw<br>prime                                                                                                    |
| Ayartar<br>Ayartar<br>Durum 11 Bağlantı Adı<br>Akti epsti<br>IPsec VPN Ayal<br>c VPN Erişim Li<br>c VPN bağlantışı                                          | rlarında Erişimler kısmına<br>is <b>tesi</b><br>ına dahil olan veya olaca | k erişimler girilmektedi                                                                                                    | 0<br>Contrologie Sayla Bayi Kayit Sayis<br>1P    Islemer<br>30 Q Course 25 Ect<br>listesi gelmektedir.<br>r.                                                                                                    | C Yould ♦ Elic L. Pict<br>Turnum ▼ Filters ✓ Pict<br>printe                                                                                                    |
| Ayarları Ayarları Ayarları  Cv roz Durum IL Bağlantı Adı Aktr cpati  IPsec VPN Ayal  c VPN Erişim Li  c VPN bağlantışı                                      | rlarında Erişimler kısmına<br>istesi<br>ına dahil olan veya olaca         | saptama suresi<br>Ölü Bağlantı<br>Saptama<br>Zamanaşımı<br>• • • • • • • • • • • • • • • • • • •                                                                       | Constructor Sayta Bapi Kayt Sayts  P  I I Isterier  C  C  C  C  C  C  C  C  C  C  C  C  C                                                                                                    | Tanuns Thicele In the                                                                                                    |
| Ayarları Anahtar Ayarları  Ayarları  IPsec VPN Ayal  C VPN Erişim Li  C VPN bağlantısı  Ayarları                                                            | rlarında Erişimler kısmına<br>istesi<br>ına dahil olan veya olaca         | saptama suresi<br>Ölü Bağlantı<br>Saptama<br>Zamanaşımı<br>««Hat Kaynak IP I Hedel<br>1000<br>« • ۱ • »<br>a tıklanıldığında <i>Erişim</i><br>k erişimler girilmektedi | C C Constrait= Sayfa Bap Kayt Sayss  P Listesi gelmektedir.  r.                                                                                                    | Tanum Threes Inverse<br>yours                                                                                                    |
| Ayarları  Cv ro Durum IL Bağlantı Adı Aktr cpati  IPsec VPN Ayal  c VPN Erişim Li  c VPN bağlantışı  Ayarları  tı Adı: epati (Köynek IP: 10.2.1.199)  Cv ro | rlarında Erişimler kısmına<br>istesi<br>ına dahil olan veya olaca         | saptama suresi<br>Ölü Bağlantı<br>Saptama<br>Zamanaşımı<br>• • • • • • • • • • • • • • • • • • •                                                                       | Constructor Sayta Bapi Kayit Sayis  I Sayta Bapi Kayit Sayis  r. Sayta Bapi Kayit Sayis Sayta Bapi Kayit Sayis                                                                                                    | Create     File     Interes     Tanum     Trittele     Create     Control     Control     Contro     Control     Control                                                                                                    |
| Ayarları  Ayarları  Ayarları  IPsec VPN Ayarl  C VPN bağlantısı  Ayarları  tı Adı: epati (Koynak IP: 10.2.1.199/2                                           | rlarında Erişimler kısmına<br>istesi<br>ına dahil olan veya olaca         | saptama suresi<br>Ölü Bağlantı<br>Saptama<br>Zamanaşımı<br>•••••••••••••••••••••••••••••••••••                                                                         | Controller Sayla Bapi Kayi Sayası  P Listesi gelmektedir.  r.  Controller Sayla Bapi Kayi Sayası  P Listesi gelmektedir.  r.  P Listesi gelmektedir.  P Listesi gelmektedir.  | CYenis +Exe L.Proc<br>Tarum Tittels Inter<br>junior<br>Tarum Cittels Inter<br>Citter<br>Inter<br>Inte |

### Erişim Listesi - Yeni Kayıt

| Kaynak IP                      | IPv? •                                                                                                    |                |
|--------------------------------|----------------------------------------------------------------------------------------------------|----------------|
|                                | Geçersiz IP adresi! CIDR kullanımı zorunlu!                                                                                                    |                |
| Hedef IP                       | IPv? -                                                                                                    |                |
|                                | Geçersiz IP adresi! CIDR kullanımı zorunlu!                                                                                                    |                |
| Mod                            | Aktarım (Transport)                                                                                                    | ~              |
| Başlatma<br>Davranışı          | Konfigürasyonun yüklenmesinden sonra yerine geti<br>eylem.                                                                                                    | irilecek       |
|                                | Başlat (Start)                                                                                                    | ~              |
|                                | Bağlantıyı hemen başlatır, herhangi bir trafik isteği bel                                                                                                    | demez.         |
| Bağlantı<br>Kopma<br>Davranısı | Karşı tarafın bağlantısının kapanması durumunda y<br>getirilecek eylem.                                                                                             | erine          |
| Davranışı                      | Yok (None)                                                                                                    | ~              |
|                                | Herhangi bir eylemde bulunmaz.                                                                                                    |                |
| IPComp                         | Şifreleme öncesi IPComp sıkıştırma. Etkinleştirilirse,<br>şifreleme öncesi ESP taşıma yükü verisini sıkıştırma<br>IPComp sıkıştırma üzerinde anlaşmayı deneyecektir | IKE,<br>k için |
|                                | Hayır, etkinleştirme                                                                                                    | ~              |
| Açıklama                       |                                                                                                    |                |
|                                |                                                                                                    |                |
|                                |                                                                                                    |                |

Erişim Listesi - Kayıt Düzeltme

| Kaynak IP                      | IPv4 <del>▼</del> 10                                | ).2.1.199/32                                                                                                    |             |
|--------------------------------|-----------------------------------------------------|----------------------------------------------------------------------------------------------------|-------------|
| HedefID                        |                                                     |                                                                                                    |             |
| Hedel IP                       | IPv4 <del>▼</del> 10                                | 0.0.30/32                                                                                                    |             |
| Mod                            | Aktarım (Tr                                         | ansport)                                                                                                    | ~           |
| Başlatma<br>Davranışı          | Konfigürasyonı<br>eylem.                            | un yüklenmesinden sonra yerine getiri                                                                                        | ilecek      |
|                                | Başlat (Star                                        | t)                                                                                                    | ~           |
|                                | Bağlantıyı heme                                     | n başlatır, herhangi bir trafik isteği bekl                                                                                  | emez.       |
| Bağlantı<br>Kopma<br>Davranısı | Karşı tarafın ba<br>getirilecek eyle                | ğlantısının kapanması durumunda ye<br>m.                                                                                     | rine        |
| Davranışı                      | Yok (None)                                          |                                                                                                    | ~           |
|                                | Herhangi bir eyl                                    | emde bulunmaz.                                                                                                    |             |
| IPComp                         | Şifreleme önce<br>şifreleme önce<br>IPComp sıkıştır | si IPComp sıkıştırma. Etkinleştirilirse, I<br>si ESP taşıma yükü verisini sıkıştırmak<br>ma üzerinde anlaşmayı deneyecektir. | KE,<br>için |
|                                | Hayır, etkin                                        | leştirme                                                                                                    | ~           |
| Açıklama                       |                                                     |                                                                                                    |             |
|                                |                                                     |                                                                                                    |             |

ALANAÇIKLAMAKaynak IPKaynak IPv4 adresi yazılır.Hedef IPHedef IPv4 adresi yazılır.ModAktarım (Transport) veya Tünel modundan biri<br/>seçilir.AçıklamaYazılan erişim listesi kaydı için açıklama yazılır.

Uç Bilgileri

 $\times$ 

| ALAN                   | AÇIKLAMA                               |
|------------------------|----------------------------------------|
| Bağlantı Adı           | Bağlantı adı yazılır.                  |
| Durum                  | Aktif ya da pasif olma durumu seçilir. |
| Kaynak IP              | Kaynak IPv4 adresi yazılır             |
| Yedek Hat Kaynak<br>IP | Yedek IPv4 adresi yazılır.             |
| Hedef IP               | Hedef IPv4 adresi yazılır              |

#### ID Yapılandırması

| ALAN           | AÇIKLAMA                   |
|----------------|----------------------------|
| Kaynak ID Türü | Kaynak ID türü<br>seçilir. |
| Kaynak ID      | Kaynak ID yazılır.         |
| Hedef ID Türü  | Hedef ID türü seçilir.     |
| Hedef ID       | Hedef ID yazılır.          |

#### Profil Ayarları

| ALAN                            | AÇIKLAMA                                                                        |
|---------------------------------|---------------------------------------------------------------------------------|
| Elle Ayarla                     | Faz 1 ve Faz 2 ayarlarının manuel ayarlanması için kullanılmaktadır.            |
| Profil Kullan                   | Faz 1 ve Faz 2 ayarlarının profil yardımıyla ayarlanması için kullanılmaktadır. |
| Profil Seçiniz                  | Profil Kullan seçilmesi halinde, daha önce girişi yapılmış profil seçilmelidir. |
| Profil Üzerinden Elle<br>Ayarla | Seçilen profilin manuel olarak değişiklik yapılması için kullanılmaktadır.      |

Faz 1

| ALAN                       | AÇIKLAMA                                                                                                    |
|----------------------------|----------------------------------------------------------------------------------------------------|
| IKE Versiyonu              | Internet Key Exchange(İnternet anahtar değişimi) versiyonu seçilir.                                                 |
| Takas Modu                 | Takas modu seçilir. (IKEv2 seçilmesi halinde takas modu seçilmemektedir.)                                           |
| Kriptolama<br>Algoritması  | Kullanılacak olan kriptolama algoritması seçilir.                                                                   |
| Hash Algoritması           | Kullanılacak olan hash algoritması seçilir.                                                                         |
| DH Grubu                   | DH grubu seçilir.                                                                                                   |
| Kimlik Doğrulama<br>Metodu | Kimlik doğrulama metodu seçilir.                                                                                    |
| Ön Paylaşımlı<br>Anahtar   | Ön paylaşımlı anahtar yazılır. (Kimlik doğrulama metodu olarak <i>Ön Paylaşımlı</i><br><i>Anahtar</i> seçilmiş ise) |
| Sertifika                  | SSL sertifika seçilir. (Kimlik doğrulama metodu olarak Sertifika seçilmiş ise)                                      |
| Karşı Sertifika            | Karşı SSL sertifika seçilir. (Kimlik doğrulama metodu olarak Sertifika seçilmiş ise)                                |

#### Faz 2

| ALAN                            | AÇIKLAMA                                                |
|---------------------------------|---------------------------------------------------------|
| PFS Grubu                       | PFS grubu seçilir.                                      |
| Kriptolama Algoritması          | Kullanılacak olan kriptolama algoritması seçilir.       |
| Kimlik Doğrulama<br>Algoritması | Kullanılacak olan kimlik doğrulama algoritması seçilir. |
| Sıkıştırma Algoritması          | Sıkıştırma algoritması seçilir.                         |

### Ölü Bağlantı Saptama

| ALAN                                             | AÇIKLAMA                                                                                                    |
|--------------------------------------------------|----------------------------------------------------------------------------------------------------|
| Ölü Bağlantı<br>Saptama<br>Süresi                | IPSec bağlantısı kesildiğinde tekrar bağlantının kurulması için geçecek süredir.                                                                                                    |
| Ölü Bağlantı<br>Saptama<br>Süresi Zaman<br>Aşımı | Zaman aşımı 0 seçilmesi durumunda, ölü bağlantı davranışı, ölü bağlantı saptama<br>süresince davranış tekrarlanacaktır. Zaman aşımına süre girilmesi durumunda zaman<br>aşımı süresi dolduğunda ölü bağlantı saptama işlemi yapılmayacaktır. |

ePati Siber Güvenlik Teknolojileri A.Ş. Mersin Üniversitesi Çiftlikköy Kampüsü Teknopark İdari Binası Kat: 4 No: 411 Posta Kodu: 33343 Yenişehir / MERSİN

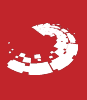

# **EPOTÍ** IPSec VPN Profilleri

CONCICOURS Sistemi Tümleşik Siber Güvenlik Sistemi

IPSec VPN ayarları için oluşturulan profil bölümüdür.

IPsec VPN Profilleri Sayfa Başı Kayıt Sayısı 👫 🛛 Profil Adı İsle AES128GCM16 - PRFSHA1 - MODP2048 epati « < 1 > » Yeni Kayıt Ekle IPsec VPN Profilleri - Yeni Kayıt × Genel Profil Adı Durum Aktif Faz 1 Faz 2 IKE Versiyonu ◯ IKEv1 ◯ IKEv2 PFS Grubu (14) modp2048 ~ Kriptolama aes128gcm16 (aes12 ~ Kriptolama Algoritması aes128gcm16 (aes12 × Algoritması Pseudo Random prfsha1  $\mathbf{v}$ Pseudo Random Function prfsha1 v Function DH Grubu (14) modp2048 v Kimlik Doğrulama Ön Paylaşımlı Anahta  $\sim$ Ölü Bağlantı Saptama Metodu Ön Paylaşımlı Ø) Ölü Bağlantı Kapan (Trap) ~ Anahtar Saptama Davranışı Ölü Bağlantı 5 Saptama Süresi

🥥 İptal 🛛 🖺 Kaydet

| Genel         | AÇIKLAMA                           |
|---------------|------------------------------------|
| Profil<br>Adı | IPSec VPN için profil adı girilir. |
| Durum         | Aktif/Pasif durum seçilir.         |

#### Faz 1

| ALAN                       | AÇIKLAMA                                                                                                  |
|----------------------------|----------------------------------------------------------------------------------------------------|
| IKE Versiyonu              | Internet Key Exchange(İnternet anahtar değişimi) versiyonu seçilir.                                       |
| Takas Modu                 | Takas modu seçilir. (IKEv2 seçilmesi halinde takas modu seçilmemektedir.)                                 |
| Kriptolama<br>Algoritması  | Kullanılacak olan kriptolama algoritması seçilir.                                                         |
| Hash Algoritması           | Kullanılacak olan hash algoritması seçilir.                                                               |
| DH Grubu                   | DH grubu seçilir.                                                                                         |
| Kimlik Doğrulama<br>Metodu | Kimlik doğrulama metodu seçilir.                                                                          |
| Ön Paylaşımlı<br>Anahtar   | Ön paylaşımlı anahtar yazılır. (Kimlik doğrulama metodu olarak <i>Ön Paylaşımlı</i> Anahtar seçilmiş ise) |

#### Faz 2

| ALAN                            | AÇIKLAMA                                                |
|---------------------------------|---------------------------------------------------------|
| PFS Grubu                       | PFS grubu seçilir.                                      |
| Kriptolama Algoritması          | Kullanılacak olan kriptolama algoritması seçilir.       |
| Kimlik Doğrulama<br>Algoritması | Kullanılacak olan kimlik doğrulama algoritması seçilir. |
| Sıkıştırma Algoritması          | Sıkıştırma algoritması seçilir.                         |

#### Ölü Bağlantı Saptama

| ALAN                                             | AÇIKLAMA                                                                                                    |
|--------------------------------------------------|----------------------------------------------------------------------------------------------------|
| Ölü Bağlantı<br>Saptama<br>Süresi                | IPSec bağlantısı kesildiğinde tekrar bağlantının kurulması için geçecek süredir.                                                                                                    |
| Ölü Bağlantı<br>Saptama<br>Süresi Zaman<br>Aşımı | Zaman aşımı 0 seçilmesi durumunda, ölü bağlantı davranışı, ölü bağlantı saptama<br>süresince davranış tekrarlanacaktır. Zaman aşımına süre girilmesi durumunda zaman<br>aşımı süresi dolduğunda ölü bağlantı saptama işlemi yapılmayacaktır. |

Not: IPSec VPN Profil kaydını, IPSec VPN Yeni kayıt eklerken Profil Kullan'ı seçerek kullanabiliriz.

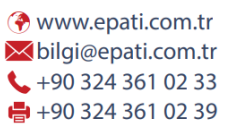

.

## epati Statik Yönlendirme

Statik yönlendirmenin (static routing) yapıldığı bölümdür.

| Statik Yö | nlendirme |               |                |                       |                           | 🗗 Yeniden Uygula       | € Yenile + Ekle    |
|-----------|-----------|---------------|----------------|-----------------------|---------------------------|------------------------|--------------------|
| XLS 0     | CSV PDF   |               |                | III Göster/Gizle 👻 Sa | ıyfa Başı Kayıt Sayısı Ta | imam <b>T</b> Filtrele | 🖌 Filtreyi Temizle |
| #         | Durum     | ↓ Hedef Ağ    | 👫 Ağ Geçidi    | 🕴 Açıklama            | 11 İşlemler               |                        |                    |
| 1         | Aktif     | 10.100.0.0/16 | 10.200.201.253 | Yenişehir Route       | 🕼 Düzenle 👔 Sil           |                        |                    |
| 2         | Aktif     | 10.102.0.0/16 | 10.200.201.253 | Uç Nokta Route        | 🕼 Düzenle 👔 Sil           |                        |                    |
|           |           |               | -4C <          | 1 > >                 |                           |                        |                    |

### Statik Yönlendirme Yeni Kayıt

| Statik Yönle | ndirme - Y                                 | 'eni Kayıt |  |         |       | ×    |
|--------------|--------------------------------------------|------------|--|---------|-------|------|
| I            | Durum                                      | Aktif      |  |         |       |      |
| He           | edef Ağ                                    |            |  |         |       |      |
| Ağ           | ; Geçidi                                   | IPv4       |  |         |       |      |
| Aç           | iklama                                     |            |  |         |       |      |
|              |                                            |            |  |         |       |      |
|              |                                            |            |  | Ø İptal | 🖺 Kay | /det |
| ALAN         | AÇIKL/                                     | AMA        |  |         |       |      |
| Durum        | Aktif ya da pasif olma durumu seçilir.     |            |  |         |       |      |
| Hedef Ağ     | Hedef Ağ Yönlendirilecek hedef ağ yazılır. |            |  |         |       |      |
| Ağ           |                                            |            |  |         |       |      |

ePati Siber Güvenlik Teknolojileri A.Ş. Mersin Üniversitesi Çiftlikköy Kampüsü Teknopark İdari Binası Kat: 4 No: 411 Posta Kodu: 33343 Yenişehir / MERSİN

Ağ geçidi yazılır.

Açıklama yazılır.

Geçidi

Açıklama

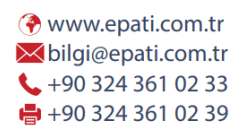

CONCICOURSE Tümlesik Siber Güvenlik Sistemi

# epati Yönlendirme Tablosu

Antikor'daki yönlendirmelerin IPv4 veya IPv6 bazlı, tablo halinde görülebildiği bölümdür.

| Yönlendirme Tablosu |                  |                       |             |           |       |         |         |          |
|---------------------|------------------|-----------------------|-------------|-----------|-------|---------|---------|----------|
| IPv4                | ● IPv4 ○ IPv6    |                       |             |           |       |         |         |          |
|                     |                  |                       |             |           |       |         |         |          |
| Sayfada             | 50 v kayıt       | göster                |             |           | Ara : | CSV I   | xcel PD | OF Print |
| 5 kayıttan 1        | - 5 arasındaki l | kayıtlar gösteriliyor |             |           |       |         |         |          |
| #                   | 11               | Hedef Ağ              | Ağ Geçidi 🕴 | Bayraklar | l1    | Network |         |          |
| 1                   |                  | default               | 10.2.2.253  | UGS       |       | em0     |         |          |
| 2                   |                  | 10.2.2.0/24           | link#1      | U         |       | em0     |         |          |
| 3                   |                  | 10.2.2.40             | link#1      | UHS       |       | lo0     |         |          |
| 4                   |                  | 127.0.0.1             | link#6      | UH        |       | lo0     |         |          |
| 5                   |                  | 127.0.0.2             | link#6      | UH        |       | lo0     |         |          |
|                     |                  |                       |             |           |       | Önce    | ki 1    | Sonraki  |
|                     |                  |                       |             |           |       |         |         |          |
|                     |                  |                       |             |           |       |         |         |          |
| Yönlendirm          | ne Tablosu       |                       |             |           |       |         |         |          |
|                     |                  |                       |             |           |       |         |         |          |
| O IPv4              | IPv6             |                       |             |           |       |         |         |          |
|                     |                  |                       |             |           |       |         |         |          |
| Sayfada             | 50 v kayıt       | göster                |             |           | Ara : | CSV E   | xcel PD | IF Print |
| 9 kayıttan 1        | - 9 arasındaki l | ayıtlar gösteriliyor  |             |           |       |         |         |          |
| #                   | 11               | Hedef Ağ 11           | Ağ Geçidi 🕴 | Bayraklar |       | Network |         |          |
| 1                   |                  | ::/96                 | ::1         | UGRS      |       | 100     |         |          |
| 2                   |                  | ::1                   | link#6      | UH        |       | lo0     |         |          |
| 3                   |                  | ::ffff:0.0.0.0/96     | ::1         | UGRS      |       | lo0     |         |          |
| 4                   |                  | fe80::/10             | ::1         | UGRS      |       | lo0     |         |          |
| 5                   |                  | fe80::%lo0/64         | link#6      | U         |       | 100     |         |          |
| 6                   |                  | fe80::1%lo0           | link#6      | UHS       |       | 100     |         |          |
| 7                   |                  | ff01::%lo0/32         | ::1         | U         |       | 100     |         |          |
| 8                   |                  | ff02::/16             | ::1         | UGRS      |       | 100     |         |          |
| 0                   |                  | ff02::%lo0/32         | c1          | U         |       | 00      |         |          |

Önceki 1 Sonraki

Tümlesik Siber Güvenlik Sistemi

#### Yönlendirme tablosunun altında bayrakların açıklamaları tablo halinde bulunmaktadır.

|   | Bayraklar     | Açıklama                                                                                   |
|---|---------------|--------------------------------------------------------------------------------------------|
| в | RTF_BLACKHOLE | Paketler karadeliğe atılıyor. Bu hedefe giden paketler düşürülür.                          |
| b | RTF_BROADCAST | Yönlendirme, broadcast adresi temsil ediyor                                                |
| D | RTF_DYNAMIC   | Dinamik protokoller (RIP,OSPF,BGP gibi) tarafından oluşturulan yönlendirme                 |
| G | RTF_GATEWAY   | Ağ geçidi                                                                                  |
| Н | RTF_HOST      | Yönlendirme tek bir host'u işaret ediyor (Bu bayrak yoksa networku temsil ediyor demektir) |
| L | RTF_LLINFO    | Link adresi dönüşümü için geçerli protokol                                                 |
| М | RTF_MODIFIED  | Dinamik protokoller (RIP,OSPF,BGP gibi) tarafından modiye edildi                           |
| R | RTF_REJECT    | Hedef Erişilemez                                                                           |
| S | RTF_STATIC    | Statik Yönlendirme                                                                         |
| U | RTF_UP        | Yönlendirme Kullanılabilir                                                                 |
| х | RTF_XRESOLVE  | Harici Servis (External daemon) protokolü link adresine çeviriyor                          |

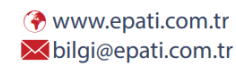

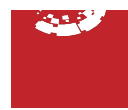